# effouse ™® Copyright: <u>iSys.PI</u>©, All Rights Reserved. eHouse4Ethernet

www.Home-Automation.isys.pl AccueilAutomatisation , Building Management ,Système Electronic House.ehouse pour Ethernet

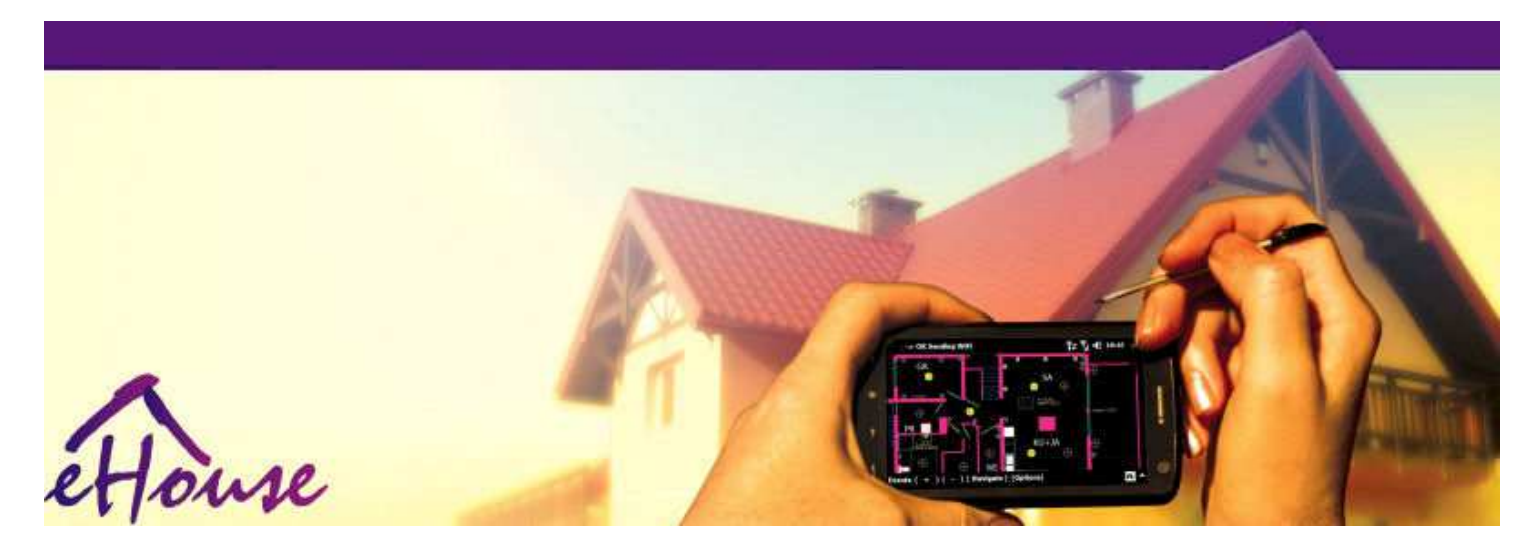

# ehousepour Ethernet

- ÉlectroniqueMaison
- MaisonAutomation
- IntelligentMaison
- BâtimentSystème de gestion
- FacilitéGestion
- IntelligentMaison
- AvancéTélécommande

# Tabledes matières

# 1.Introduction.5

- 1.1.Facilité ,confort , automation.5
- 1.2.Sécurité.5
- 1.3.Économie, économies d'énergie.6

# 2.versions du système ehouse.7

- 2.1 ehouse 1 sousPC de supervision.8
- 2.2.ehouse 1 sous la supervision CommManager.8
- 2.3. Ethernetehouse (ehouse pour Ethernet) 9
- 3.eHouse4Ethernet systèmeContrôleurs.12
  - 3.1EthernetRoomManager (ERM).12
    - 3.1.1.SignauxDescription.13
    - 3.1.1.1.AnalogiqueEntrées (ADC).13
    - 3.1.1.2.NumériqueEntrées.15
    - 3.1.1.3.NumériqueSorties 17
    - 3.1.1.5.PWM (PulseSorties à modulation de largeur).18
    - 3.1.1.6.Télécommande IRContrôle de EthernetRoomManager.20
    - 3.1.1.7.Contrôlepar sous miniature IR/RF télécommande (clé électronique) 25
    - 3.1.2.Extensiondes modules pour EthernetRoomManager.25
    - 3.1.2.1 En optionModules d'extension (\*).25
    - 3.1.2.2.MifareAccès Card Reader (\*).25

3.1.3.Installationinstructions, Connecteurs de signaux et des descriptions de EthernetRoomManager, EthernetHeatManager autre support etcontrôleurs basée sur EthernetRoomManager PCB.27

- 3.2 .EthernetHeatManager Boiler Room et le contrôleur de chaleur Central 33
  - 3.2.1 .Sorties EthernetHeatManager.34
  - 3.2.2 .Événements EthernetHeatManager.36
  - 3.2.3. Ventilation, récupération, chauffage, modes de refroidissement. 39

# 3.3.RelaisModule.41

3.4.CommManager -Module intégré de communication , GSM , la sécurité du système , rouleaumanager , ehouse 1 serveur.43

3.4.1.Principales caractéristiquesde CommManager 43

3.4.2.CommManagerDescription 44

3.4.3.Supports etDisposition des PCB CommManager , LevelManager et d'autres grandes EthernetContrôleurs de 57

- 3.5. Autres produits etContrôleurs Ethernet dédiés. 64
- 4.Forfait PC ehouse (ehouse pourEthernet) 65
  - 4.1.ehouseApplication (ehouse.exe) 65
  - 4.2.WDT pourehouse (KillEhouse.exe) 66
  - 4.3.ApplicationConfigAux (ConfigAux.exe) 67
  - 4.4 .CommManagerCfg Configurer les contrôleurs Ethernet.69
    - 4.4.1 Onglet Général Paramètres généraux.70
    - 4.4.2 .Analogique à Les convertisseurs numériques Réglages 72
    - 4.4.3.Entrée numériqueRéglages 74
    - 4.4.4.ProgrammationPlanificateur/Calendrier des contrôleurs eHouse4Ethernet 77
    - 4.4.5.DéfinirProgrammes sorties.79
    - 4.4.6.RéseauRéglages 81
  - 4.5.TCPLogger.exeApplication.82
  - 4.6 .eHouse4JavaMobile demande.83
  - 4.7 .EHouse4WindowsMobile application (Windows Mobile 6.x) 90
  - 4.8 .Demande eHouse4Android et les bibliothèques 91
  - 4.9. Visualisationet de commande graphique Vues création et objets.92
    - 4.9.1.Automatiquedessin avec le soutien de la fonction Macro.92
    - 4.9.2.Manuell'élaboration d'objets.92
- 5.Remarques: 94
- 6.Contact/coopération /Documentation 97

# 1 .Introduction.

" Intelligentmaison ", " Accueil de Smart " termes signifient toutes sortes de maisonSystèmes d'automatisation pour la commande , d'entraînement des systèmes indépendantset installations incorporé dans le bâtiment.Domotiquesystèmes peuvent gérer de nombreux types de bâtiments différents: Maison , plat ,appartements , bureaux , hôtels , etc.

Maisonsystèmes d'automatisation actuellement le système le plus important pour la coupeet l'équipement de la maison.

Le long deprix de l'énergie sont de plus en plus cher, restrictions pour l'écologienouveaux bâtiments, s'adapter aux attentes d'investissement ces systèmes sontpratiquement inestimable.

Flexibilitéde certains systèmes domotiques permettent de le reconfigurer avecchangements d'attentes pendant l'utilisation de l'immeuble, sansnécessité de changer traditionnels installations électriques dans lesavec une rénovation radicale de la maison.

Maisonsystèmes d'automatisation permettent à augmenter le confort de vie , sécurité ,économie , économiser de l'énergie , réduire le prix de la vie à la maison ou un appartement.

# 1.1.Facilité , confort , automation.

ehousel'utilisation du système permet complexe , locale et le contrôle à distance de la lumière ,température , appareils électriques et électroniques dans la maison , plat ,bureau , hôtel , etc.Il crée possibilité de contrôler Audio -Vidéo , Systèmes HiFi en imitant les signaux infrarouges de la télécommandequi peut être apprendre et exécuté par le système ehouse.Il estpossibilité de gérer très avancé d'installation chaufferie:chauffage , refroidissement , récupération , ventilation , solaire , chaudière , chaleurtampon , feu de joie avec chemise d'eau chaude et système de distribution d'air.

ehousepermet au système de contrôle par des commutateurs communs , Télécommande IR ,Téléphone mobile GSM , Ordinateur personnel , PDA , Comprimés , SmartPhones , tactile graphiquepanneaux travail basé sur Android , Windows XP , Windows Vista , Fenêtres7 , Windows Mobile 6 et leurs successeurs , Java Systems Enabled ,navigateur Internet , L'explorateur Windows , application client ftp.

ehousepanneau de commande graphiques sont réalisés sur la norme PDA ,Smartphones , Les comprimés ou PC avec logiciel fourni.Visualisationimages peuvent être créées individuellement pour chaque installation par l'utilisateur final.

ehouseLes contrôleurs se composent de grande , planificateur avancé qui peut êtreprogrammé pour exécuter le service , fréquent , reporté et la tâche saisonautomatiquement.Support PC permet de créer propre logiciel , qui travailleavec forfait ehouse , effectuer les journaux et exécutez les utilisateurs avancésalgorithmes qui peuvent être nécessaires ou apparaître dans le futur.Programmationbibliothèques sont également disponibles pour les développeurs pour améliorer la fonctionnalitéet créer consacrer panneaux.

# 1.2.Sécurité.

Maisonest beaucoup plus en danger alors plane, en raison de la grande distance àvoisins et a aussi beaucoup plus de points faibles.Il s'agit de la possibilitéde cambriolage, attaquer, vol, feu, inondation, saboter.En cas de faible oucapteurs absence de système de sécurité efficace et alarme de surveillance touteévénements possibles dans la maison et prémisses, compter sur les voisins d'unquelques dizaines de mètres de nous, ou réaction de la police est un peu trop optimiste.

Usagedu système ehouse augmente la sécurité de la maison et le renforcement des , parce quecomprend la construction - dans le système de sécurité avec les réseaux GSM/SMS de notification desévénements.Il permet de connecter n'importe quel type de capteurs d'alarme (mouvement ,humide , froid , chaleur , feu , vent , gaz , interrupteurs de confirmation de fermetureportes , fenêtres , rouleaux , portes , etc.).Le système de sécurité est activédehors de la zone sécurisée , qui ne donne pas plus de temps à l'action d'les intrus.ehouse donne l'occasion d'accomplir la tâche automatiqueactivation du capteur , programmé dans le système.

ehouseintègre plusieurs automatique - canal rouleaux d'entraînement, portes, portes, ombre auvents etc.

ehousesystème permet imitant présence de l'homme dans la maison en courantévénements planifiés , par

exemple, changer les chaînes de télévision, qui peut découragerintrus qui regardent la maison de vacances - en.

# 1.3. Économie , économies d'énergie.

ehousesystème intègre contrôleur avancé pour gérer la chaleur , frais ,ventilation , récupération , chaufferie , système solaire , tampon thermique ,feu de joie avec chemise d'eau et distribution d'air chaud , ce qui sauvebeaucoup d'énergie en tampon et utiliser l'énergie libre (solaire) ou la moins chèresources (bois , les combustibles solides).Il peut être programmé pour fonctionner pleinementautomatiquement sans intervention humaine.Il offre la possibilité àlimiter les dépenses de chauffage , refroidissement , ventilation à quelques reprisesen fonction des prix des combustibles usés.

Individuelcontrôle des températures chambres et les entretenir de façon indépendante ,génère des économies supplémentaires de l'ordre de plusieurs dizaines de pourcents , etl'utilisation efficace de l'énergie.Dans ce cas, toutes les températures dechambres contrôlées sont mis à jour automatiquement sur le niveau programmé ,sans surchauffer certaines chambres pour maintenir la température demandée dans d'autresun.Le temps , soleil , vent , événements climatiques , le temps et la saison ,les questions d'architecture , taille de la fenêtre et les emplacements n'ont pas une telle grandinfluencer , comme il est présent dans les systèmes de chauffage central.Il n'y a pas grandgradient entre les chambres qui change en raison de conditions météorologiques ,chauffage solaire , la direction du vent , et de nombreux autres problèmes imprévisibles.

Supplémentaireépargne peut être obtenu par coupure automatique de lumière en réglantles pour qu'il s'éteigne automatiquement après un certain temps ou les activer , pour unpériode de temps à la suite de la détection de mouvement.

Utilisationmultiples - point de petites lampes témoin d'alimentation peut gagner aussi beaucoup de l'énergieépargnes , comparer à la puissance élevée de la lumière centrale.

Cettepossibilités du système ehouse donne la possibilité de rembourser les frais del'installation pendant 1 - 3 ans (en fonction des coûts des combustibles usés).

# 2.versions du système ehouse.

ehouseSystème estsolution avancée de la domotique et de contrôle qui permettentdispositifs d'intégration beaucoup de types différents.ehouse permet une surveillancecontrôle de la température et , niveau de lumière , chauffage , refroidissement , humidité.

ehouseLe système peut être installé dans des appartements, maisons, les bâtiments publics, bureaux, hôtels et peut être utilisé comme système de contrôle d'accès.

ehousel'installation du système peut être économique, confort ou maximale.

Beaucoupvariantes de configuration du système ehouse crée possibilité d'décentralisée, centralisée, géré par ordinateur indépendant ouinstallation.

ehouseest un système modulaire qui donne la possibilité de démissionner de ne pas utiliseret l'application des pièces de garniture directement aux besoins de l'utilisateur (E.g. Gestionnaire de chaleur peuvent être déposés dans une installation à plat).

ehousel'installation peut être conçue comme une commande centralisée et parniveau (LevelManager) ou décentralisée avec de nombreux contrôleurs répartissur les pièces.Dans le second cas, il ya beaucoup moins de câbles 230V etleur longueur totale sont quelques fois plus courte et permet l'installationbeaucoup moins cher, qui a partiellement compenser les coûts plus élevés decontrôleurs.

# 2.1 ehouse 1PC sous contrôle.

Tousehouse 1 Les appareils travaillent sur le bus de données (RS - 485 Full Duplex).

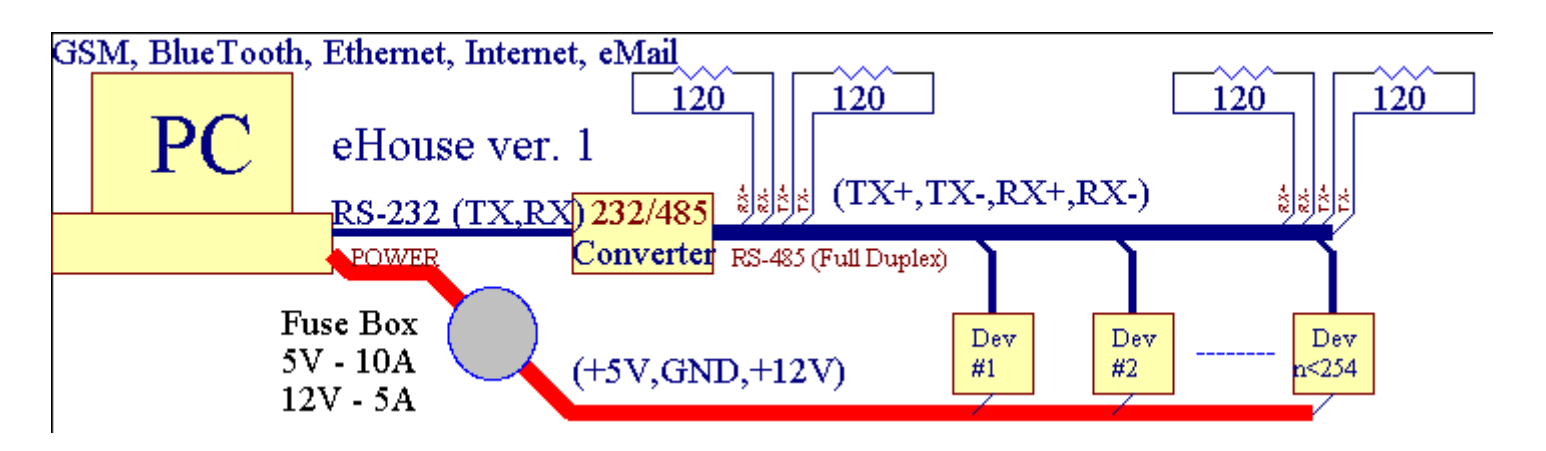

Cetteversion a été expliqué à l'adresse: <u>www.isys.pl/download/eHouseEN.pdf</u> www.ISYS.j/download/eHouseEN.pdf

# 2.2.ehouse 1 sous la supervision CommManager.

Encette configuration remplace CommManager PC , RS232/RS485 Converter ,ExternalManager , InputExtenders , Expander.Cette version est expliquéà l'adresse: <u>www.isys.pl/download/eHouseEN.pdf</u> www.ISYS.j/download/eHouseEN.pdf

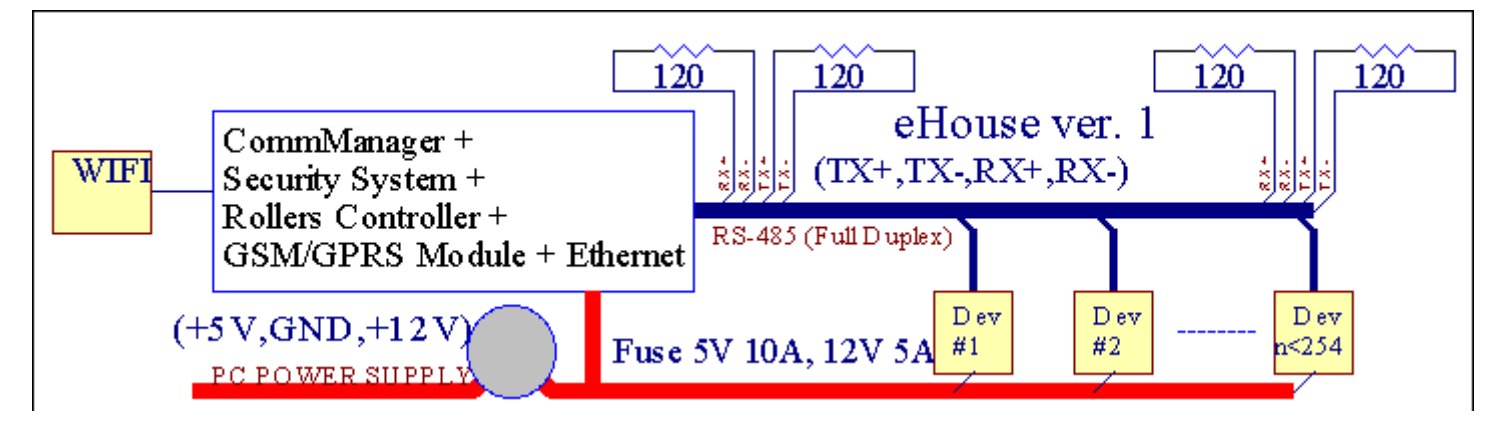

# 2.3 .Ethernet ehouse (ehouse pour Ethernet)

Cette variante d'installationfonctionne sous TCP/IP Ethernet (10 Mbits) l'infrastructure.Seulexception Gestionnaire de chaleur qui est toujours connecté via RS - 485 par le biaistraversée de câble.CommManager coopère avec LevelManagers ,EthernetRoomManager's , Panneaux TCP/IP (Windows XP , Windows Mobile 6.0)en utilisant le protocole ehouse avec défi - l'authentification de réponsedes raisons de sécurité.Les applications tierces peuvent utiliser simpleméthodes d'authentification s'il est activé dans le contrôleurconfiguration.

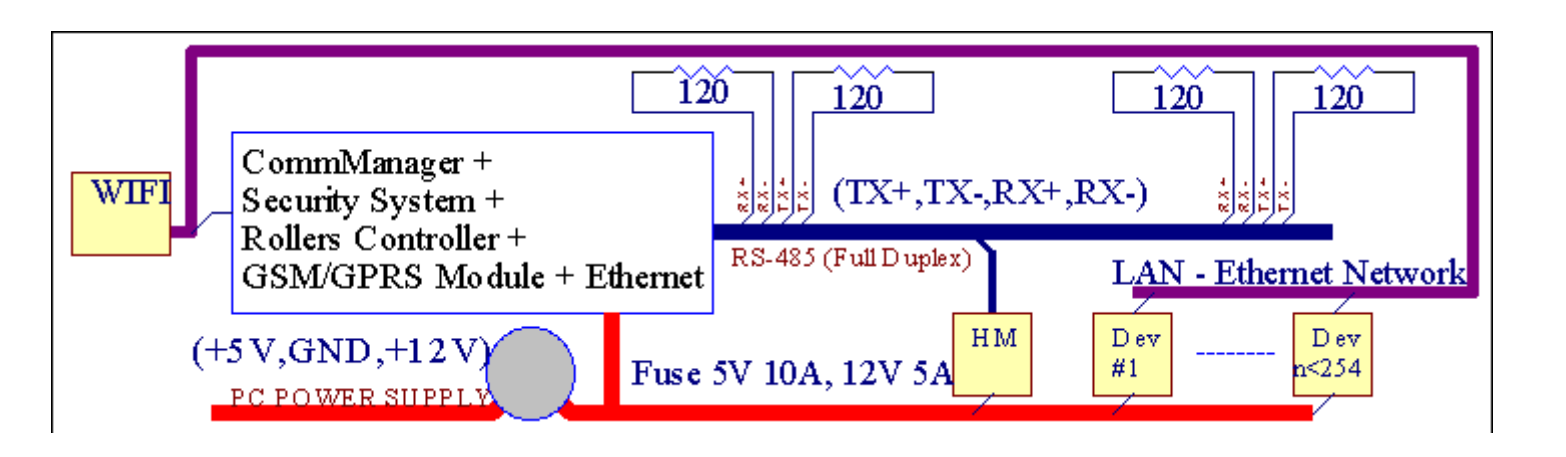

ehouseSystème permet de contrôler pratiquement tous les appareils , qui peuvent êtrecommandé électriquement ou électroniquement , constamment développé etouvert sur les nouvelles sur le marché.

ehousepeut être contrôlé par télécommande IR (SONY standard), Ordinateur personnel, PDA, Smartphones, Comprimés, Les téléphones portables (Windows Mobile 6.0, Android ouJava MIDP 2.0), Les écrans tactiles basées sur (Windows Mobile 6.0, FenêtresXP, Windows Vista, Windows 7 et ses successeurs), Androïde, Javasystèmes équipés, ou par un mur commun monté commutateurs.Le contrôle peut êtreobtenue par Infra-Rouge (IR), Ethernet, WiFi, Internet, eMail, SMS, ftp, copie de fichier.

ehouseutiliser des dispositifs communs (activé/désactivé par relais, par exemple.lampes, pompes, découpes, radiateurs), sans logique de commande interne et ne nécessitentdispositifs coûteux et dédié (par exemple, panneaux graphiques, passer panneaux).

ehouse coopère et peut êtregéré par ordinateur, comprimés, PDA qui donne la possibilité de créer son proprelogiciels pour la mise en oeuvre des superpositions de pointe et individuellealgorithmes en analysant les contrôleurs de paramètres d'état et les signaux etl'exécution des données dans sens souhaité et envoyer des événements souhaités ehouse.

# eHouse4Ethernet systèmese compose de :

- EthernetRoomManager (ERM) -Commander une ou plusieurs chambres,
- LevelManager (LM) -Contrôle appartement entier, appartement ou maison de plain pied,
- EthernetHeatManager (EHM) -Contrôle de système de chauffage central , ventilation , récupération , chaudièrechambre , feu de joie avec chemise d'eau et distribution d'air chaud , solaire ,tampon thermique , etc ,
- CommManager (CM) Ethernet ,GSM Système de sécurité intégré , Rouleaux contrôleur ,
- Module de relais (MP) Consistertous les relais de commande et PWM gradateurs (facultatif),

Modulairecaractère de système ehouse permet de choisir la variante individuelle del'installation qui serait la plus efficace , désirée par le propriétaire , etrentable.

E.g. personnes qui crée l'installation ehouse en appartement ou pasbesoin EthernetHeatManager contrôleur, Rouleau contrôleur.Ilsgénéralement besoin LevelManager ou CommManager de contrôler directement à plat, ou EthernetRoomManagers pour la chaleur de contrôle individuel, lumièresles chambres et les systèmes audio/vidéo.

### ehouse système permet :

- Intégréle contrôle des appareils électriques et électroniques (on/off) (ERM).
- Contrôle Acoustique / Vidéo ,HiFi ( viaÉmulation de télécommande IR ) (ERM) .
- Mesureset le contrôle du niveau de lumière (ERM, LM).
- Mesureset le contrôle de la température (ERM, EHM, LM).
- Multi pointet le contrôle thermique individuel (ERM, LM).
- Contrôle intégré de la chaudièrechambre (EHM).
- Gestionde v entilation, r ecuperation, échangeurs de chaleur, unités de traitement d'air (EHM).
- Chaudièrecontrôle (EHM).
- Feucontrôle avec eauveste et/ou h otdistribution d'air (EHM).
- Solairesystème de contrôle (EHM).
- Tampon thermique de commande (EHM).
- Sécuritésystème de notification GSM activé dehors de la zone surveillée (CM).
- GraphiqueVisualisation ( individuellementcréée pour l'installation utilisateur final dans CorelDraw ) (PC, PDA, Comprimés, Smartphones Windows Mobile 6, Windows XP, 7, Vue, Androïde, Java systèmes d'exploitation).
- Rouleaux, portes, portes, ombrecontrôle de stores (CM).
- Création d'journaux dans le système ehouse (PC).
- L'utilisation de tierce partiecomposants et dispositifs de direction (sans construire dans la logique decontrôle), capteurs, commutateurs, pompes, moteurs, découpes, rouleauxetc conducteurs.
- L'utilisation de capteurs analogiques del'<marché ; 0 ; 3.3V plage de mesure).
- IRContrôle à distance du système ( Sonynorme du CSARS ) (ERM) .
- Éloignécommande via Internet et Ethernet (ERM, CM, LM, EHM).
- Le contrôle local par des graphiquespanneaux Android , Java , Windows Mobile 6.0 (et ses successeurs) ,ou compatible PC avec écran tactile sous Windows XP , Vue , 7 (etsuccesseurs).
- Éloignécontrôle par les téléphones mobiles , PDA , Comprimés , Smartphones avec écran tactile (Android , Windows Mobile 6.0 application contrôle système par l'intermédiaire d' WiFi ,SMS ou eMail).
- SMSnotification des violations de sécurité , les changements de zone , désactivation ( àgroupes de rapports définis ) (CM) .
- ehouse afonctions mises en oeuvre de la maîtrise de soi, enregistrement, à maintenirun travail continu et efficace.

# 3 .contrôleurs système eHouse4Ethernet.

# 3.1 EthernetRoomManager (ERM).

EthernetRoomManager(ERM) est auto Microcontrôleur contenue avec la construction dans les périphériques pourgestion électrique , dispositifs électroniques dans la chambre.Confort etinstallations maximales utilise 1 ERM par chambre principale (définie par l'utilisateurquelle pièce est importante).Dans les installations à faible budget 1 LM par étageest nécessaire.Cette solution mettre un peu de restriction sur le contrôle infrarougeet des ensembles de programmes.

PrincipalFonctions de EthernetRoomManager:

- 24sorties numériques programmables (directement pour conduire relais externesconstruire sur MP) pour mettre en marche/arrêt des appareils externes alimenté pour230V - AC/10A (valeurs maximales de courant et de tension résistive decharge).
- 12entrées numériques pour le raccordement de capteurs , commutateurs , etc.Les événements sontdéfinie pour l'état passant de 1 -> 0 ou 0 -> 1.Affectation desévénements désirés peuvent être effectuées en " CommManagerCfg "application.
- 8entrées analogiques (10 bits de résolution) avec des niveaux programmés individuellement(Min, max).Deux événements sont définis pour passer d'un niveau à l'un autre x < min, x> max.
- 3PWM (modulation de largeur d'impulsion) sorties pour contrôler le niveau de lumière (DCvariateur de lumière) peuvent être utilisés séparément ou ensemble pour combiné RGB contrôle .EthernetRoomManager's sortie PWM est capable de conduire seule LED (pouropto - isolateur) et ont besoin de conducteur à réglage électrique.Les conducteurs d'alimentation externe PWM peutêtre installé ou utilisé le module face avant.
- Programmablehorloge et le programmateur (255 postes) d'organiser des événements stockés dansmémoire flash de l'ERM.
- IRrécepteur infrarouge compatible avec Sony (CSARS) système decontrôle EthernetRoomManager's par Sony ou télécommande universellecontrôleurs.
- IRInfra rouge émetteur pour contrôler Audio/Vidéo/HiFipar émulation du contrôleur de signal à distance.
- Jusqu'àà 250 MCE peut être installé dans le système ehouse.

EthernetRoomManagerpeut être configuré et géré par PC avec installation" CommManagerCfg.exe " application , ce qui permetprogrammer toutes les fonctions de contrôleur et options pour devenir autocontenues module indépendant et toutes les fonctions locales peuvent être effectuéeslocalement sans la présence de PC , des panneaux de commande , etc comprimés.Éloignécommande (envoi de l'événement) d'autre ehouse Ethernet Controller peut aussiêtre effectuée directement.

EthernetRoomManagerse compose de quelques types de signaux différents (qui sont entrées ousorties).

Chaquesignal contient quelques événements individuels et les options qui lui sont associés ,en fonction du type de signal d'.

Contributionles signaux sont:

- Tousles entrées analogiques,
- Tousentrées numériques,
- IRrécepteur (pour la télécommande).

Sortieles signaux sont:

- Toussorties numériques,
- TousSorties PWM,
- IREmetteur (pour commander des dispositifs externes).

# 3.1.1.Description de signaux.

# 3.1.1.1.Entrées analogiques (ADC).

Chaqueentrée analogique a la plage de travail < 0 ; 3.3V) avec une résolution de 10 bits .Il a attribué individuellement les niveaux de tension minimale et maximale(Ce qui donne 3 plages de fonctionnement ADC).Traverser ce niveau seralancer l'exécution automatique des événements définis et programmés par" CommManagerCfg.exe " application.Ces niveaux sontindividuelle pour chaque canal et chaque ADC programme d'EthernetRoomManager.

Deux événementssont associés à chaque ADC pour le franchissement des niveaux de valeurs mesurées:

- SiUx <" Min Value " \* Programmé en application deprogramme actuel , événement affecté au " Événement Min " \* Champsdans la demande de lancement de CommManagerCfg.
- SiUx>" Max Value " \* Programmé en application deprogramme actuel , événement affecté au " Event Max " \* Champsdans la demande de lancement de CommManagerCfg.

Certains ADCentrées peuvent être allouée en interne selon les versions matérielles.

(\*) Namingconvention de " CommManagerCfg.exe " application.

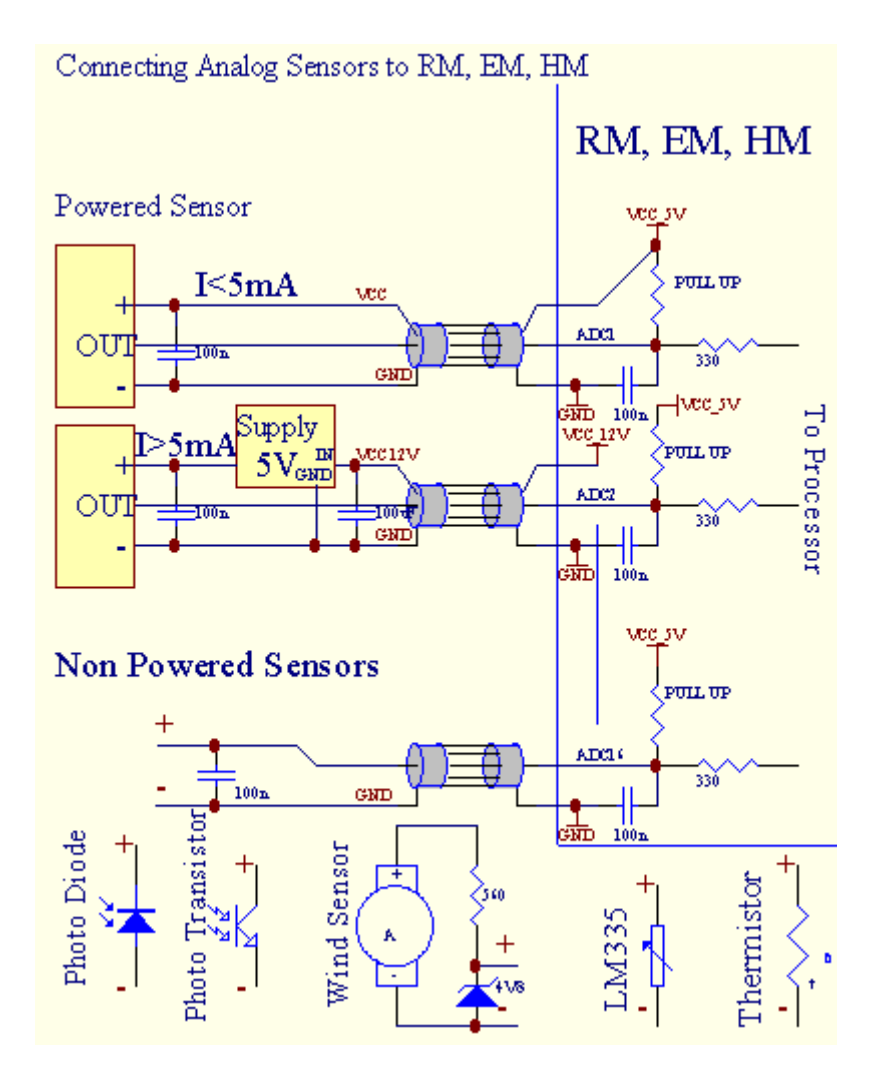

# 3.1.1.2 .Entrées numériques.

Numériqueentrées détecter deux niveaux logiques (1 et 0). Afin d'assurer une bonneentrées de marge d'erreur a une hystérésis 1V.Les entrées sont Tirez Jusqu'à 3V3Alimentation, et un court-circuit d'entrée de signal de masse contrôleur activercourant d'entrée. Des capteurs électroniques et toutes sortes de commutateurs doiventassurer ce niveau au cours des longues files d'attente et la meilleure solution est quandappareils a construit en relais avec contacts non connectés à externepotentiels (qui sont connectées aux entrées du contrôleur en communcommutateur). Cette situation assure des niveaux de tension appropriés et séparésdispositifs qui pourraient être alimentés par d'autres approvisionnements en toute sécurité .Autrement , différence de valeur d'alimentation du capteur ou un mauvais fonctionnement peut provoquerdes dommages permanents de l'entrée ou du contrôleur tout.

Làsont un événement défini pour chaque entrée sur changement d'état de 1, Omis en "CommManagerCfg.exe" application.Action inverséepeut être défini lors de "Inverted " drapeau est mis en place pour le courantcontribution.Dans ce cas, le lancement d'entrée lorsqu'il est déconnecté de GND.

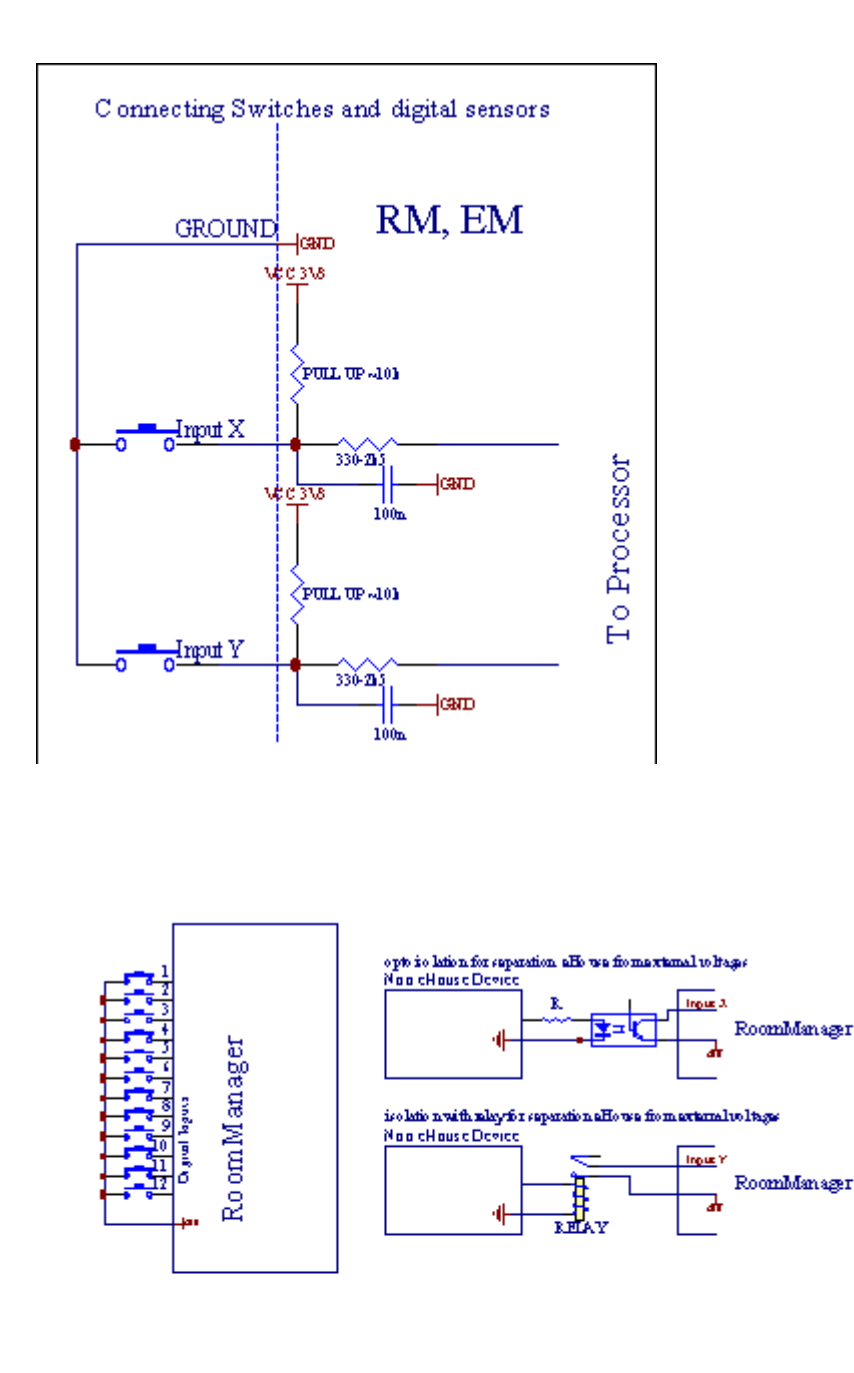

Les entrées doivent êtreséparées de toutes tensions. Seulement court à la masse (GND) derégulateur de courant est acceptée.

# 3.1.1.3 .Sorties numériques

Numériquesorties peuvent piloter directement des relais (simple ou le module relais) etpeut être réglé à états logiques 0 et 1 (éteignez et rallumez relaiscontacts).Événement attribué à des sorties sont:

- ON,
- OFF ,
- Basculer,
- ON(Pour le temps programmé),

Ilpeut être exécuté comme:

- uncas d'activité transfrontalière niveau ADC,
- contributionchanger événement,
- planificateurévénement,
- manuelévénement.

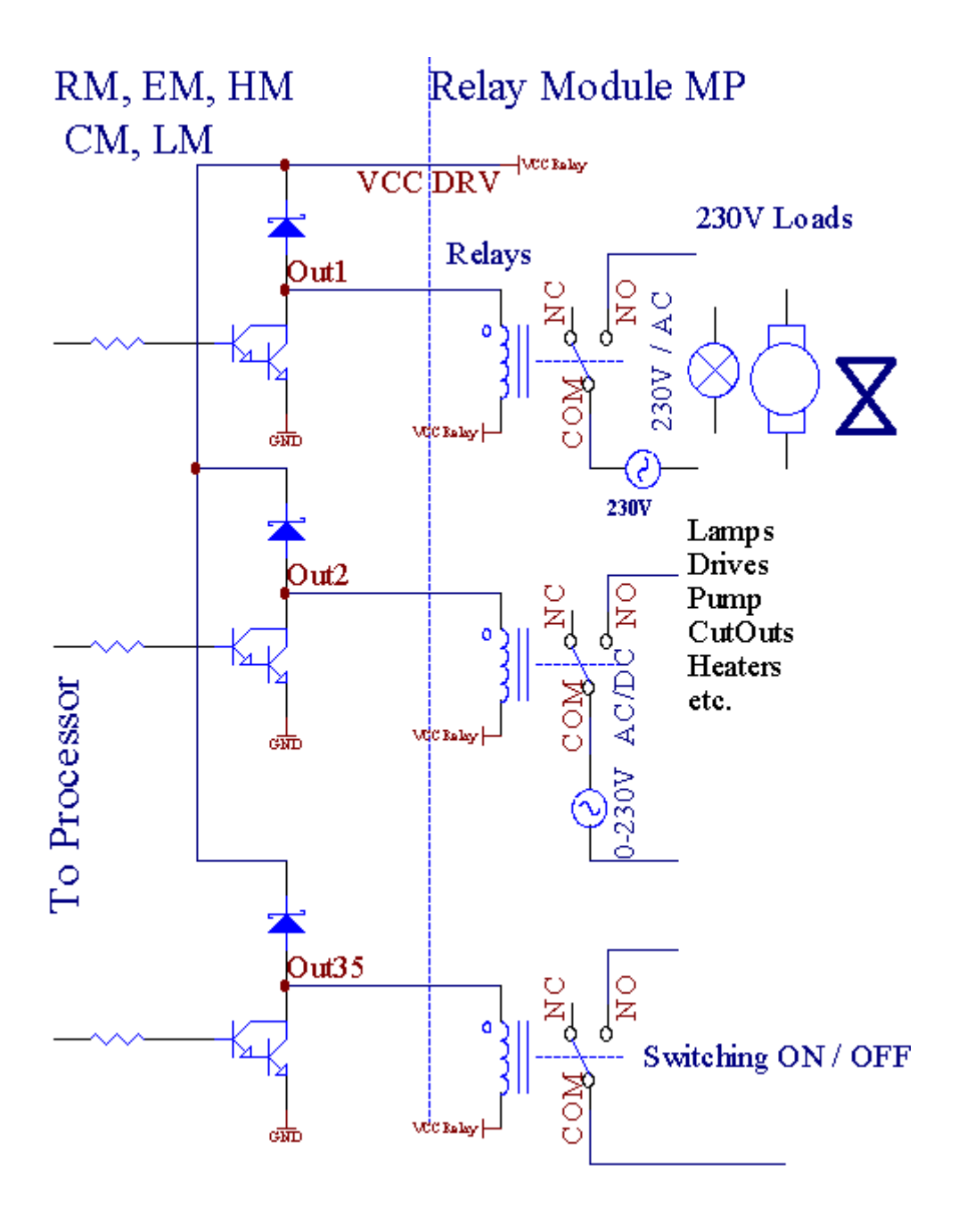

3.1.1.5.PWM (Pulse Width Modulated) Sorties.

PWMSortie DC sont gradateurs, qui ont rapport cyclique variable (sur 8 bitsrésolution).

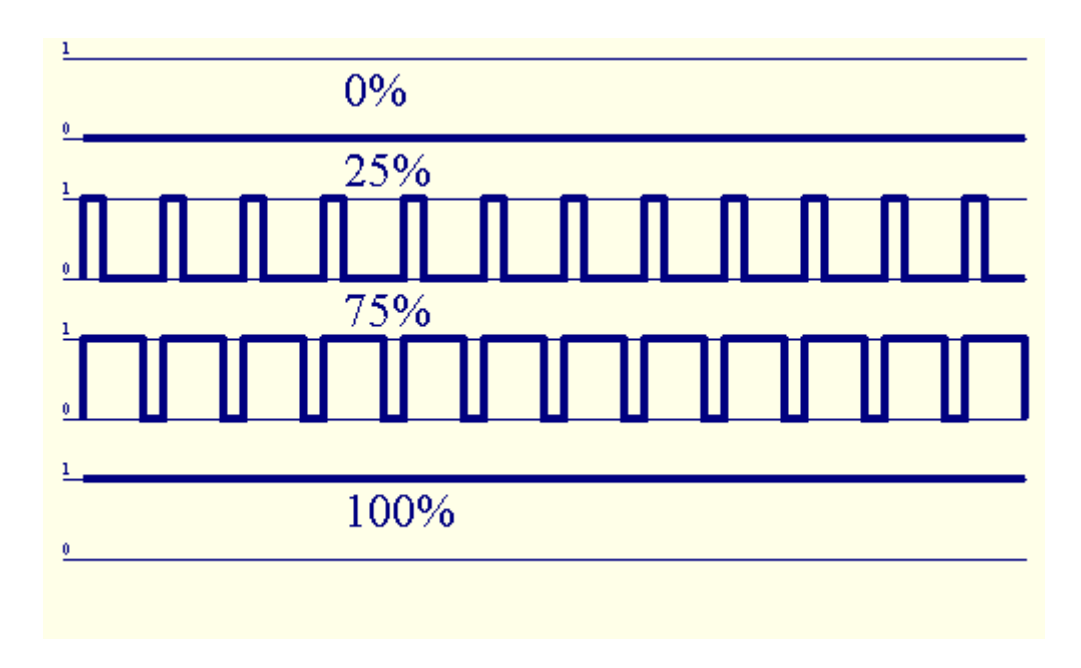

PWMsorties le long des conducteurs électriques installés en option sur le module relais(Ou face avant en option), peut réguler couramment (255 postes) la lumièreniveau de lampes alimentées 12V/DC - 30W.Finalement, la puissance externeconducteurs opto - isolement sur entrée, peut être utilisé pour piloter une puissance élevéeet des charges inductives (e.g.Moteurs à courant continu, ventilateurs, pompes).

PWMsortie du LM, MCE, EHM est capable de conduire 1 LED connectée directementen tant qu'élément d'opto - isolateur.Opto - isolateur est un must pour protégerContrôleur des dommages permanents du système dans son ensemble causée parpannes.

Lienpar exemple des conducteurs de puissance PWM externes au Système de ehouse.

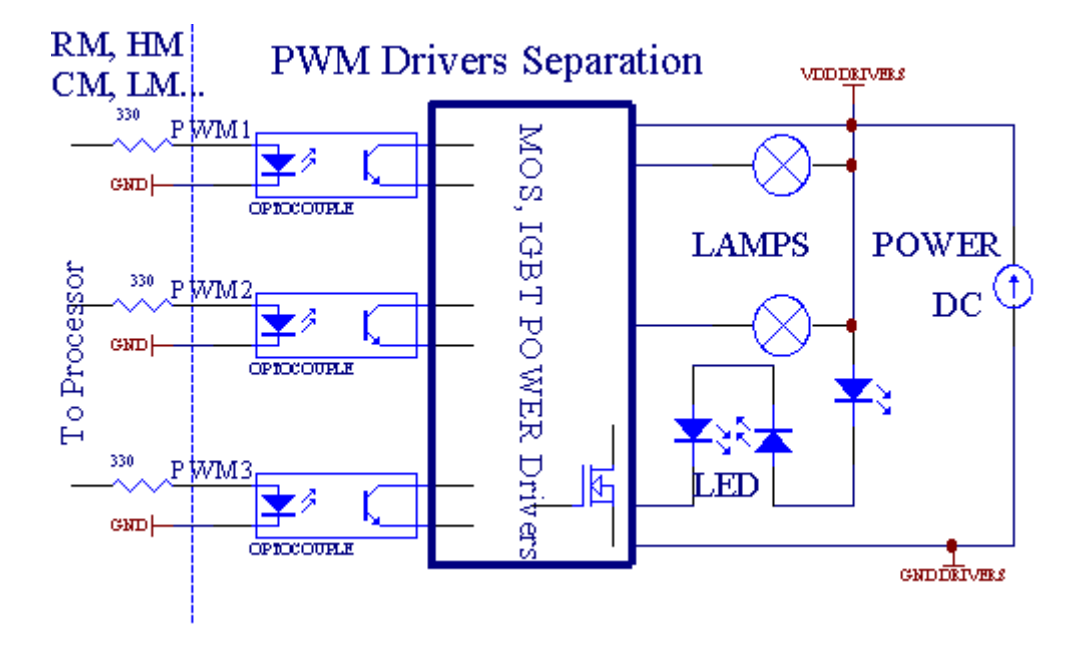

Liendoivent être réalisés le plus court possible.

# 3.1.1.6.Télécommande IR deEthernetRoomManager.

ChaqueEthernetRoomManager peut être commandé par infrarouge à distance standard de Sonycontrôleur (CSARS).Contrôleur à distance permet:

- changerÉtats sorties,
- changerdes niveaux de température,
- changerNiveaux ADC ,
- changerles niveaux de lumière,
- remettreEthernetRoomManager ,
- ContrôlerL'application Winamp installé sur le PC serveur ehouse (\*).

assignerd'événement local direct à boutons Télécommande peut être effectuéeindividuellement.

Par défautType Télécommande SONY RMT est - V260A (VIDEO 2 utilise réglage).

Considérantgrand nombre de fonctions dans le système, télécommande devrait avoirautant de boutons que possible (avec commutateur interne pour changerpériphériques).

Par défautà distance les fonctions des boutons de commande (pré - VIDEO réglage configuré en 2).

# Fonctions des boutons

Effacer Annuler

0 - 9 0 - 9nr choix de l'entrée , sortie , ADC canal , PWM canal

Jouer sur

Arrêtez OFF

roue++

roue- -

TV/Vidéo température(Niveaux)

Afficher Lumière(Niveaux)

ContributionSélectionnez sorties numériques

AcoustiqueMoniteur d'entrée analogique (niveaux)

Rec RéinitialiserRoomManager courant (besoin en appuyant sur OK aussi)

Confirmation OKde remise à zéro et le programme de changement

Puissance bascule(Passez à un autre niveau)

IntelligentSélection du fichier de programme (définition globale pour RM max courant 24programmes)

Menu ContrôleEthernetRoomManager autre (sortie uniquement peut être changé) [" Menu "+ + Nr\_of\_RoomManager " OK " + " Input Select " +OutputNr + ON/OFF /] bascule (\*)

```
Pause Winamp(Lecture) (*)
```

Sam. Winamp(Arrêt) (\*)

IndexSuivant Winamp (Next Track) (\*)

IndexPrécédent Winamp (piste précédente) (\*)

SP/LP Winamp(Aléatoire) (\*)

Large Winamp(Répéter) (\*)

Vol + Winamp(Volume +) (\*)

Vol - Winamp(Volume - ) (\*)

ÉloignéL'utilisation du contrôleur permet l'exécution de tout événement , sauf changement deconfiguration et planificateur édition.

Mesurespour le contrôle IR:

1 .Choisir le mode:

- Température,
- Lumière,
- NumériqueSortie,
- AnalogiqueEntrée (ADC),
- Programme.

2 .Le choix n  $^{\circ}$  de canal:

0.. max

3 .Modification de la valeur

- +,
- -,
- Sur,
- De ,
- Basculer.

(E.g .Niveau d'éclairage , le canal 1 , + , + , +)

# EthernetRoomManagerignore appuyant longuement sur le bouton afin d'+ il faut appuyer plusieurs foispour basculer niveau attendu.

Làest la possibilité de l'utilisation des contrôleurs télécommande universelle IR (avecconstruit - en SONY support standard - Le CSARS), avec écran tactile LCD (e.g. Génie, Logitech Harmony {}) et de créer la configuration souhaitée etdescriptions de la télécommande pour créer le Panneau de configuration IR pourehouse gestion.

En plus deboutons dédiés pour le contrôle , il ya possibilité d'assigner n'importe quelleévénement RoomManager locale aux boutons disponibles gratuitement sur télécommandeContrôleur (max 200).Il ya possibilité de contrôler divers Audio /Vidéo , Chaîne hi-fi via simple contrôleur de Sony à distance , et affecterde nombreuses fonctions aux boutons.

# Changementétat de la sortie (ON/OFF).

1 .Appuyez sur (Sélection d'entrée) bouton sur la télécommande

2 .Presse nr 0.. 24

3Sélectionnez l'état souhaité

- (POWER)Basculer (ON > OFF ou OFF > ON),
- (Lecture)– ON,
- (Arrêt) OFF.

Exemples:

(EntréeSélectionnez) - > (1) - > (3) - > (Lecture) = Sortie 13 SUR

(EntréeSélectionnez) - > (7) - > (Arrêt) Sortie OFF = 7

(EntréeSélectionnez) - > (1) - > (7) - > (Puissance) = Changer l'état Sortie 17

# ChangerProgramme RoomManager.

- 1 .Appuyez sur (fichier Smart)
- 2 .Sélectionnez NR 1.. 24
- 3 .Appuyez sur (OK)

Exemples:

(SmartFichier) - >(1) - >(3) - >(OK) = Programme de sélection 13

(SmartFichier) - > (7) - > (OK) = Programme Select 7

(SmartFichier) - > (1) - > (7) - > (OK) = Programme de sélection 17

# DéplacementNiveaux ADC.

- 1 .Appuyez sur (Monitor Audio)
- 2 .Sélectionnez le canal 1.. 8

3 .Tourner le volant (+) ou ( - ) (1 impulsion = env Shift 3.3mV pour la tension ,pendant environ 0 Sélectionnez.8 degrés pour LM335).

Exempleaugmenter le chauffage d'environ 2 degrés , contrôlée par ADC canal 2

1 .(Audio moniteur) - > (2) - > (Roue +) - > (Roue +) - >(Roue +)

### LumièreContrôle du niveau.

- 1 .Appuyez sur (affichage)
- 2 .Dimmer canal choisi:
  - 1 n Pour le PWM gradateurs (1..3),
  - 0 -> pour activer/désactiver les sorties successives (groupes lumière siutilisé)
- 3 .Choisissez le mode,
  - OFF(Arrêt),
  - ON(Lecture),
  - Basculer(Power),
  - " + "(Roue),
  - " "(Roue).

```
4 .(OFF).
```

PourNuméro du gradateur:

• 1 - n - > Les gradateurs PWM (pour arrêter le changement gradateur) si gradateur actuellementles augmentations ou diminutions , si Dimmer est arrêté en appuyant sur ce boutoninitier gradation (jusqu'à la butée ou arrêt).

PourNombre Dimmer:

1 - n- > si le niveau de lumière est de 0 éclaircissement début gradateur sélectionnéautrement initier gradation.

4(ON).

PourNombre Dimmer:

• 1 - n - > Début éclaircissement sélectionné PWM gradateur (jusqu'à un maximum de valeur ouarrêt manuel),

4(-).

PourNombre Dimmer:

0 - > désactiver la sortie dernière (groupe léger),

1 - n- > commencer à gradation du gradateur sélectionné PWM (jusqu'à la valeur MIN ouarrêt manuel),

# 4.(+).

PourNombre Dimmer:

- 0 > commuter sur la sortie prochaine (groupe léger),
- 1 n -> commencer éclaircissement de sélection PWM gradateur (jusqu'à un maximum de valeur ouarrêt manuel),

# **Exemples:**

 $(Affichage) - > (1) - > (+) - > \dots (Retard e.g. 10s) \dots - > (Arrêt) - Début éclaircissement PWM gradateur 1 et s'arrête après 10s$ 

(Affichage)->(+) - Allumez nr sortie prochaine (groupe prochain feu)

(Affichage)->(-) - Éteignez nr courant de sortie (groupe courant faible)

### Contrôlesorties EthernetRoomManager autres (\*).

- 1.Appuyez sur (Menu),
- 2 .Choisissez (Adresse faible) de RoomManager désirée ,
- 3 .Appuyez sur (OK),
- 4 .Effectuez les étapes que pour RoomManager locale

(EntréeSélectionner - > (NR sortie) - (Power ou Play ou Stop)

5 .Contrôle de RM locale sera restaurée après 2 minutes d'inactivité detélécommande ou la sélection manuelle d'RoomManager nr 0.

### Exemples

(Menu) - > (2) - > (OK) Sélection EthernetRoomManager (avec adresse =0, 202)

(EntréeSélectionnez) -> (1) -> (2) -> Changement d'état (alimentation) pour Sortie 12du MCE sélectionné

(EntréeSélectionnez) - > (1) - > (0) - > (Lecture) Activer le mode de sortie 10 deMCE sélectionné

(EntréeSélectionnez) - > (4) - > (Arrêt) Désactiver la sortie 4 de l'ERM sélectionné

(Menu)->(OK) Restauration locale sélection RM.

Au cours dechangement de fonction , Aucun.de sortir , contribution , programme , etc est toujours remis à0 , il n'est donc pas nécessaire de sélectionner 0 comme celles-ci (Menu) - > (0) - >(OK)

### GérantWinamp application (\*).

Winampdemande doit être installé et exécuté sur le serveur PC ehouse. Winampest contrôlé par IR (télécommande Sony) à traversEthernetRoomManager.

Prédéfinieboutons de la télécommande et leurs fonctions:

### **RCTouche de fonction**

Pause Winamp(Lecture) ou répéter la piste en cours,

Sam. Winamp(Arrêt) fade out et arrêter,

IndexSuivant Winamp (Next Track),

IndexPrécédent Winamp (piste précédente)

>> Winamp(FF) secondes avant quelques

< < Winamp(Rewind) secondes Rewind quelques

SP/LP Winamp(Shuffle) Bascule le mode Shuffle

Large Winamp(Répétition) Inverser la répétition

Vol + Winamp(Volume +) Augmenter le volume 1 %

Vol - Winamp(Volume - ) Diminution Volume 1 %

# 2 .Affectation d'événements de EthernetRoomManager local pour la télécommandeBoutons.

EthernetRoomManagera construire en fonction pour l'événement d'exécution local lorsque vous appuyez surtouche programmée de la télécommande (max.200 événements aux boutonsattribution est possible).

Àcréer des définitions de touches de la télécommande:

- courir" CommManagerCfg " par exemple pour EthernetRoomManager désirée. " CommManagerCfg.exe/ A: 000201 Libraire et ".
- Appuyerbouton "Infra rouge "paramètres ; le "General "\*Languette
- Appropriéposition doit être choisi combo boîtier de commande et "UtilisateurFonctions programmables IR "\*.
- Nompeut être modifiée dans le champ de nom d'
- Événementdoit être sélectionné après avoir appuyé sur l'étiquette à l'événement en cours ou" N/A ".Fenêtre créateur de l'événement apparaît aprèsévénement de sélection " Accepter " il faut appuyer.
- "CapturerIR" \* Le bouton doit être enfoncé
- AppuyerBouton de la télécommande dirigée vers EthernetRoomManager sélectionné.
- IRcode doit être affichée sur le visage de la touche " Capturez IR " \*.
- Appuyer" Ajouter " bouton
- Aprèsd'affectation tous les boutons de la télécommande souhaités à la presse des événementsbouton " Codes de mise à jour " \*
- Enfin" Enregistrer les paramètres " bouton doit être pressé par le dowloadconfiguration de l'automate.

# Contrôledes périphériques externes (Audio/Vidéo/Hi-Fi) via infrarouge Télécommandel'émulation de code.

EthernetRoomManagercontiennent émetteur IR et de construire dans une logique de transmission de signaux infrarougesdans les normes de nombreux fabricants.

Ilspeuvent être capturées , appris et jouer (jusqu'à 255 codes par chaque ERM) .Après la capture de codes IR , ehouse événements sont créés pour s'intégrer avecle système.Cette manifestation pourrait être exécuté par de nombreuses façons.

# 3 .Définition des codes à distance , commander des dispositifs externes.

EnPour créer et ajouter du code IR de la télécommande pour la gestion despériphériques externes (TV, HiFi, Vidéo, DVD, etc) sous la supervision deEthernetRoomManager sélectionné, étapes suivantes doivent être effectuées:

• Courir" CommManagerCfg " par exemple pour EthernetRoomManager désirée. " CommManagerCfg.exe/ A: 000201 Libraire et ".

- Appuyerbouton "Infra rouge "paramètres ; le "General "\*Languette
- Ouvert" Télécommande " \* Onglet, et passez à l'" Définir IRSignaux de commande et ".
- Mettreunique , nom court et descriptif.(E.g.TV ON/OFF).
- Appuyer" L'acquisition du signal IR " \* Puis sur la touche de la télécommandepour appareil externe (dirigé vers RoomManager sélectionné).
- IRCode doit apparaître sur une face du bouton dans l'application ehouse.
- Résultersont affichés dans la fenêtre de sortie
- Codepeuvent être ajoutés au système ehouse en appuyant sur " Ajouter " \* Le bouton.
- Aprèsprogrammer tous besoin IR codes appuyez sur le bouton Mise à jour des codes.

# 4 .Création de macros - subséquentes de 1 à 4 exécutions à distance des codes.

surveillancede EthernetRoomManager sélectionné, étapes suivantes doivent être effectuées:

- Sélectionnernom désiré dans EthernetRoomManager " Général " \* Onglet.
- Ouvert" Télécommande " \* Onglet , et passez à l'" Définir IRMacros " \*.
- Appuyer" Ajouter " \* Le bouton et allez à la fin de la liste (si vous avez besoin d'Ajouter un nouvel élément) ou choisissez l'élément de la liste pour remplacer.
- En1, 2, 3, 4 Combo \* boîtes de choisir séquentiellement IR événements définis dans" IR Signaux de contrôle " \* Groupe.
- IRsignaux seront déjeuné de 1 à dernière par RoomManager aprèschargement de la configuration.
- Aprèsprogrammation de toutes les macros nécessaires appuyez sur le bouton " Codes de mise à jour "\*.
- Enfinen "General " \* Appuyez sur le bouton onglet "Enregistrer les paramètres "pour créer des événements IR.

Peudouzaine de normes IR type à distance des contrôleurs sont supportés parEthernetRoomManager (doit être vérifiée par un dispositif de test et à distancecontrôleur).Des critères établis sont (Sony , Mitsubishi , AIWA ,Samsung , Daewoo , Panasonic , Matsumi , LG et bien d'autres).Le meilleur moyen estde décider sur un fabricant de périphériques audio/vidéo.

Certainsles fabricants ne sont pas toujours utiliser un système de télécommande , puisCode capture et de lecture doit être vérifié.

# 3.1.1.7.Contrôle par sous - miniature IR/RFtélécommande (clé électronique)

ehousesystème prend également en charge les clés électroniques (IR Infra - Rouge et à la radioFréquence RF), contenant 4 boutons.

Pressantvers le bas les boutons lancera code infrarouge pour changer de programme en cours deEthernetRoomManager (égale à la séquence en appuyant sur des boutons dans Sony RC(SmartFile> ProgramNR +1> OK).Les profils doivent être créés dansRoomManager ou "CommManagerCfg.exe " application.

# 3.1.2.Modules d'extension pour EthernetRoomManager.

# **3.1.2.1 Modules d'extension en option (\*).**

EthernetRoomManagerest équipé en 2 RS - 232 (TTL) ports UART qui peuvent être utilisés dansversions dédiées de contrôleurs ou des applications spéciales.

# 3.1.2.2.Accès Mifare Card Reader (\*).

RoomManagerpeut coopérer avec Lecteur de carte Mifare.Cette solution permet l'accèscontrôler, restrictions imposées au droit, limitation de contrôle.Il est particulièrementutile dans les hôtels, les bâtiments publics,

bureaux, contrôle d'accèsapplications.

Fermeturecarte au lecteur est connecté sur le PC serveur et ehouse événement programmépeut être lancé (e.g.déverrouiller la porte)

Sila carte a été activée dans le système ehouse droit d'accès masque est le changementpour RoomManager actuelle.

Accéderdroit peut être réglé sur:

- Commutationsur/sorties tout ou rien (individuellement pour chaque sortie),
- Changementprogrammes (globalement tous les programmes),
- Événementactivation en cas de changement d'état d'entrée (e.g.Interrupteur individuel mis en placepour chaque entrée),
- Changementparamètres gradateur (individuellement chaque sortie PWM),
- Changementfixant les niveaux ADC (globalement tous les canaux),
- Fonctionnementinfra rouge (événements globalement pour toute transmission deEthernetRoomManager),
- ContrôleEthernetRoomManager via télécommande IR (dans le monde).

Ilest possible de régler les sorties programmées (pendant 10 s) e.g.pour déverrouillerélectro - aimant , de génération de signal , feux de confirmation.

Accéderdroits, ainsi que sorties dédiées sont programmés individuellementpour chaque carte Mifare.Nom pour chaque carte peut être également définie.

# 3.1.3 .Les instructions d'installation , Connecteurs de signaux et des descriptions deEthernetRoomManager , EthernetHeatManager et d'autres contrôleurs moyensur la base de PCB EthernetRoomManager.

Pluscontrôleurs de ehouse utilise deux lignes prises IDC qui permettent trèsinstallation rapide, désinstallation et de service. Câbles plats utilisationqui est de 1 mm de largeur, n'ont pas besoin de faire des ensembles de câbles.

Pinaucun.1.a une forme rectangulaire sur le PCB et, en outre flèche sur prisecouvrir.

Pinssont numérotées avec une priorité rangée:

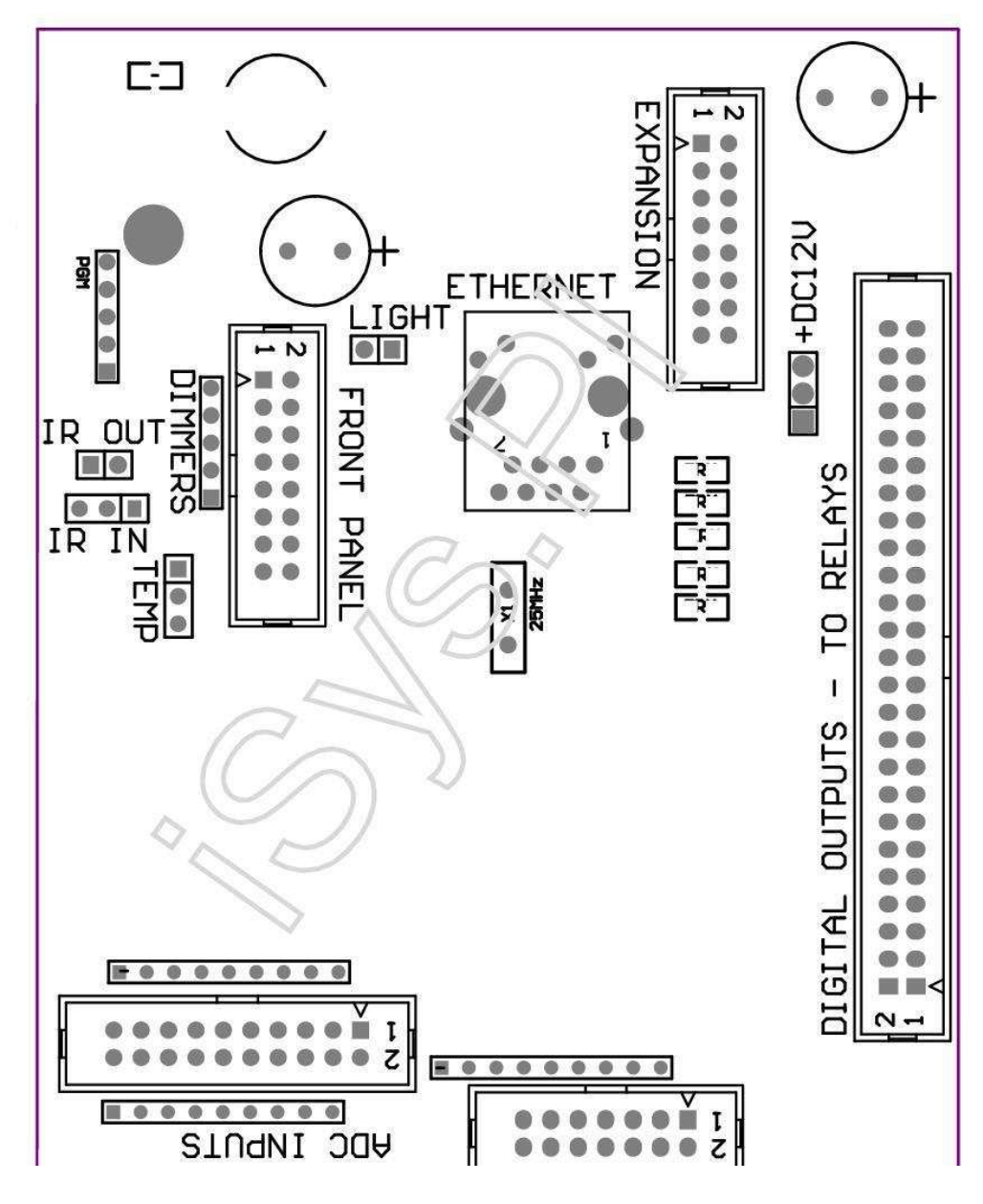

Page 25 of 101

|2 4 6 8 10 12 14 16 18 20 22 24 26 28 30 32 34 36 38 40 42 44 46 4850 |

|1 3 5 7 9 11 13 15 17 19 21 23 25 27 29 31 33 35 37 39 41 43 45 4749 |

|\_^\_\_\_|

# ADC- Entrées convertisseur analogique/numérique (ADC ENTRÉES) < 0 ; 3 , 3V>- Ne branchez pas les potentiels externes (IDC - 20)

1- GND/masse (0V)

2- GND/masse (0V)

3- ADC IN 2

4- ADC IN 10

5- ADC IN 3

6- CAN EN 11/DIGITAL INPUT 12 \*

7- ADC IN 4

8- CAN EN 12 ENTREES/DIGITAL 11 \*

9- ADC IN 5

10- ADC IN 13 ENTRÉE/DIGITAL 10 \*

11- ADC IN 6

12- ADC IN 14 ENTRÉE/DIGITAL 9 \*

13- ADC IN 7

14- CAN EN 15/DIGITAL INPUT 8 \*

15- CAN EN 8 (capteur de température en option sur MCE conseil d'administration ou externepanneau avant)

16- ADC IN 0

17- CAN EN 9 (option capteur de luminosité (phototransistor +) sur la GREconseil d'administration ou du panneau avant externe)

18- CAN EN 1

19- DMV (+3 , 3V) – Nécessite résistance à bord ERM limitantcapteurs de température actuelles/mise sous tension (résistance de 100 MO)

20- DMV (+3 , 3V)

\*Partagées avec les entrées numériques - ne connectez pas pour MCE

# DIGITALENTREES - (On/Off) de connexion/déconnexion à la terre (ne connectez aucunexterne potentiels)

### (IDC - 14)

- 1- Gnd/sol (0V)
- 2- Gnd/sol (0V)
- 3- Entrée numérique 1
- 4- Entrée numérique 2
- 5- Entrée numérique 3
- 6- Entrée TOR 4
- 7- Entrée numérique 5
- 8- Entrée numérique 6
- 9- Entrée numérique 7
- 10- Entrée numérique 8 \*
- 11- Entrée numérique 9 \*
- 12- Entrée numérique 10 \*
- 13- Entrée numérique 11 \*
- 14- Entrée numérique 12 \*

\*Partagées avec les entrées de convertisseurs analogiques/numériques

### DIGITALSORTIES - sorties programmables avec les pilotes de relais (IDC - 40 lubIDC - 50)

- 1- VCCDRV VCCrelay serrage diode de protection (+12 V)
- 2- VCCDRV VCCrelay serrage diode de protection (+12 V)
- 3- Sorties numériques pour inductance disque relais direct (12V/20mA)aucun.1
- 4- Sorties numériques pour inductance disque relais direct (12V/20mA) ne.2
- 5- Sorties numériques pour inductance disque relais direct (12V/20mA) ne.3
- 6- Sorties numériques pour inductance disque relais direct (12V/20mA) ne.4
- 7- Sorties numériques pour inductance disque relais direct (12V/20mA) ne.5
- 8- Sorties numériques pour inductance disque relais direct (12V/20mA) ne.6
- 9- Sorties numériques pour inductance disque relais direct (12V/20mA) ne.7
- 10- Sorties numériques pour inductance disque relais direct (12V/20mA) ne.8
- 11- Sorties numériques pour inductance disque relais direct (12V/20mA) ne.9
- 12- Sorties numériques pour inductance disque relais direct (12V/20mA) ne.10
- 13- Sorties numériques pour inductance disque relais direct (12V/20mA) ne.11
- 14- Sorties numériques pour inductance disque relais direct (12V/20mA) ne.12

15- Sorties numériques pour inductance disque relais direct (12V/20mA) ne.13 16- Sorties numériques pour inductance disque relais direct (12V/20mA) ne.14 17- Sorties numériques pour inductance disque relais direct (12V/20mA) ne.15 18- Sorties numériques pour inductance disque relais direct (12V/20mA) ne.16 19- Sorties numériques pour inductance disque relais direct (12V/20mA) ne.17 20- Sorties numériques pour inductance disque relais direct (12V/20mA) ne.18 21- Sorties numériques pour inductance disque relais direct (12V/20mA) ne.19 22- Sorties numériques pour inductance disque relais direct (12V/20mA) ne.20 23- Sorties numériques pour inductance disque relais direct (12V/20mA) ne.21 24- Sorties numériques pour inductance disque relais direct (12V/20mA) ne.22 25- Sorties numériques pour inductance disque relais direct (12V/20mA) ne.23 26- Sorties numériques pour inductance disque relais direct (12V/20mA) ne.24 27- Sorties numériques pour inductance disque relais direct (12V/20mA) ne.25(Fonctions dédiées) 28- Sorties numériques pour inductance disque relais direct (12V/20mA) ne.26(Fonctions dédiées) 29- Sorties numériques pour inductance disque relais direct (12V/20mA) ne.27(Fonctions dédiées) 30- Sorties numériques pour inductance disque relais direct (12V/20mA) ne.28(Fonctions dédiées) 31- Sorties numériques pour inductance disque relais direct (12V/20mA) ne.29(Fonctions dédiées) 32- Sorties numériques pour inductance disque relais direct (12V/20mA) ne.30(Fonctions dédiées) 33- Sorties numériques pour inductance disque relais direct (12V/20mA) ne.31(Fonctions dédiées) 34- Sorties numériques pour inductance disque relais direct (12V/20mA) ne.32(Fonctions dédiées) 35- Sorties numériques pour inductance disque relais direct (12V/20mA) ne.33(Fonctions dédiées) 36- Sorties numériques pour inductance disque relais direct (12V/20mA) ne.34(Fonctions dédiées) 37- Sorties numériques pour inductance disque relais direct (12V/20mA) ne.35(Fonctions dédiées) 38- GND/RDC 0V (terre alternative pour alimenter contrôleur pourlongueur de câble plat à moins de 40cm) 39- GND/RDC 0V (terre alternative pour alimenter contrôleur pourlongueur de câble plat à moins de 40cm) 40- GND/RDC 0V (terre alternative pour alimenter contrôleur pourlongueur de câble plat à moins de 40cm) 41- GND/RDC 0V (terre alternative pour alimenter contrôleur pourlongueur de câble plat à moins de 40cm) 42- GND/RDC 0V (terre alternative pour alimenter contrôleur pourlongueur de câble plat à moins de 40cm) 43- GND/RDC 0V (terre alternative pour alimenter contrôleur pourlongueur de câble plat à moins de 40cm) 44- GND/RDC 0V (terre alternative pour alimenter contrôleur pourlongueur de câble plat à moins de 40cm) 45- GND/RDC 0V (terre alternative pour alimenter contrôleur pourlongueur de câble plat à moins de 40cm) 46- GND/RDC 0V (terre alternative pour alimenter contrôleur pourlongueur de câble plat à moins de 40cm)

- 47- GND/RDC 0V (terre alternative pour alimenter contrôleur pourlongueur de câble plat à moins de 40cm)
- 40- GND/RDC 0V (terre alternative pour alimenter contrôleur pourlongueur de câble plat à moins de 40cm)
- 49- Alimentation +12 V pour contrôleur (Alternative pour l'alimentationContrôleur de longueur de câble plat) moins de 100cm
- 50- Alimentation +12 V pour contrôleur (Alternative pour l'alimentationContrôleur de longueur de câble plat) moins de 100cm

# PUISSANCEDC +12 V (3 - Broches)

- 1- GND/RDC/0V
- 2- GND/RDC/0V
- 3-Alimentation +12 V/0.5A (Entrée) UPS

# AVANTPANEL – Extension panneau de prises (IDC - 16) - seulement pour ehousesystème de modules de connexion

- 1- Alimentation +12 VDC (Entrée/Sortie max 100mA) \*
- 2- Alimentation +12 VDC (Entrée/Sortie max 100mA) \*
- 3- Sortie numérique ne.34 (sans pilote)
- 4- VCC 3.Alimentation 3V (sortie stabilisateur interne pour alimenterpanneau)
- 5- IR IN (entrée capteur Infra Rouge pour le récepteur de connexion infrarouge surpanneau)
- 6- CAN EN 8 (capteur de température en option sur MCE conseil d'administration ou externepanneau avant)
- 7- TX1 (RS232 TTL transmission) ou d'autres fonctions de groupe
- 8- RX1 (RS232 TTL recevoir) ou d'autres fonctions de groupe
- 9- CAN EN 9 (option capteur de luminosité (phototransistor +) sur la GREconseil d'administration ou du panneau avant externe)

10- PWM 1 (PWM gradateur 1 ou (Rouge pour RGB) TTL – sans pouvoirconducteur) 3.3V/10mA (pour l'entraînement direct de la LED Power Driver opto - isolateur)

11- PWM 2 (PWM gradateur 2 ou (vert pour RGB) TTL – sans pouvoirconducteur) 3.3V/10mA (pour l'entraînement direct de la LED Power Driver opto - isolateur)

12- PWM 3 (PWM gradateur 3 ou (bleu pour RGB) TTL – sans pouvoirconducteur) 3.3V/10mA (pour l'entraînement direct de la LED Power Driver opto - isolateur)

13- IR OUT – La sortie du transmetteur infrarouge (pour émetteur IR +résistance 12V/100mA)

- 14- RESET Réinitialisation du contrôleur (Lorsque raccourcir à GND)
- 15- GND/RDC/0V \*

16- GND/RDC/0V \*

\*pour alimenter EthernetRoomManager à partir du panneau avant (débrancher les autresconnexions d'alimentation (+12 VDC) et assurer la mise à la terre de très bonnechacun des dispositifs en particulier Routeur Ethernet

# ETHERNET- Prise RJ45 - LAN (10Mbs)

standardPrise LAN RJ45 avec câble UTP - 8 Câble.

# LUMIÈRE– Capteur de lumière (2 broches) – option capteur de luminositéen alternance avec panneau avant externe

#### 1- GND/RDC/0V

2- Transistor photo + (ou autre lumière Photo capteur sensibleDiode, Photo résistance) ADC EN 9 (capteur en option sur la GRE conseil d'administration ouPanneau avant externe)

# TEMP- Capteur de température (3 broches) – température en optioncapteur en alternance avec panneau avant externe (MCP9701, MCP9700)

1-3, 3V alimentation du capteur de température

2- CAN EN 8 (capteur de température en option sur MCE conseil d'administration ou externePanneau avant)

3- GND/RDC/0V

# GRADATEURS- sorties PWM (5 broches) pour entraînement direct opto - (3 couples.3V/10mA) deDriver de puissance

1- PWM 1 (PWM gradateur aucun.1 ou RVB Rouge pour variateurs en mode TTL standard)3.3V/10mA (pour diode de raccordement directe de transmission optique - isolateur- ANODE)

2- PWM 2 (PWM gradateur aucun.2 ou vert pour RGB variateurs en mode TTL standard)3.3V/10mA (pour diode de raccordement directe de transmission optique - isolateur- ANODE)

3- PWM 3 (PWM gradateur aucun.3 ou Bleu pour RGB variateurs en mode TTL standard)3.3V/10mA (pour diode de raccordement directe de transmission optique - isolateur- ANODE)

4- GND/RDC/0V - Cathodes de diodes d'émission deoptoisolateurs pour les conducteurs de puissance \*

5- Alimentation +12 VDC (Entrée/Sortie 100mA) \*

\*Mise sous tension de EthernetRoomManager Driver de puissance gradateur (déconnecterd'autres connexions de l'alimentation (+12 VDC) assure une très bonne mise à la terre dechacun des dispositifs en particulier avec Routeur Ethernet.

### **EXPANSIONSLOT – Ne pas connecter des périphériques**

# 3.2 .EthernetHeatManager - Boiler Room et le contrôleur Central Heat

EthernetHeatManagerest auto contrôleur de contenu à gérer:

- touscontenu de la chaufferie,
- centralsystème de chauffage,
- ventilation,
- récupérationdes systèmes de traitement d'air.

Dispositifpeut contrôler le chauffage et l'installation très avancé de refroidissement etainsi que les sources d'utilisation d'énergie libre et la puce réduit considérablementles coûts de chauffage et de refroidissement, ce qui rend possible de rembourser les frais deInstallation à 1 - 3 années.

Dûà EthernetHeatManager fonctionnalité très grande valeur peut être adopter à toutechauffage/refroidissement configuration de l'installation.

Principalfonctions sont les suivantes:

- Chaudière(Tout type) ON/OFF, désactiver le lecteur alimentation en carburant, désactiver l'alimentation, remplacer l'alimentation en carburant à partir de ehouse.
- Feuavec chemise d'eau et/ou de distribution d'air chaud (HAD) du système , eaupompe , ventilateurs auxiliaires , HAD de commande du ventilateur ,
- VentilationLa récupération et le soutien pour AMALVA REGO HV400 ou compatible avec C1contrôleur (contrôle avancé de la construction dans l'interface RS232),
- Soléchange de chaleur (GHE) fan ,
- EauChauffage/refroidissement de pompe pour la ventilation,
- Auxiliairecommande du ventilateur pour le soutien de récupération,
- De basecontrôle de récupérateur autre type (On/OFF Vitesse 1 , Speed 2 , Vitesse 3contourner l'échangeur de chaleur , ventilateurs auxiliaires , refroidisseur d'eau , chauffage , GHE ,air deriver.
- Contrôlerservomoteur Air dériver/GHE.
- Eauchauffage (pour chauffer l'air soufflé jusqu'aux chambres , contrôler arbre électriquemanières découpe pour ajuster la température de l'air).
- Chaudgestion de mémoire tampon de l'eau pour le chauffage central et l'eau chaudeinstallation, Indicateur de niveau à chaud,
- SolaireSystème (pompe à eau de contrôle),
- Alarmeindicateurs sur la température de la chaudière: , feu , système solaire.

Contrôleurmesure et contrôle de température suivantes:

- Eauveste de feu (1) pour la commande de la pompe,
- Eauveste de feu (2) (back up du capteur),
- Feuconvection (température de l'air chaud pour le système HAD),
- Chaudièrechemise d'eau (pour commande de pompe),
- Chauddessus du tampon de l'eau (90 % de hauteur),
- Chaudtampon d'eau moyen (50 % de hauteur),
- Chaudfond tampon d'eau (10 % de hauteur),
- Eaudans le système solaire (pour commande de pompe),
- AirDeriver température de l'air extérieur pour la ventilation,
- GHEtempérature de l'air pour la ventilation,
- FournirAir pour la température récupérateur (Clean),
- Épuiserde l'air, de la température interne (Dirty),
- Récupérateurtempérature de l'air de sortie soufflé aux chambres (Clean),
- Chaudair après chauffage de l'eau pour contrôler électrique à trois voies découpepour les réglages de température ,

# 3.2.1.Sorties EthernetHeatManager.

### 3Sortie - Statut du feu (pour lampe d'état) Vert/Jaune/Rouge

### Lampescombinaison dépend de la température de la chemise d'eau et convection.

Tjacket- température mesurée chemise d'eau (doublé)

Tconv -la température mesurée au-dessus de convection feu de joie

*Touséteindre* - Tconv <" Conv.Off " \* , etTjacket <" Red " \*.

VertClignotant - Feu de joie vide ou dépérir(Tjacket <" Vert " \*) Et (" Conv.Off " \* <Tconv <" Conv.Sur " \*)

Vertcontinu - "Vert " \* < Tjacket <" Jaune " \* - " Marge " \*

*Vertet jaune* - "Jaune "\* - "Marge "\* < Tjacket <" Jaune "\* + "Marge "\*

*Jaune* - "Jaune "\* + "Marge "\* < Tjacket <" Red "\* - "Marge "\*

Jauneet Rouge - "Red " \* - "Marge "\* < Tjacket <" Red " \* + "Marge " \*

*Rouge* - "Red " \* +" Marge " \* < Tjacket <" Alarme " \*

*RougeClignotant* - Tjacket> = " Alarme " \*

### FeuPompe à eau (entre la chemise d'eau et de feu tampon d'eau chaude).

Tjacket= Moyenne (T 1 et veste veste T 2) mesurée

Tconv= Température mesurée par convection au-dessus de feu de camp

Tjacket>" Bonfire Pump " \* Et Tconv>" Conv.off "\* (Feu de joie est le chauffage) (Pompe en marche)

Tjacket<" Bonfire Pump " \* - " Marge " \*(Arrêt de la pompe)

### ChaudièrePompe à eau (entre la chemise d'eau de la chaudière et le tampon d'eau chaude)

Tboiler>" ChaudièrePump " \* (**Pompe en marche**)

Tboiler <" ChaudièrePump " \* - " Marge " \* (Arrêt de la pompe)

# ChaudièreON/OFF contrôlé par la température du tampon d'eau chaude.

# Tbm- Température mesurée du milieu tampon

Tbm>" Min T " \* (OFF chaudière)

Tbm<" Min T " \* - " Marge " \* Et hors solaire etfeu de joie hors (Chaudière)

# Récupérateur(Ventilation ON/OFF).

Teinte- mesurée par le capteur de Chauffage Central Salle de température interne

Teinte>" T demandée " \* (Mode de chauffage - Vent OFFmode automatique manuel ou complète),

Teinte<" T demandée "\* - " Marge "\* (ChauffageMode - Vent SUR mode automatique manuel ou complète),

Teinte>" T demandée " \* (Mode de refroidissement - Vent SUR manuelou en mode full auto),

Teinte<" T demandée " \* - " Marge " \* (**RefroidissementMode - Vent de désactiver le mode manuel ou complète**).

### Récupérateur(Niveau 1/Niveau 2/Niveau 3).

ContrôleNiveau de ventilation manuellement ou à partir ordonnanceur.

### EauPompe de chauffage (entre le tampon et le chauffage).

### Teinte- mesurée par le capteur de Chauffage Central Salle de température interne

Teinte< T demandée \* - \* Marge (Mode chauffage - Pompe ON)

Teinte> T demandée \* (Pompe arrêtée)

### (\*)Eau de chauffage/refroidissement Pompe pour GHE.

Pompeest activée lorsque la ventilation, récupération via GHE est en marche etconditions supplémentaires sont remplies:

- Manuelmode (" Refroidisseur/Chauffage " \* L'option est réglée pour actifGestionnaire de chaleur de programme.
- PleinMode Auto choisie automatiquement s'il faut ou gagner un peu d'énergieépargnes.
- InconditionnelVentilation choisi automatiquement s'il faut ou gagner un peu d'énergieépargnes.

#### Troisdécoupe des moyens de contrôle (+) (tampon entre l'eau chaude et chauffe-eau).

Theat-Température mesurée de l'air après le chauffe-eau.

Theat>" Chauffe-T " \* (Off)

Theat<" Chauffe-T " \* - " Marge " \* (Temporairee) pendant la ventilation en mode chauffage.

# Troiscontrôle découpe moyens ( - ) (Entre tampon d'eau chaude et chauffe-eau).

Theat-Température mesurée de l'air après le chauffe-eau.

Theat>" Chauffe-T " \* (Temporaire sur) au cours deventilation en mode chauffage.

Theat<" Chauffe-T " \* - " T Hist " \* (OFF)

Spécialalgorithme d'approximation a été mis en place pour la durée de mouvement de contrôle desdécoupe électrique pour maintenir la température au niveau désiré chauffage en fonctionTempérature de l'eau sur le tampon à chaud , température delta et ainsi de suite.

SolairePompe à eau Système (entre le système solaire et le tampon d'eau chaude).

TSolaire (mesurée)>" T Solar " \* (ON),

TSolaire (mesurée) <" T Solar " \* - " Marge " \* (OFF),

### ChaudièrePower (Marche/Arrêt).

Boîteêtre utilisés pour l'alimentation de la chaudière tourne à l'été, etc.

### Chaudièredésactivation de disque d'alimentation en carburant (On/Off).

Carburantdisque externe d'alimentation peut être désactivé par e Gestionnaire de chaleur.g.pour flashsur tout le carburant dans la cheminée de la chaudière.En particulier pour les combustibles solideslecteurs.

### Annulerlecteur alimentation en carburant (On/Off).

Carburantdisque externe d'alimentation peut être surchargée par e Gestionnaire de chaleur.g.pour la chargetemps premier carburant ou après flash sur.En particulier pour les combustibles solideslecteurs.

### FeuRépartition Hot Air Blower (HAD System)

Tconv= Valeur de la température mesurée de la convection au-dessus du feu de joie.

Tconv>" Conv.Sur " \* (**On**),

Tconv<" Conv.Off " \* (Off).

# ChaudÉtat tampon d'eau.

Tbd ,Tbm , Tbt - Températures mesurées respectivement de tampon (en baisse de , milieu ,haut).

Tbd>" T " tampon min ; \* (Éclairage continu)

Tmoyen du tampon> 100 % Peu de temps hors comparant à temps.

Ttampon moyenne < 100 % Proportionnelle à du temps libre.

Time\_on0.2 sec et TIME\_OFF (OTC + Tbm)/2 plus bas que 45 ° C - pas suffisantpour chauffer de l'eau.

 $\label{eq:cond} \begin{array}{l} \text{Time_on= 0 TIME_OFF.2 secondes (OTC) <" Chauffe-T "*+5 °C n'est pastempérature suffisante pour le chauffage (chauffe-eau d'alimentation). \end{array}$ 

### ChaudièreAlarme.

Tchaudière mesurée>" T " alarme ; \* (On)

Tchaudière mesurée <" T " alarme ; \* (Off)

\*utiliser pour nommer parmi " ehouse.exe " les paramètres d'application.

# 3.2.2.Événements EthernetHeatManager.

EthernetHeatManagercontrôleur dédié pour le chauffage, refroidissement, ventilation fonctionne ende nombreux modes.Dans d'autres pour obtenir une fonctionnalité complète avec un minimum humaineinteraction, ensemble dédié de l'événement a été défini, pour effectuer son toutfonctions.Il peut être exécuté manuellement ou à partir avancée ordonnanceur (248positions) construire dans EthernetHeatManager comme dans d'autres dispositifs de ehousesystème.

# Événementsde EthernetHeatManager:

- ChaudièreLe (la chaudière Manuel sur Paramètres thermiques sont toujours surveillés, sis'il n'y a pas de chaudière utilisation, il sera à s'éteindre peu),
- ChaudièreOff (chaudière d'arrêt manuel Paramètres thermiques sont toujours surveillés ,donc si il ya besoin d'une chaudière utilisation, il sera sous tensionpeu de temps),
- DésactiverDisque d'alimentation en carburant (pour chaudières à combustibles solides),
- PermettreDisque d'alimentation en carburant (------),
- AnnulerDisque d'alimentation en carburant sur ON (------),
- VentilationON (Ventilation, Récupérateur ON),
- VentilationOFF (Éteindre ventilation, Récupérateur, et tous les auxiliairespériphériques),
- ChauffageMax (température Réglage max de trois façons électriquesDécoupe pour chauffe-eau),
- ChauffageMin (température min Réglage de trois façons électriquesDécoupe pour chauffe-eau et éteindre sa pompe),
- Chauffage+ (Position manuelle augmentation de trois manières découpe pour l'eauchauffage),
- Chauffage (Position manuelle baisse de trois manières découpe pour l'eauchauffage),
- Tournersur la pompe de la chaudière (Manuel d'allumer la pompe pour chaudière pendant un certain temps),
- TournerPompe de chaudière (Manuel d'éteindre la pompe pour chaudière),
- Tournersur la pompe Bonfire (Manuel d'allumer la pompe pour feu de camp pendant un certain temps),
- Tournerarrêt de la pompe feu (Manuel d'éteindre la pompe pour feu de camp),
- ChauffagePompe MARCHE (rotation manuelle de la pompe pour le chauffage),
- ChauffagePompe OFF (Extinction manuelle pompe pour chauffage),
- RemettreChaudière alarme de compensation (compteur d'alarme Reset pendant l'utilisation de la chaudièreà partir de purge dernière),
- RemettreChargement d'alarme (compteur d'alarme Reset pendant l'utilisation de la chaudière dedernier chargement de combustible),
- Tournersur l'alimentation de la chaudière (tour Manuel sur l'alimentation de chaudière),
- Tournerhors alimentation de chaudière (Manuel éteindre l'alimentation de chaudière),
- PWM1 \* + (Augmenter le niveau de sortie PWM 1),
- PWM2 \* + (Augmenter le niveau de sortie sur PWM 2),
- PWM3 \* + (Augmenter le niveau de sortie sur PWM 3),
- PWM1 \* (Diminuer le niveau de sortie PWM 1),
- PWM2 \* (Diminuer le niveau de sortie sur PWM 2),
- PWM3 \* (Diminuer le niveau de sortie sur PWM 3),
- Exécuterchangement de programme (max 24, tous les paramètres du mode Gestionnaire de chaleur etdes niveaux de température, peut être programmé individuellement à chaqueprogramme).

\*PWM peut contrôler supplémentaire DC ventilateurs ou autres appareils gérés par(Modulation de largeur d'impulsion d'entrée).Conducteur à réglage électrique supplémentaire est nécessaireavec opto - isolement.

# DévouéRécupérateur événements (AMALVA REGO - 400) ou autre (\*)

- RécupérateurArrêt (\*) (Off),
- RécupérateurDémarrer (\*) (Sur),
- RécupérateurÉté (\*) (Désactiver échange de chaleur),
- RécupérateurHiver (\*) (Activer échange de chaleur),

- RécupérateurAuto (mode automatique de récupérateur en utilisant les paramètres interneset un planificateur de récupérateur),
- RécupérateurManuel (mode Manuel Récupérateur commandés de l'extérieur par Gestionnaire de chaleur ) ,
- Récupérateur T.Interne 15 ° C (T a demandé à la chambre pour supplémentaire installéCapteur de température à récupérateur) ,
- Récupérateur T.Interne 16 C ,
- Récupérateur T.Interne 17 C,
- Récupérateur T. Interne 18 C,
- RécupérateurT.Interne 19 C,
- RécupérateurT.Interne 20 ° C,
- Récupérateur T. Interne 21 C,
- RécupérateurT.Interne 22 C,
- Récupérateur T. Interne 23 C,
- RécupérateurT.Interne 24 C,
- Récupérateur T.Interne 25 ° C,
- RécupérateurNiveau 1 (\*) (Minimum),
- RécupérateurNiveau 2 (\*) (Moyen),
- RécupérateurNiveau 3 (\*) (Maximal),
- RécupérateurNiveau 0 (\*) (moins),
- RécupérateurT.Out 0 C (température Réglage soufflé aux chambres qui serontcommandé par activation et la désactivation d'échangeurs de chaleur interne RotorChauffage électrique interne et si wasn't désactivée ou) déconnectée
- RécupérateurT.Out 1 C,
- RécupérateurT.Out 2 C ,
- RécupérateurT.Out 3 C ,
- RécupérateurT.Out 4 C,
- Récupérateur T.Sur 5 C,
- RécupérateurT.Out 6 C ,
- RécupérateurT.Sur 7 C ,
- RécupérateurT.Sortie 8 C,
- Récupérateur T.Sur 9 C ,
- RécupérateurT.Sortie 10 C,
- RécupérateurT.Sur 11 C,
- RécupérateurT.Sur 12 C,
- RécupérateurT.Sortie 13 C,
- RécupérateurT.Sur 14 C,
- RécupérateurT.Sur 15 ° C,
- RécupérateurT.Sur 16 C ,
- RécupérateurT.Sur 17 C,
- RécupérateurT.Sur 18 C ,
- Récupérateur T.Sortie 19 C ,
- Récupérateur T.Sur 20 ° C ,
- Récupérateur T.Sur 20 C
  Récupérateur T.Sur 21 C ,
- Récupérateur T.Sur 21 C ,
  Récupérateur T.Sur 22 C ,
- Récupérateur T.Sur 22 C ,
  Récupérateur T.Sur 23 C ,
- Recuperateur L.Sur 25 C,
- Récupérateur T. Sur 24 C ,
- Récupérateur T. Sur 25 ° C ,
- RécupérateurT.Sur 26 C,
- RécupérateurT.Sur 27 C ,
- RécupérateurT.Sur 28 C,
- Récupérateur T.Sur 29 C,
- RécupérateurT.Sur 30 C.

(\*)Le contrôle direct de récupérateur peut exiger ingérence dans les internescircuit de récupérateur (connexion directe aux fans , by-pass , VitesseTrafo , etc.

iSyssociété n'est pas responsable des dommages qui surviennent dans ce modede travail.
RécupérateurAmalva besoin de connexion par câble pour slot d'extension Gestionnaire de chaleur (UART2)au port série construite - en bord de REGO.

Appropriémise à la terre doit être créé à la fois pour les dispositifs de protection.

EthernetHeatManagersoutient 24 programmes pour un travail sans surveillance.Chaque programme se compose toutdes niveaux de température , ventilation , modes de récupération .EthernetHeatManager régler automatiquement le chauffage et la ventilationparamètres pour obtenir la température souhaitée de manière plus économique.TousLes pompes sont automatiquement activer/désactiver la surveillance des niveaux programmés detempératures.

Programmespeut être exécuté manuellement à partir de " ehouse " l'application ou l'exécutionautomatiquement à partir de planificateur avancé permettant de saison , mois ,temps , etc ajustements pour contrôler le chauffage central etventilation.

## 3.2.3.Ventilation, récupération, chauffage, modes de refroidissement.

**ChaudDistribution de l'air du feu (HAD) -** Est en marche automatiquementet indépendamment d'autres conditions de chauffage et de refroidissement , sifeu de joie est de chauffage et que cette option est active pour le programme actuel deGestionnaire de chaleur.

**ManuelMode** - Chacun des paramètres de ventilation: , récupération , chauffage ,refroidissement , sont préréglées manuellement dans les paramètres du programme (niveau de ventilation ,refroidissement , chauffage , Récupérateur de chaleur échangeur , échangeur de chaleur souterrain ,température de chauffage , température demandée.

Encas de température ambiante interne franchir au cours du chauffage -ventilation, récupération de chauffage, et la fonction auxiliaire sont arrêtéset reprend lorsque la température ambiante descend en dessous de la valeur interne "Tdemandée "\* - "Marge "\*.

**PleinMode Auto** - Niveau requis de températures de ventilation et de chauffagesont prédéfinis dans les paramètres du programme. Tous les autres paramètres sont réglésautomatiquement pour maintenir la température requise dans la chambre , par chauffageou de refroidissement. Pendant le chauffage , Gestionnaire de chaleur maintient la température de chauffage surniveau programmé , réglage électrique trois voies découpe. Gestionnaire de chaleur maintient la température désirée avec les plus bas coûts de l'énergie utilisée ,automatiquement activer et de désactiver les dispositifs auxiliaires comme des ventilateurs , solEchangeur de chaleur , glacière , chauffage. En cas de franchir demandéventilation température , chauffage et tous les dispositifs auxiliaires s'arrête .Ventilation , récupération , chauffage sont repris quand la chambre internela température descend en dessous de " T demandée " \* - " Marge "\*.

Enmode de refroidissement en cas de chute de la température ambiante interne en dessous de "Tdemandée "\* - " Marge "\* Ventilation ,récupération , dispositifs de refroidissement et auxiliaires arrêter ainsi.Leur sontreprend lorsque la température franchir "T demandée "\* Valeur.

**InconditionnelMode de ventilation.** Mode de ventilation inconditionnel est dérivé d'mode entièrement automatique - avec ventilation et de récupération ininterrompue .Ventilation , récupération fonctionne tout le temps d'un contrôle internela température ambiante au niveau désiré.Dans le cas de la chambre internedépasser la température pendant le mode de chauffage , ou descendre en dessous pendantchauffage en mode refroidissement , glacière , ventilation , dispositifs auxiliaires sonten mode d'économie d'énergie , et les coups de ventilation air pur avec optimalestempérature sensiblement égale à T demandées dans la chambre.Externetempératures sont généralement , pour accroître l'efficacité du système.

### ConnecteurJ4 - Entrées analogiques (IDC - 20) pour connexion directe des capteurs de température(LM335)

#### CapteurPin J4 Description du capteur de température

Sol- GND (0V) 1 broche commune pour connecter tous LM335des capteurs de température

Sol- GND (0V) 2 broches commune pour connecter tous LM335des capteurs de température

ADC\_Buffer\_Middle 3 50 %hauteur du réservoir tampon d'eau chaude (pour le processus de contrôle de chauffage)

ADC\_External\_N 4 ExterneTempérature du Nord.

ADC\_External\_S 5 ExterneTempérature du Sud.

6 ADC\_Solar solairesystème (point culminant).

ADC\_Buffer\_Top7 90 % hauteur de tampon d'eau chaude (pour le processus de contrôle de chauffage).

ADC\_Boiler 8 EauVeste de chaudière - tuyau de sortie (pour contrôler la pompe de la chaudière).

ADC\_GHE 9 MasseEchangeur de chaleur (contrôle de GHE en Full Auto

oumodes de ventilation inconditionnelles)

ADC\_Buffer\_Bottom 10 10 % hauteur de tampon d'eau chaude (pour le processus de contrôle de chauffage)

ADC\_Bonfire\_Jacket 11 Eauveste de feu de camp 1 (peut être conduit de sortie)

ADC\_Recu\_Input 12 Récupérateurde l'air d'entrée clair

ADC\_Bonfire\_Convection13 Au-dessus de feu de camp (quelques cm du tuyau de cheminée)

(Utilisépour la distribution de l'air chaud et l'état feu de joie)

ADC\_Recu\_Out 14 RécupérateurOut (pour alimenter la maison en air clair)

ADC\_Bonfire\_Jacket2 15 chemise d'eau de feu de camp 2 (peut être conduit de sortie)

16 Situé ADC\_Heaterenviron 1 mètre dans l'air après Chauffe-eau (pour le réglage de chauffage température avec coupure électrique à trois voies)

17 ADC\_Internal interneTempérature ambiante de référence (le plus froid chambre)

ADC\_Recu\_Exhaust 18 Airépuisement de la maison (qui se trouve dans le conduit d'aération)

VCC(+5 V - stabilisé) 19 VCC (+5 V sortie de build stabilisateur) pourmise sous tension analogique capteurs(Ne pas connecter)

VCC(+5 V - stabilisé) 20 VCC (+5 V sortie de build stabilisateur) pourmise sous tension analogique capteurs(Ne pas connecter)

### ConnecteurJ5 - Sorties de Gestionnaire de chaleur (IDC - 40, 50)

### SortieNommez OUT Description NR

### Nr. Pin

### J5 relais

Bonfire\_Pump 1 3 Bonfireraccordement de la pompe d'eau

Heating\_plus 24 électriques commande trois manières découpe + (augmentation de température)

Heating\_minus 35 commande électrique à trois voies découpe - (Diminution de température)

Boiler\_Power 4 6 Turnde l'alimentation électrique de la chaudière

Fuel\_supply\_Control\_Enable 5 7 Désactiverd'entraînement d'alimentation en carburant

Heater\_Pump 6 8 Eauraccordement de la pompe chauffage

Fuel\_supply\_Override 7 9 Remplacementcontrôle de l'alimentation en carburant d'entraînement

Boiler\_Pump 8 10 chaudièrePompe à eau

FAN\_HAD 9 11 Hotdistribution de l'air de feu (raccordement du ventilateur)

FAN\_AUX\_Recu10 12 Ventilateur additionnel auxiliaire pour récupérateur (pour augmenterl'efficacité de la ventilation)

FAN\_Bonfire auxiliaire 11 13ventilateur pour feu de camp (si la sécheresse gravité n'est pas suffisante)

Bypass\_HE\_Yes 12 14 Récupérateuréchangeur de chaleur hors tension (ou la position contournée du servomoteur)

Recu\_Power\_On 13 15 Récupérateursous tension pour la commande directe de récupérateur.

Cooler\_Heater\_Pump 14 16 Eauraccordement de la pompe de chauffage/refroidissement pour la ventilation par l'intermédiaire d'

solEchangeur de chaleur.

FAN\_GHE auxiliaire 15 17ventilateur pour augmenter le flux d'air par échangeur de chaleur souterrain.

Boiler\_On 16 18 Pourentrée de la chaudière contrôle (on/off).

Solar\_Pump 17 19 solaireSystème de pompe à eau.

Bypass\_HE\_No 18 20 Récupérateuréchangeur de chaleur (ou non court-circuité la position du servomoteur).

Servomotor\_Recu\_GHE 19 21 Airpour la ventilation de l'échangeur de chaleur prise au sol.

Servomotor Recu Deriver 20 22 Airpour la ventilation de prise deriver.

WENT\_Fan\_GHE 21 23 auxiliaireventilateur pour échangeur de chaleur sol 2.

## 3.3.Module de relais.

RelaisModule permet de passer directement dispositifs marche/arrêt exécutifs avec la construction dans(relais avec contacts 230V/10A).Charge inductive peut't être connectéde contacts à l'exception des pompes de faible puissance , ventilateurs.Montant maximal de installéesrelais est de 35.Décompte final dépend du type de module.

### Contrôleur d'occasioncompter de relais

EthernetHeatManager 24 - 35

EthernetRoomManager 24 - 35

CommManager 35\* 2

RelaisModule permet une installation facile des bus d'alimentation ehouse.Bus d'alimentation(3 \* 2.5mm2 câble électrique) est repassé au module de limitation derésistance de contact et assure de travail de longue durée et de bonnesystème.Sinon gouttes de tension, peut provoquer la limitation de puissance effectived'approvisionnement et de valeur insuffisante pour commuter des relais surtout après quelquesannées de travail.

230Vcâbles doivent être repassés directement à circuit imprimé (pour contacts de relais) enAfin d'assurer à long travail durable et approprié du système, exempt demousseux, courte résistance des contacts.En cas de vissagela résistance de contact des connexions mousseux et grande peut causerchemins brûlants sur le module, raccourcis et des dommages permanents du système.Touscâbles doivent être repassés 50cm Longueur de rechange pour permettre un entretien facile desModule de relais et changer en cas de dysfonctionnement.

RelaisModule peut contenir des pilotes de puissance optionnels de PWM (Pulse WidthModulés) Gradateurs (jusqu'à 3), fourni de +12 V à 15 V DC etminimum de puissance 50W par sortie.Il peut être utilisé pour couramment gradation deslumière DC (courant continu).Seulement 30W de la lampe peut être connectée à simplesortie du gradateur.Assurer une bonne ventilation du module est un must.Au cas oùde ne pas assurer une ventilation suffisante , ventilateur doit être installé pour forcer l'airflux.

Cetteconstruction de gradateur permet d'éviter l'inconfort des solins et le ronflementqui apparaît dans les gradateurs à triacs ou thyristors sous 230V/AC.

Pilotesdes gradateurs ne peut être connecté à des lampes ou LED.Autre applicationpeut causer des dommages permanents du système, y compris le feu.

### Ilest particulièrement préoccupante pour les charges inductives e.g.moteurs , puissance élevéeventilateurs.

Relaisles modules peuvent être remplacés par des relais individuels pour interrupteur bordinstallation.Cette solution est plus coûteuse mais plusconfortable en cas de changement de relais cassé.

# 3.4.CommManager - Communication intégréemodule , GSM , la sécurité du système , gestionnaire rouleau , ehouse 1 serveur.

CommManagerest autonome avec système de sécurité GSM (SMS) notification etcontrôler.Il contient également construit - dans le Gestionnaire de rouleau. CommManagercomprend un module GSM pour le contrôle direct par SMS, eMail.En outreil contient une interface Ethernet pour le contrôle de TCP/IP directe (sur le LAN, Wi-Fi ou réseau étendu).Cela permet à plusieurs - canal indépendant de communicationpour le sous-le plus important dans la maison - Système de sécurité.

GSM/SMSn'est pas responsable des actes de sabotage par exemple, couper les lignes téléphoniques de numérotation pourfins de surveillance. Signal GSM est beaucoup plus difficile à troubler, puisla radio de contrôle - lignes , fonctionnant sur des fréquences amateurs faciles àdéformer par des émetteurs de forte puissance en marche pendant la pause de.

## 3.4.1. Principales caractéristiques de CommManager

- Soisystème de sécurité contenues avec GSM/SMS notifications , contrôléhors de la zone de surveillance , la gestion par SMS , eMail , Ethernet ,
- Permetcapteurs d'alarme de connexion (jusqu'à 48 sans module d'extension, jusqu'à 96 avec module d'extension,
- Intègreconstruire en rouleau, portes, auvents ombre, portes entraîne contrôleur max35 (27 \*) servomoteurs à rouleaux indépendants sans module d'extension, et jusqu'à 56 avec le module d'extension. Chaque dispositif à rouleaux est contrôlépar 2 lignes et travaille à Somfy norme par défaut. Sinonservomoteur d'entraînement direct (contenant protections complètes) peuvent êtrecontrôlé.
- ContientInterface RS485 pour connexion directe à ehouse 1 bus de données ou d'autresfins.
- IntègreInterface Ethernet pour la commande directe (sur le LAN, WiFi, WAN).
- ContientModule GSM pour la notification système de sécurité et le système de contrôlepar SMS.
- IntègreClient de messagerie POP3 (via GSM/GPRS dial up réseau), pour commandersystème via Email.
- Fairepas besoin de se lier à lui seul Internet et fonctionne partout où c'estsuffisante le niveau du signal GSM/GPRS.
- Permetconnexion directe de la Corne d'alarme, Le témoin d'alarme, Surveillance des alarmesdispositif.
- Permetrouleaux programmables , portes , portes qui travaillent paramètres: temps de contrôle ,temps plein mouvement (maximum de tous les rouleaux) , temps de retard (pardes changements de direction).
- Permetl'utilisation alternative de sorties en une seule , standard (Compatible avecRoomManager) , si le système de rouleaux ne sont pas tenus.
- ContientRTC (Real Time Clock) pour les dispositifs de synchronisation et valideplanificateur utilisation.
- ContientAdvanced Scheduler pour fréquents, automatique, service, sans surveillance, programmé dans le temps des événements d'exécution,
- IntègreServeur TCP/IP pour le système de contrôle avec 5 connexions simultanéesaccepté.Connexions a la même priorité et permet: la réceptionévénements de TCP/IP conforme au système ehouse appareils, continutransmettre les journaux de système PC, envoyer ehouse 1 Etat des dispositifs d'TCP/IP pour les panneaux de contrôle des États et à des fins de visualisation, atteindre TCP transparent/IP pour l'interface RS 485, pour chargerdétection des problèmes de configuration et sérieux.
- ContientClient TCP/IP pour contrôler EthernetHouse (ehouse 2) périphériques directementvia le réseau TCP/IP.
- Serveurset le client utilise la journalisation sécurisé et l'authentification entre le protocole TCP/IPdispositifs du système ehouse.
- Permetehouse 1 Système dispositifs de contrôle et de distribution des données entre les.
- Permetdéfinition du niveau de l'exploitation forestière (les informations, avertissement, erreurs) pourrésoudre tous les problèmes dans le système.
- Contientlogiciels et du matériel WDT (Watch Dog Timer) pour réinitialiser appareil en casde raccrocher, ou des erreurs graves.
- Contient3 groupes de notification par SMS de système de sécurité:

1)Changer le groupe Zone de notification,

2)Le groupe actif de notification capteur,

3)Groupe de notification d'alarme Désactivation.

- ToutFréquence du signal d'alarme peut être programmée individuellement (klaxon d'alarme ,Témoin lumineux , surveillance , Earlywarning).
- Supports 21 des zones de sécurité.
- Prise en charge4 Masque de niveau définies individuellement pour chaque capteur d'alarme activéeet chaque zone de sécurité.

1)Corne d'alarme s'allume (A),

2)Tour légère alarme (W),

3)Le suivi à son tour de sortie sur (M),

4)Lancement événement associé à capteur d'alarme (E).

- Contient16 canaux Convertisseur Analogique Numérique (résolution 10b) pourmesure des signaux analogiques (tension, Température, lumière, énergie éolienne, valeur d'humidité, Sabotage capteurs d'alarme.Deux seuil sont définisMin et Max.Franchissement de ce seuil par le capteur pour chaque canal peuventLancement de l'événement ehouse attribué).Les seuils sont individuellementdéfinis dans chaque programme ADC pour maintenir ajustements automatiques etréglementation.ADC contient (peut être activé) 16 sorties pour directecontrôle par ACD sans événement affecté à seuil.
- CommManagercontient 24 programmes ADC pour les définitions des seuils individuels pourchaque canal.
- CommManagercontient 24 Définition du programme rouleaux (rouleaux de chaque, portes, portescontrôler avec sélection de zone de sécurité).
- Contient50 position de la file d'attente des événements de s'exécuter en local ou envoyer à d'autres appareils.

## 3.4.2. Description du CommManager

### GSM/ Module GPRS.

CommManager(Cm) contient construit en module GSM/GPRS qui permet à distance sans filcontrôle de ehouse 1 ou EthernetHouse système via eMail fin SMSréception.E - Client de messagerie assure le contrôle cyclique de POP3 bureau de postedédié pour le système ehouse utilisant le GSM/GPRS distante - service de .Plage de réglage est pratiquement illimitée et peut être fait à partir de n'importe quel endroitoù le niveau du signal est suffisante GSM.

Cettesolution permet un contrôle sécurisé du système ehouse et la réceptionnotification de système de sécurité.Lien dédié à Internet ,les lignes téléphoniques ne sont pas nécessaires et est difficile à acquérir dans les agglomérations nouvellesmaisons , surtout loin de la ville.

Sécuritéest beaucoup plus grand en raison de la connexion sans fil et il n'est pas possiblede lien dommages ou de sabotage (comme pour les téléphones, dialers, Internetaccéder, etc).Les dommages de lignes de communication peut être aléatoire (vent, les conditions météorologiques, le vol) ou fin (sabotage de désactiver le contrôle dele système, et la notification de système de sécurité pour la surveillance, agence de sécurité, police, propriétaire d'une maison.

Réparationde lignes peut prendre beaucoup de temps, ce qui rend le système beaucoup plus de sécuritévulnérable aux attaques et désactiver l'envoi de notifications à personneà propos de rupture dans.Surveillance de radio - lignes fonctionne sur les fréquences amateurset les voleurs spécialisés peuvent les déranger plus puissantémetteurs pendant la pause de , pour gagner du temps supplémentaire.GSM est beaucoupplus difficile pour désactiver et permet une installation loin des villes ,pratiquement à tout moment (avant l'adresse de la maison se , fabricationtéléphone ou autre connexion à maison construite nouveau).Seulement suffisanteGSM signal de niveau est nécessaire pour installer ce système.

GSMmodule contient une antenne externe qui peut être installé à la place ,où le GSM du signal est le plus fort (e.g.sur le toit).Dans ce cas, GSMmodule peut réduire la puissance de transmission pendant le travail normal d'accomplir connexion.Marge de puissance est suffisante pour contrecarrerde la propagation des micro limitée - vagues: de mauvaises conditions météorologiques , pluie ,neige , brouillard , feuilles sur l'arbre, etc.Niveau du signal GSM peut changer enannées en raison de la construction nouvelle se pose , arbres qui poussent etc.Sur l'autrela main du plus grand est le niveau du signal sont moins distorsion générée parModule GSM et l'antenne.Il est particulièrement important pour construire - l'ADCconvertisseur , parce que dans la mesure pire des cas peuvent être perclus dequelques pourcentages d'erreurs douzaine , ce qui les rend inutilisables.Antenneinstallation à l'extérieur du bâtiment en direction de la base la plus proche GSMstation peut augmenter le signal des centaines fois plus que proportionnellement au niveauLa marge augmente la puissance de transmission GSM , les limites de puissance d'émission deGSM de transmission et les distorsions (erreurs) de construction - dans la mesure ADC (Capteurs analogiques et situées à proximité de l'antenne).

GSMmodule exigent actif d'installation de la carte SIM et la vérification, si elle n'est pasexpiré ou vide (dans le cas d'activations prépayées). Si la carte est expiréeou vide, diverses questions peuvent apparaître:

- problèmesavec l'envoi de SMS (en particulier pour les autres opérateurs),
- incapablepour connecter des sessions GPRS, etc.
- suspenduen place des modules GSM,
- etpeut changer dans le temps et dépendent d'options opérateurs , les droits de douane).

EnvoiSMS ou recevoir du courrier électronique via module GSM/GPRS est très longue (6 - 30 sec)et continue tentatives infructueuses (causée par le service GPRS inactifs oumanque de ressources de la carte SIM), apporte sur l'utilisation du processeur élevé deCommManager, rendement diminue pour toutes les autres fonctions et les diminutionsstabilité de l'ensemble du système de sécurité.

GSMconfiguration est réalisée par " CommManagerCfg.exe "application , qui permet un réglage intuitif chaque option etparamètres pour ce module.GSM options du module se trouvent dans trois premièresonglets.

1)Général,

2)Paramètres SMS,

3)paramètres de messagerie.

**RapportNiveau** permet de choisir le niveau de journalisationenvoyer à identifier l'application grabber (TCPLogger.exe) ou RS - 485.Ilinformer CommManager où les données de log doivent être envoyées (info, avertissements, des erreurs).Il est utile pour la détection et la résolution des problèmes (par exemple,.aucunressources sur la carte SIM, Pas de signal GSM, etc et prendre des mesures pourle réparer).Pour le niveau = 1 Rapport est envoyé quoi que ce soit pour vous connecter grabber.Cetteoption ne doit être utiliser pour détecter grave, problèmes inconnus sur lasystème.sérieusement cette option CPU CommManager utiliser et affecterla stabilité et l'efficacité du système.

Laplus grand nombre dans le champ Niveau Rapport, le moins d'information seraenvoyer (uniquement avec une priorité plus élevée que le niveau du rapport).

Encas, nous ne facturons pas besoin de générer des journaux 0 doit être choisi ici.

**DésactiverUART exploitation forestière.** Cette option désactiveenvoi des journaux de RS - 485 UART.Lorsque cette option est activée uniquementJournalisation TCP/IP peut être envoyé , après grabber connecter connexion TCP/IPapplication (TCPLogger.exe) pour CommManager.Toutefois, en cas deCommManager réinitialisation TCPlogger.exe est déconnecté et les informations du journalà la prochaine connexion de grabber journal

CommManager seront perdues.

ActivationUART exploitation forestière donne la possibilité de consigner toutes les informations, y compris cepartie qui serait normalement perdue par TCPLogger.

Cettemode d'enregistrement ne doit être utilisé pour résoudre le problème très grave (quiapparaissent au tout début de l'exécution du microprogramme) et TCP/IPproblème de communication.

PrincipalUART inconvénient de l'exploitation forestière est l'envoi en continu de RS - 485 etl'utilisation des ressources du système , peu importe si grabber journal est connecté oupas (pour le protocole TCP/IP journaux d'informations de journalisation sont envoyés que si TCPLoggerest connecté au serveur).

LaUn autre problème est que les journaux UART envoyer à ehouse 1 Bus de données ,utiliser cette connexion et générer du trafic , envoiinformations incompatibles à la charpente dispositif ehouse 1 et peut perturberappareils fonctionnent correctement.En d'autres termes à utiliser ce mode de consignation tousehouse 1 Les appareils doivent être débranchés , en enlevant RS - 485 traverséecâble et connecter via non franchissement (1 à 1) à RS232 - 485 Converter .RS232 - 485 Converter doit être connecté à n'importe quelle application terminalhyper terminal qui fonctionne sur 115200 , parité paire , 1 bit d'arrêt , pas de fluxcontrôler.En cas de connexion RS TCPLogger - 485 journalisation est tombéet est dirigé vers TCP/IP grabber.

**DésactiverModule GSM.** Cette option permet de désactiver permanentede toutes les fonctions du module GSM/GPRS, si elle n'est pas installée.

Cependantle temps pour tous les dispositifs et CommManager ehouse provient GSMModule , de sorte qu'il pourrait perdre certaines fonctionnalités comme les horaires d'utilisation (en raisond'invalide date et l'heure dans le système).Théoriquement, le temps peut êtreexterne programmé par CommManagerCfg.application exe , mais il seraêtre remis à zéro avec Reset de CommManager de toute raison.

**GSMNuméro de téléphone du module** domaine doitcompose le numéro de téléphone valide mobile (e.g.+48501987654), qui est utilisépar le module GSM.Ce numéro est utilisé pour l'autorisation et la cryptographiefins du calcul, et en changeant ce numéro permet de désactiverpossibilité d'autorisation TCP/IP appareils les uns aux autres.

**PinCode.** Ce champ doit compose valideNuméro d'identification (attribué à la carte SIM).En cas de mise mauvais numéro ,CommManager désactive automatiquement la carte SIM , par plusieurs tentatives deétablir la connexion.En raison de l'arrêt systèmel'installation, il est fortement recommandé de désactiver la vérification de broches ,qui gagnent en accélérer le temps de mise sous tension du module GSM et l'exploitation forestière àRéseau GSM.

**HachageNombres.** Cette domaine se compose supplémentaireinformations pour les calculs cryptographiques et d'autorisation et des'attend à ce que 18 hex digits (0, 1, 2, 3, 4, 5, 6, 7, 8, 9, un, b, c, d, e, f) une par unesans séparateurs. Après avoir modifier cette configuration nombre devraitêtre charger à chaque EthernetHouse appareils et TCP/IP panneaux. L'utilisation de GSMnuméro de téléphone, ainsi que les numéros de hachage en tant que partie d'arguments de la fonction de chiffrement assure le cryptage individuel /algorithmes de décryptage pour chaque installation ehouse. De plus possibleêtre changée si elle est nécessaire pour tous les appareils.

AutoriséNuméros de GSM. Ce champ - consisteNuméros de téléphone GSM pour la gestion du système par SMS.Les SMS provenant d'autresnuméros sont automatiquement ignorées et supprimées.

e.g.:" +48504111111 , +48504222222 "- séparés par une virgule.

de notification sur la modification de la zone de sécuritéavec le nom de la zone.

e.g.:" +48504111111 , +48504222222 "- séparés par une virgule.

**CapteursActivation - SMS de notification chiffres.** Cette champ - consiste téléphone GSMchiffres pour l'envoi de notification par SMS sur les capteurs de sécurité actifs parnom (qui violent alarme , garde ou la surveillance dans la zone actuelle).

e.g.:" +48504111111, +48504222222 "séparés par une virgule.

**Désactivation- SMS de notification chiffres.** Cette champ - consiste téléphone GSMchiffres pour l'envoi de notification par SMS sur les signaux d'alarme désactivationpar les utilisateurs autorisés (en changeant la zone de sécurité).

e.g.:" +48504111111, +48504222222 "séparés par une virgule.

**ZoneChanger le suffixe.** Cette champ - consiste à ajouter le suffixenom de zone pour la zone de notification de changement de groupe.

AlarmePréfixe. Ce champ - consistepréfixe ajouté avant actifs noms capteur d'alarme pour l'activation du capteurnotification groupe.

DésactivationAlarme. Ce champ – contienttexte envoyé à un groupe de notification de désactivation.

DésactiverEnvoyer SMS. Cette option désactiveenvoi de tous les SMS de notification du système de sécurité.

**DésactiverRéception par SMS.** Cette option désactiveLa vérification et la réception de SMS pour contrôler le système ehouse.

### POP3Client (réception e-mail)

POP3Client mis en œuvre dans plusieurs CommManager consiste protectionmécanismes visant à assurer un travail continu et stable, même lors de diversesattaque sur le système ehouse.

Encas d'échec de message d'une étape de vérification est suppriméimmédiatement à partir du serveur POP3 , sans plus de vérification , téléchargementet en lisant un message.

SeulementeMails dédiés au système de contrôle ehouse (préparé automatiquement parehouse applications de gestion compatibles) peut complètement passer tousmécanismes de.

Tousmécanismes permet de lutter efficacement contre le spam, attaques, accidentele-mail, etc.

Cetteétapes sont dépassés pour maintenir efficace et efficiente continuetravailler , ne génèrent pas de trafic inutile via GSM/GPRS , nesurcharge client POP3 et CommManager.

Vérificationétapes sont les suivantes:

- Expéditeuradresse doit être la même que celle programmée dans le système ehouse.
- Taille totaledu message doit être inférieure à 3 Ko (cette éliminer les mails accidentelles).
- Sujetd'un message doit être le même que celui programmé dans le système de ehouse.
- Messagedoit contenir en-tête et pied de page valide dans le système ehouse compatiblemessage.

• En-têteset les pieds de page de fournisseurs d'accès Internet , ajouter au corps du message par POP3 ,Serveurs SMTP sont automatiquement rejetées.

TousParamètres des clients POP3 et les options sont définies dans CommManagerCfg.exedemande en **Paramètres de messagerie** languette.

Accepté\* Adresse e-mail champ - consisteadresse à partir de laquelle un message de contrôle sera effectuée. Toutmessages provenant d'autres adresses sont automatiquement supprimés du serveur POP3serveur.

POP3\* IP du serveur domaine se compose IPl'adresse du serveur POP3. Adresse DNS n'est pas supporté.

**POP3Port Nr.** \* domaine se compose du serveur POP3port.

**POP3\* Nom d'utilisateur** domaine consiste nom d'utilisateurpour se connecter au bureau de poste (serveur POP3).

POP3\* Mot de passe domaine se compose de passepour l'utilisateur d'autoriser le serveur POP3.

**Message\* Sujet** domaine se compose programmévalables sous réserve de l'envoi d'événements au système ehouse via eMail.Autresujet de message entraîne la suppression automatique sans autreeffectuer.

**Internet\* Connexion Init** domaine se composecommande pour initialiser une connexion Internet via GSM/GPRS.Pourla plupart des opérateurs de commande est le même (session, utilisateur, mot de passe =" internet " ).En cas de problème avec l'utilisateur de connexion doitêtre informé par l'opérateur GSM pour ces paramètres.

**POP3Serveur de \* cordes** domaine se composeNom d'en-tête où est stocké adresse de l'expéditeur , en cas de problèmesrésultat doit être vérifié directement sur le serveur POP3 en utilisant telnetapplication.

**Message\* Header** et **Message\* Pied** champs - consistent en-tête etPied pour système de ehouse.Cette protection est automatique pour les rejetsen-têtes et pieds de page attachés au message par les serveurs POP3 et SMTPet retirer e-mails accidentelles ou endommagé .Seule une partie d'en-tête entre ehouse et pied de page sont traitées comme ehousemessage.Le reste est ignoré.

**DésactiverServeur POP3/GPRS** \* désactive le terrainconnexion GPRS et cycliques vérification des eMails.

Suivantquestions et les problèmes (concernant les systèmes GSM pas au système ehousedirectement) doivent être considérés , avant d'activer le client POP3 surGPRS:

- Enendroits où le faible niveau de signal est détecté GPRS de transmissionpeut être impossible et pour l'efficacité du système et la stabilité GPRSsoutien doit être définitivement désactivé.Il peut aussi arriversaisonnière.
- eMailréception sur la session GPRS utilise sérieusement CommManagerMicrocontrôleur.
- Alors que Session GPRS est en cours (sur le téléphone portable ou les modules GSM) ,opérateur n'envoie pas de SMS à l'appareil cible (qui reste en attenteFile d'attente jusqu'à la session GPRS sera fermé) et SMS pourrait atteindrehoraire de destination beaucoup plus tard.

- Mêmedéconnexion pas de session GPRS par (téléphone GSM ou modules) pourvérifier les SMS entrants ne garantit pas la réception de SMS, car il peutattendent encore dans la file d'opérateur en raison de la latence du système GSM grande.
- SMSOn peut recevoir en grand retard 0 60 secondes et cela dépend de l'opérateurl'utilisation du réseau et bien d'autres choses.
- Dépenses le GPRS et cycliques ouverture et la fermeture des sessions GPRS (pour les séquentiellerequêtes emails et SMS) sont plusieurs fois plus grand que l'utilisation de SMSréception seulement.
- En cas dedésactivation **GPRS/serveur POP3** Module GSM est notifiée immédiatement après la réception de SMS et de la latenceentre l'envoi et la réception de SMS est d'environ 6 sec.

### SécuritéSystème.

SécuritéSystème intégré dans CommManager est autonome et nécessite:

- Liencapteurs de sécurité ,
- Alarmecorne,
- Alarmelumière,
- TôtAvertisseur sonore,
- Notification dispositif d'organisme de surveillance ou de sécurité (si nécessaire).
- IntégrerExternalManager et InputExtenders dans un seul appareil.

RFcontrôle par clé électronique a été remplacé par contact direct, illimitéla gestion des téléphones mobiles, PDA, sans fil TCP/IP via SMS Panneaux, eMail, LAN, WiFi, WAN.Il peut être contrôlé à l'extérieur protégé etzone surveillée et notification d'alarme est immédiate après capteuractivation (pas de temps de latence est utilisé comme dans les systèmes de sécurité contrôléespar les claviers internes).

Jusqu'àà 24 zones peuvent être définies.Chaque zone se composent masque 4 pour chaque niveaucapteur connecté au système de sécurité.

Pourchacune des entrées de capteurs de sécurité , 4 options sont définies , en cas deCapteur activation de l'alarme (si l'option est activée dans la zone actuelle):

- Klaxon d'alarme sur (A\* Alarme),
- Voyant d'alarme sur (W\* Avertissement),
- SurveillanceNotification sur (pour dispositif de notification de la surveillance ou de sécuritéagence si nécessaire) (M \* -Suivi),
- Événementaffecté à l'exécution d'entrée de sécurité (E\* Événement).

### \*nom de domaine en " CommManagerCfg.exe " application

Alarme ,avertissement , sorties de signalisation sont activer avec retard défini programmé enchamp (" Le changement de zone Delay " \*) De changement de fuseau initialiser(Si l'activité du capteur a été détecté pour la nouvelle zone) , donnant l'occasion deretirer raison de l'alarme.Seul " D'alerte précoce " sortie estactivé immédiatement.Les sorties sont s'éteint automatiquement aprèsdésactivation de tous les capteurs qui violent la zone de sécurité actuel etretarder mettre dans les champs: " Alarm Time " \* , " Temps Attention "\* , " Surveillance en temps " \* , " Temps d'Alerte Précoce "\*.Tous les signaux, sauf " Temps d'Alerte Précoce " \* Sont enprocès-verbal , " Temps d'Alerte Précoce " est en secondes.

Jusqu'à48 à capteurs de sécurité peut être relié à CommManager sansmodule d'extension ou jusqu'à 96 avec module d'extension.Capteur doit avoirisolé de tout contact avec l'extérieur du système de tension ehouse (relais oupasser connecteurs).Il faudrait prendre contact normalement fermé (NF) et ouverten raison de l'activation du capteur.

Uncontact du capteur d'alarme doit être connecté à l'entrée du capteur de CommManagerun autre à la masse.

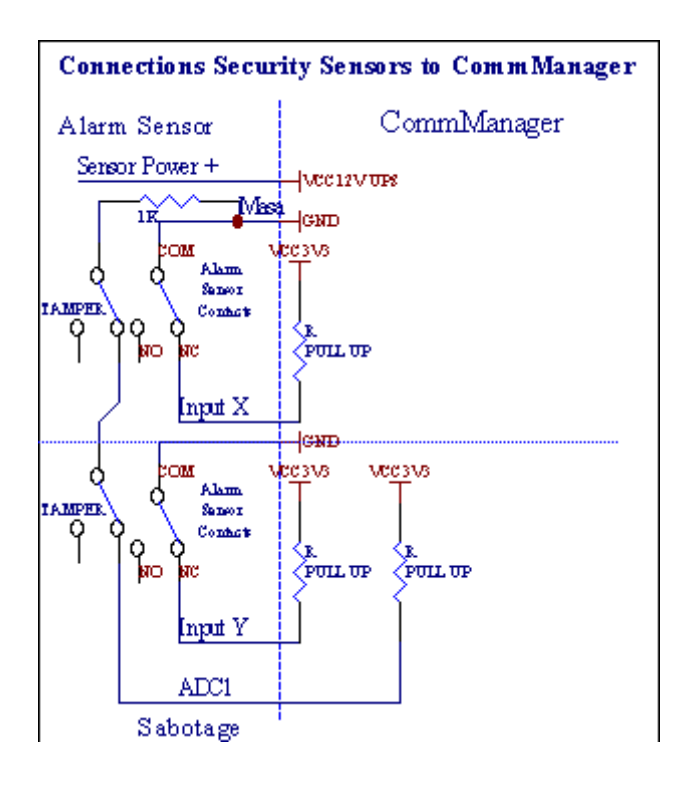

Apparemmentde la mise en sorties physiques (Alarme , Surveillance , Avertissement , TôtAvertissement) , CommManager envoie une notification SMS à 3 groupes décritsau-dessus.

Encas d'alarme violation, d'avertissement ou d'une notification de surveillance sont envoyésà un groupe défini dans le champ (**CapteursActivations - SMS de notification chiffres \***) y compris les actifs noms capteurs d'alarme.

Encas de changement de fuseau CommManager groupe notify défini dans le champ (ZoneChanger - SMS de notification chiffres \*) envoinom de la zone.

Ence cas, si l'alarme , avertissement ou de contrôle était également actif CommManagerinformer groupe défini dans le champ **(Désactivation- SMS de notification chiffres \*)**.

## ExterneDirecteur Devices (Rollers , portes , portes , tentures).

CommManagera mis en place contrôleur de rouleau qui se prolonge version deExternalManager et permettent de contrôler 27 (35 \*\*) rouleaux indépendants ,portes , portes du système , sans module d'extension et 54 avec l'module.

\*\*en cas de désactivation directs sorties ADC (Analog Pour décrite dansDigital Converter chapitre) 35 rouleaux indépendants (option devrait êtredécoché Utiliser {contrôle direct (rouleaux de course à 27) - aucun évènementdéfinition \* Indispensable} - dans l'onglet " Convertisseur Analogique NumériqueRéglages " de CommManagerCfg.application exe).

Làya 2 façons de rouleaux d'entraînement: le mode SOMFY ou en mode servomoteur directe .Seulement en utilisant la norme de conduite Somfy est sécurisé et autorisé parcedans ce système de rouleaux sont équipées de commande et de protectionModule de rouleaux contre la surcharge , bloquer , entraînement à la foisdirection , assurant délai approprié avant de changer de direction.

## Rouleaux ,portes , portes sorties des lecteurs.

Cesles sorties sont les sorties des paires de rouleaux d'entraînement , portes , lecteurs de portesSOMFY en standard

(réglage par défaut) ou entraînements directs.

Chaquerouleau canal dans SOMFY standard ouvert = rouleau (1 sec impulsion sur Asortie), près rouleau (1 sec impulsion sur la sortie B), arrêter (1 sec impulsion surA et B sorties}.

Autrementsorties peuvent être utilisées pour contrôler directement des commandes de moteur (moteurla ligne A pour se déplacer dans une direction, conduire la ligne B pour déplacer dans leautre sens). Les lecteurs doivent avoir propre constructiondans la protection contre la rotation dans les deux directions, rouleaux de blocs, fincommutateurs, accélérer etc protection.Sinon, en cas de dysfonctionnementde relais, mauvaise configuration du module, disque de blocage par le gel ousaboter, il est possible d'endommager disque.Système a construit danslogiciel de protection contre le déplacement sur les deux sens, mais peut't chèquesi le lecteur a atteint la fin ou wasn't bloqué et isn't suffisant pourprotéger les rouleaux.Ce mode ne peut être utilisé à vos propres risques et iSyssociété n'est pas responsable des dommages de disques.Seul le système de Somfypeut être utilisé en toute sécurité car il intègre une protection proprelecteurs.

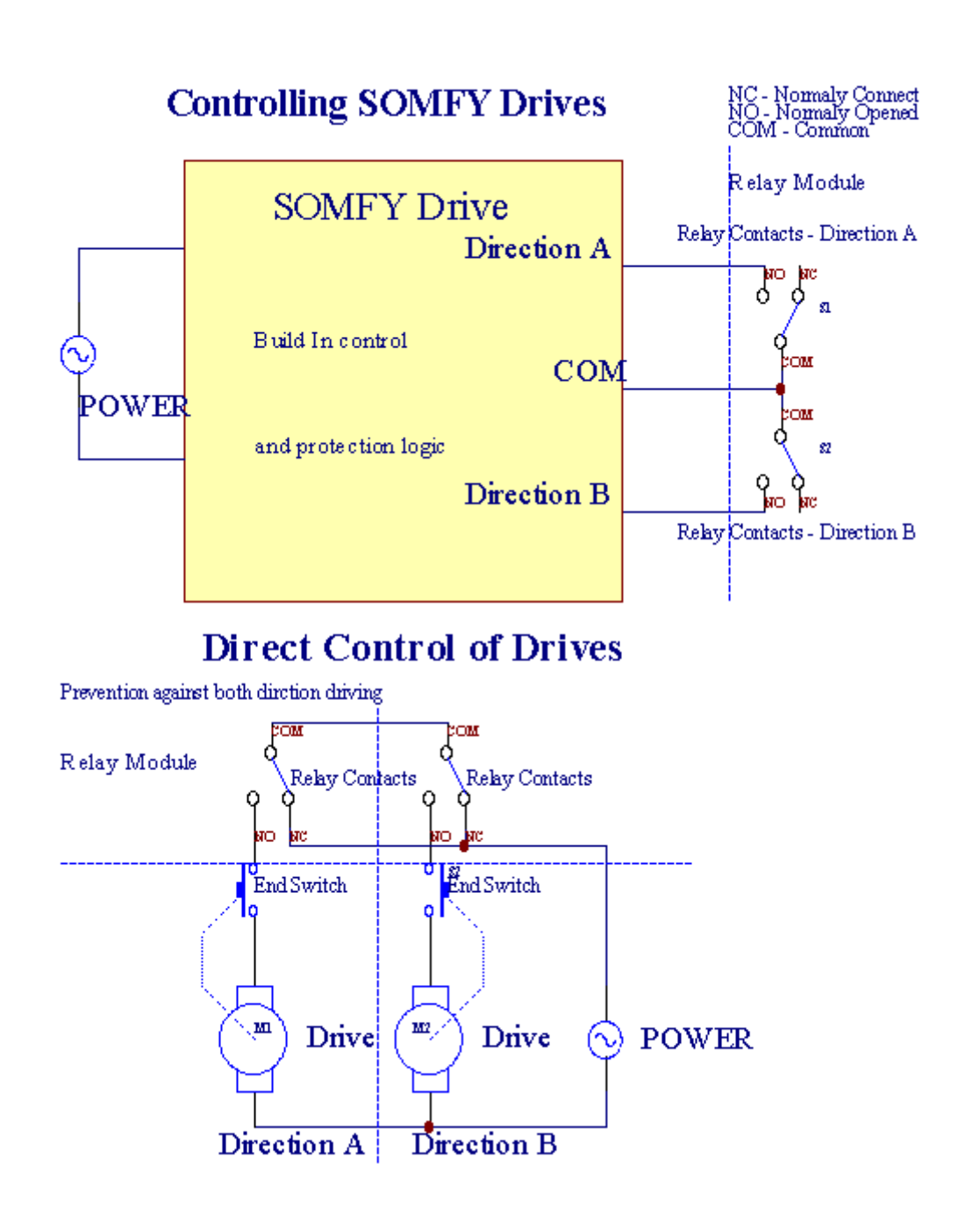

Rouleauxmode peut être réglé dans le "Rouleaux Réglages "ongletCommManagerCfg.application exe.

Unde position libre peuvent être sélectionnés: Somfy (" Somfy Système " \*) ,Servomoteur d'entraînement direct (" Moteurs direct " \*) , CommunSorties (" Outs normales et " \* - sorties simples compatibles avecRoomManager's).

En outreparamètres et options suivantes peuvent être définies pour ajuster les rouleauxparamètres:

- Retarderpour changer la direction de l'un à l'autre (et "Retard sur les changementsDirection "\*) logiciel de protection de mutation immédiatedirection qui pourrait endommager les unités de.
- MaximaleRouleaux temps plein mouvement (" Temps Mouvement rouleaux "\*) -après ce délai (en secondes) système de traiter tous les rouleaux de roulement àautre sens (si elle wasn't arrêter manuellement pendant le mouvement).Cettetemps est également utilisée en cas de retard de changement de zone de sécurité en cas d'L'exécution du programme (avec changement de zone).Principale raison n'est pasgénérer d'alarme de sécurité si les interrupteurs de confirmation rouleaux sontinstallé.Dans le cas de rouleaux n'ont pas cette option doit être définie à 0.
- Rouleauxcontrôler le temps d'initialisation pour initialiser rouleaux sur le contrôle des mouvementsd'entrée (\* Rouleaux Drive Time) (Dans deuxième). Ce paramètre est utilisé directementdans CommManager pour le mode de travail choisi Rollers (SOMFY/Direct).Ildoit être réglé sur des valeurs réelles (si le temps est inférieur à 10, il estautomatiquement sélectionné en mode Somfy, autrement CommManager fonctionne enmode direct).Si le mode de Somfy sont choisis et servomoteurs directs sontservomoteurs connectés peuvent être détruites pour une valeur Somfy doit être réglé 2 4 sec.Pour la commande directe cette fois devrait être supérieure de plusieursdeuxième mouvement lent rouleau plein.

ChaqueRoller a la suite des événements:

- Fermer,
- Ouvert,
- Stop,
- Don'tChangement (N/A).

Fermetureet ouverture de rouleau continuera jusqu'à l'arrêt en fin de course.

Àarrêter rouleau en position d'arrêt manuel différent doit être initiépendant le mouvement.

(" SupplémentaireRollers " \*) Option permet à un double comptage des rouleaux de connexionmodule d'extension. En cas d'absencemodule d'extension de cette option doit être désactivée.Sinon CommManagerne fonctionnera pas correctement - protections internes redémarreCommManager cyclique.

Chaquerouleau, porte, porte, auvent ombre peut être nommé dans CommManagerCfgapplication.

Lanoms sont prises pour générer des événements ehouse.

### NormalMode sorties.

Encas d'absence de rouleaux , portes , etc , il est possible utilisationCommManager's sorties comme seule sortie standard compatible avecRoomManager.Cela permet d'affecter ces sorties au niveau local pour la sécuritéActivations des capteurs analogiques ou numériques à des niveaux Converter.

Listedes événements liés à la normale sorties numériques:

- TournerSur ,
- Basculer,
- TournerDe,
- TournerPendant la durée programmée (après arrêt),
- Basculer(Si l'allumer temps programmé, après arrêt),
- TournerLe temps de latence après programmée,
- TournerArrêt après une latence programmé,
- Basculeraprès une latence programmé,

- TournerLe temps de latence après programmé pour le temps programmé (après arrêt),
- Basculeraprès une latence programmé {if allumage pendant le temps programmé(Après arrêt)}.

ChaqueSortie a temporisation individuelle.Des minuteries peuvent compter quelques secondes ou minutesselon le jeu d'options dans CommManagerCfg.application exe (" Procès-verbalTime Out " \* - en " Sorties supplémentaires et " Onglet \*).

Chaquerouleau, porte, porte, auvent ombre peut être nommé dans CommManagerCfg.exeapplication.

Lanoms sont prises pour générer des événements ehouse.

### SécuritéProgrammes

Sécuritéprogrammes de permettre de grouper tous les réglages des rouleaux et des zones de sécurité dans unévénement.

Jusqu'àde 24 programmes de sécurité peuvent être définis pour CommManager

EnLes programmes de sécurité pour chacun des rouleaux la suite d'événements sont possibles:

- Fermer,
- Ouvert,
- Stop,
- Fairechange pas (N/A).

En outreainsi que les paramètres nécessaires rouleaux zone peut être sélectionnée.

Chaqueprogramme de sécurité peut être nommé dans CommManagerCfg.application exe.

Lanoms sont prises pour générer des événements ehouse.

Zonechangement est activé avec une latence maximale égale à rouleaux pleinstemps de déplacement (" Temps Mouvement rouleaux " \*).

Cettelatence est nécessaire, faire en sorte que tous les rouleaux de parvenir à la fin ,avant d'initier le changement de zone (passe autrement rouleaux confirmantfermeture peut générer des alarmes).

Àmodifier les paramètres du programme de sécurité:

- SélectionnerProgramme de la sécurité de la liste,
- Nom peut êtrechanger i de sécurité Modifier champ Nom \* Programme),
- Changertous les rouleaux de réglage de valeurs de consigne,
- Sélectionnerzone si nécessaire (\* Zone de sécurité affectées),
- Appuyertouche (\* Mise à jour du programme de sécurité),
- RépéterToutes les étapes pour tous les programmes de sécurité nécessaires.

### 16canal Convertisseur.

CommManagerest équipé de 16 entrées avec une résolution ADC 10b (échelle < 0 ; 1023>), et la gamme de tension < 0 ; 3.3V).

ToutCapteur analogique, effectuée à partir de 3.3V peuvent être connectées à des entrées ADC.Ilpeut être n'importe: la température, niveau de lumière, humidité, pression, gaz,vent, etc.

Systèmepeut être adapté pour capteurs avec une échelle linéaire (y = a \* x + b), ce qui permetmesure exacte de capteurs analogiques e.g.LM335, LM35, Tension, pour cent%, échelle inversée pour cent%, sont automatiquement créés dans le système.

Autrecapteurs peuvent être définis dans l'équation saisie des valeurs du fichier de configurationpour le type de capteur.Capteurs échelle non linéaires peuvent être décrits dans le tableau deconversion (entre la valeur réelle et la valeur pour cent) composé 1024points e.g.généré à partir des applications mathématiques.

Analogiquecapteur de courant doit être petit de travaux et fournir de 3.3V deCommManager.Certains capteurs ne nécessitent pas d'alimentation e.g.LM335 ,photodiodes , phototransistors , photo-résistances , thermistances ,parce que sont alimentés par Tirer - Jusqu'à résistances (4.7K) , à l'alimentation3.3V.

Àd'obtenir une précision maximale de raccordement des capteurs câble:

- il fautblinder,
- commecourt possible,
- loinde sources de distorsion (antennes GSM, Surveillance de radionotification, lignes à haute tension, etc).

CommManagercontient le module GSM, qui peut aussi fausser gravement la bonnemesure des capteurs analogiques des valeurs croissantes de leurs erreurs.

Antennedu module GSM ou CommManager ensemble doit être installé dans l'emplacementoù une forte signal GSM a été mesurée.

Meilleurfaçon est de vérifier le niveau de distorsions plâtre avant du bâtiment avecactif Module GSM pour envoyer des SMS et recevoir des emails.

#### Connecting Analog Sensors to TCP/IP Controllers

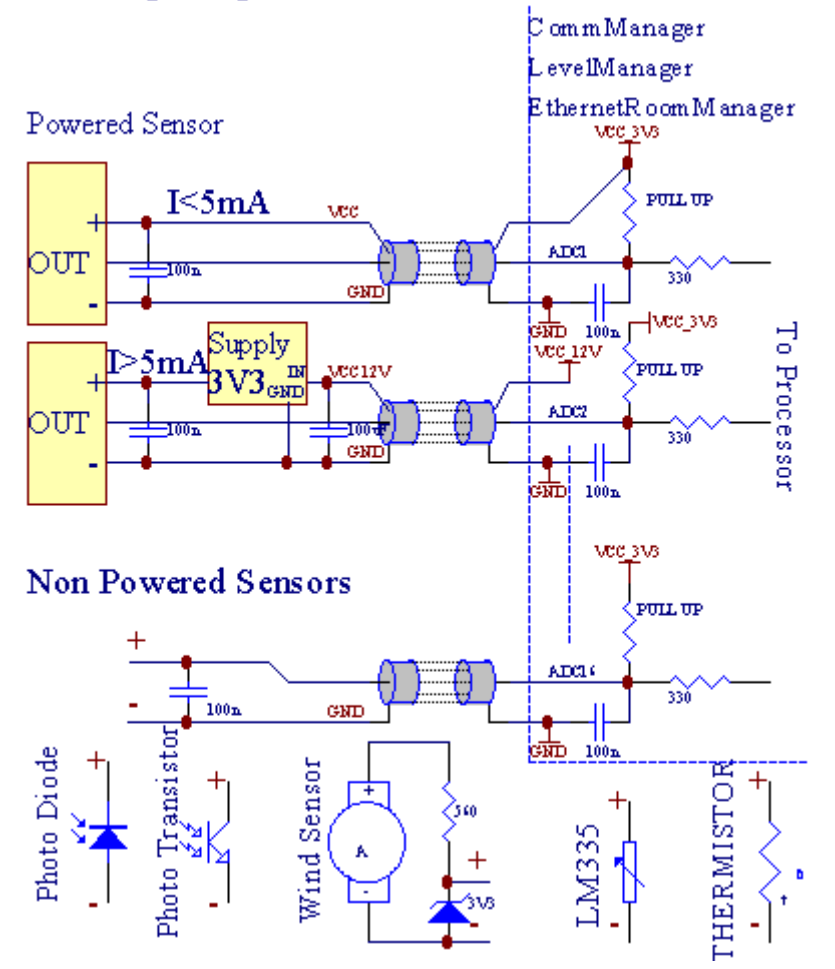

Chaqueconfiguration des canaux Analog to Digital Converter est réalisé enCommManagerCfg.application exe dans "Convertisseur Analogique NumériqueRéglages " \* Languettes.

Àmodifier le paramètre ADC ("Modification Enabled "\*) Sur\* Général onglet doit être sélectionné.

Plusoption importante est paramètre global pour le contrôle de sortie directe (" UtiliserContrôle direct (rouleaux de course à 27) - pas de définition événementsNécessaire " \*) Affecté à chaque canal Cet indicateur permetla commutation automatique sur la sortie dédiée à canal ADC et le décrochageci-dessous (Min Value \*).La sortie sera désactivée après outrepasser (Max\* Valeur).Ces niveaux sont définis individuellement pour chaque programme ADCet chaque canal ADC.

Tournantsur cette dernière option alloue 8 Système de rouleaux (restant disponible27) ou de sortie 16 dans le mode normal, qui sont destinés à dirigerle contrôle de cette sortie en tant que sorties ADC.Le choix de cette option libèred'événements attribuant à des niveaux ADC, et sorties ADC sont contrôléesle dispositif local (sans événement d'exécution du contrôleur local ou autreun).Dans le mode de sortie Rouleaux il n'y a pas d'autre moyen pour obtenir localele contrôle des sorties ADC.

ChaqueADC canal a la suite de paramètres et d'options:

CapteurNom : Peut-être le changement dans le domaine de " ChangerNom de l'entrée ADC " \*.

**CapteurType** : Types standard sont LM335 ,LM35 , Tension , % , % Inversé ( % Inv).L'utilisateur peut ajouter de nouveaux type de capteur ,en ajoutant le nom nouveau de déposer ADCSensorTypes.txt.En outre fichiersdoit être créé avec le même nom que le nom du type de capteur , alors l'espace et 1à 16 et l'extension ".txt ".Dans ce fichier après 1024niveau doit exister.Texte doesn'question t pour CommManager , seul indicesont stockés et chargés de commande.

MinimalValeur (" Min Value " \*) - Largagedessous de cette valeur (une fois au cours de traversée) - Événement stocké dans (sous\* Événement terrain) sera lancé et la sortie correspondante sera mis en(En mode de sortie directe pour les ADC).

**MaximaleValeur (" MaxValeur " \*)** - franchir ci-dessuscette valeur (une fois au cours de traversée) - Événement stocké dans (Over \* Event)champ sera lancé et la sortie correspondante sera effacé (dansMode de sortie directe pour les ADC).

ÉvénementMin (\* Dans l'événement) - Événement pour exécuter ,si programmé descendre en dessous de la valeur minimale (une fois pendant la traversée) pourcourant Programme ADC.

ÉvénementMax (Au cours de l'événement \*) - Événement pour exécuter ,si outrepasser dessus de la valeur maximale programmée (une fois au cours de traversée) pourprogramme actuel ADC.

### Analogiquesur Programmes Convertisseur numérique.

ADCprogramme comprend tous les niveaux pour chaque canal CAN.Jusqu'à 24 ADCprogrammes peuvent être créés pour CommManager.

Ilpermet un changement immédiat de canaux ADC tous les niveaux , défini comme ADCprogramme (E.g.pour le chauffage individuel dans la maison) en exécutant événement.

Àmodifier le programme ADC:

- Choisirprogramme de la liste.
- nom peut êtrechangé dans le champ (" Changer le nom du programme " \*).
- Fixertous les niveaux (ADC min , max) pour le programme actuel.
- Appuyerbouton (" Mise à jour du programme "\*).
- Répéterces étapes pour tous les programmes.

Page 54 of 101

# 3.4.3 .Sockets et de PCB de CommManager , LevelManager et d'autres grandesContrôleurs Ethernet

Pluscontrôleurs de ehouse utilise deux lignes prises IDC qui permettent trèsinstallation rapide, désinstallation et de service. Câbles plats utilisationqui est de 1 mm de largeur, n'ont pas besoin de faire des ensembles de câbles.

Pinaucun.1.a une forme rectangulaire sur le PCB et, en outre flèche sur prisecouvrir.

Pinssont numérotées avec une priorité rangée:

| H                                                                     |   |
|-----------------------------------------------------------------------|---|
| 2 4 6 8 10 12 14 16 18 20 22 24 26 28 30 32 34 36 38 40 42 44 4648 50 |   |
| 1 3 5 7 9 11 13 15 17 19 21 23 25 27 29 31 33 35 37 39 41 43 4547 49  |   |
| H                                                                     |   |
|                                                                       | I |

# ADCENTREES – Analogique - à - numérique (entrées ADC) (0 ; 3 , 3V) enréférence à GND – Ne pas raccorder de potentiels extérieurs(IDC - 20)

1- Gnd /-de-chaussée (0V) 2 - Gnd/sol (0V)

3- CAN EN 0 4 - ADC IN 8

5- CAN EN 1 6 - ADC IN 9

- 7- CAN EN 2 8 ADC IN 10
- 9- CAN EN 3 10 ADC IN 11
- 11- CAN EN 4 12 ADC IN 12
- 13- CAN EN 5 14 ADC IN 13
- 15- CAN EN 6 16 ADC IN 14
- 17- CAN EN 7 18 ADC IN 15

19- DMV (+3, 3V) 20 - DMV (+3, 3V) - Nécessite l'installation de résistance100 OM pour la limitation de courant pour alimenter des capteurs analogiques

Page 56 of 101

# ENTRÉES NUMÉRIQUESDIRECT - (ON/OFF) à court ou déconnecter à la masse du contrôleur(Ne pas raccorder de potentiels externes) (IDC - 16)

- 1- Entrée numérique 1 \* 2 Entrée numérique 2 \*
- 3- Entrée numérique 3 \* 4 Entrée TOR 4 \*
- 5- Entrée numérique 5 \* 6 Entrée numérique 6 \*
- 7- Entrée numérique 7 \* 8 Entrée numérique 8 \*
- 9- Entrée numérique 9 \* 10 Entrée numérique 10 \*
- 11- Entrée numérique 11 \* 12 Entrée numérique 12 \*
- 13- Entrée numérique 13 \* 14 Entrée numérique 14 \*
- 15- Entrée logique 15 \* 16 GND

Contributionpeut être allouée en interne en fonction du type de matériel ou decontrôleur.Ne connectez pas.Pourrait causer permanent de la détruirecontrôleur.

# DIGITALENTREES PROLONGÉE - (0 ; 3.3V) - (On/Off) à court ou débrancher lede-chaussée de contrôleur (Ne connectez aucun potentiels externes(IDC - 50PIN) (Version 1)

- 1- Entrée numérique 1 2 Entrée numérique 2
- 3- Entrée numérique 3 4 Entrée TOR 4
- 5- Entrée numérique 5 6 Entrée numérique 6
- 7- Entrée numérique 7 8 Entrée numérique 8
- 9- Entrée numérique 9 10 Entrée numérique 10
- 11- Entrée numérique 11 12 Entrée numérique 12
- 13- Entrée numérique 13 14 Entrée numérique 14
- 15- Entrée numérique 15 16 Entrée numérique 16
- 17- Entrée numérique 17 18 Entrée numérique 18
- 19- Entrée numérique 19 20 Entrée numérique 20
- 21- Entrée numérique 21 22 Entrée numérique 22
- 23- Entrée numérique 23 24 Entrée numérique 24
- 25- Entrée numérique 25 26 Entrée numérique 26
- 27- Entrée numérique 27 28 Entrée numérique 28
- 29- Entrée numérique 29 30 Entrée numérique 30
- 31- Entrée numérique 31 32 Entrée numérique 32
- 33- Entrée numérique 33 34 Entrée numérique 34

- 37- Entrée numérique 37 38 Entrée numérique 38
- 39- Entrée numérique 39 40 Entrée numérique 40
- 41- Entrée numérique 41 42 Entrée numérique 42
- 43- Entrée numérique 43 44 Entrée numérique 44
- 45- Entrée numérique 45 46 Entrée numérique 46
- 47- Entrée numérique 47 48 Entrée numérique 48

(

49- GND 50 - GND - (Pour la connexion/raccourcir entrées)

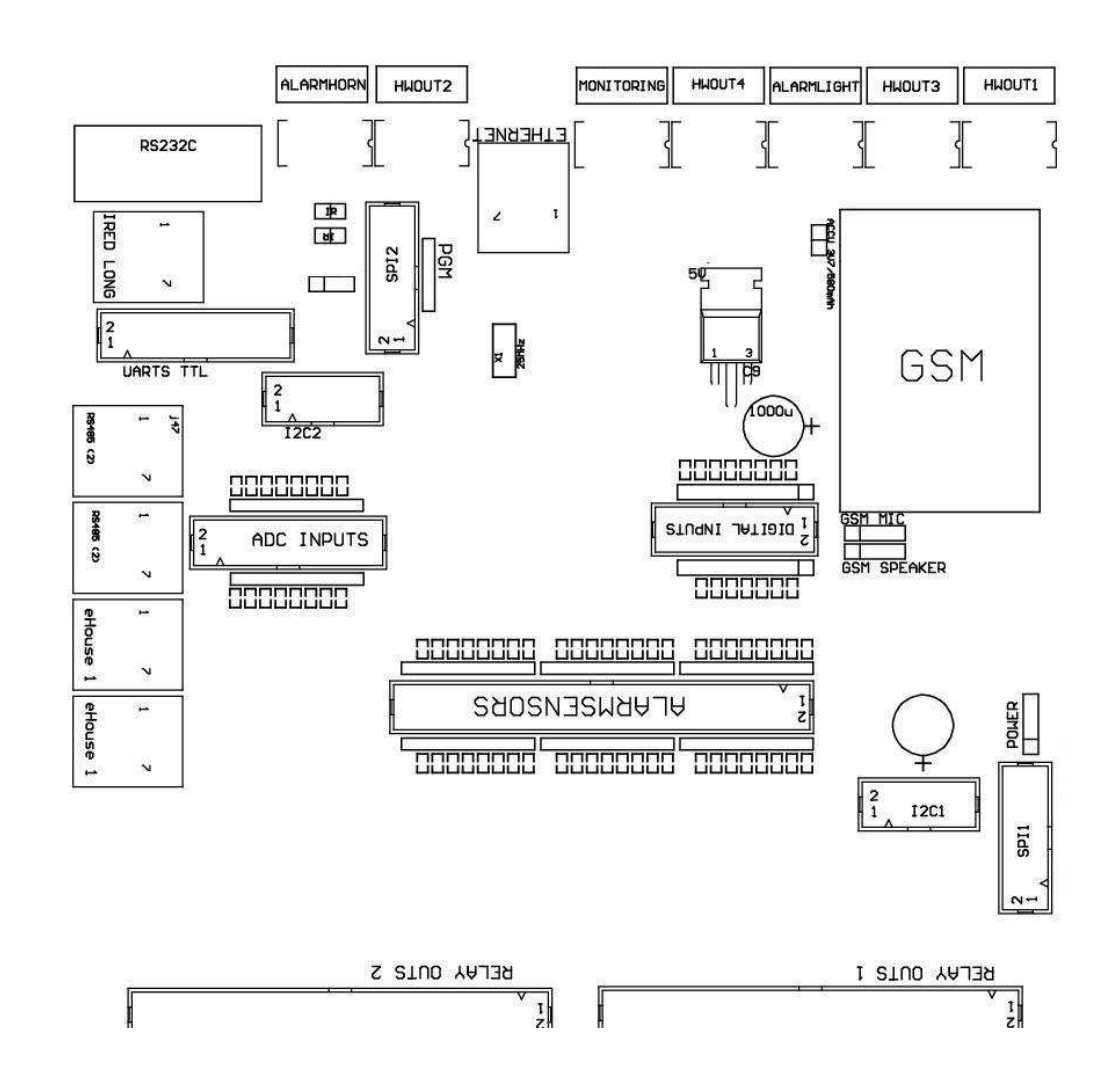

## DIGITALENTREES PROLONGÉE - (0 ; 3.3V) - (On/Off) à court ou débrancher lede-chaussée de contrôleur (Ne connectez aucun potentiels externes(IDC - 10PIN) (Version 2)

- 1- Entrée numérique (n \* 8) + 1 2 Entrée numérique (n \* 8) + 2
- 3- Entrée numérique (n \* 8) +3 4 Entrée numérique (n \* 8) +4
- 5- Entrée numérique (n \* 8) + 56 Entrée numérique (n \* 8) + 6
- 7- Entrée numérique (n \* 8) +7 8 Entrée numérique (n \* 8) +8
- 9- GND contrôleur sol 10 GND contrôleur au sol pourconnexion/raccourcissement des entrées

## DIGITALSORTIES RELAIS 1 (OUTS 1) – sorties avec les pilotes de relais pourconnexion directe de l'inductance du relais (IDC - 50)

1- VCCDRV – Relais d'alimentation Inducteur (+12 UPS V non)(Diode de blocage pour protéger les conducteurs contre la haute tensioninduction)

2- VCCDRV - Relais d'alimentation Inducteur (+12 UPS V non) (serragediode pour protéger les conducteurs contre l'induction haute tension)

3- Sortie numérique avec commande de relais pour le relais connexion directeinducteur (12V/20mA) ne.1 - Lecteur/Servo 1 direction A (CM)

4- Sortie numérique avec commande de relais pour le relais connexion directeinducteur (12V/20mA) ne.2 - Lecteur/Servo 1 B direction (CM)

5- Sortie numérique avec commande de relais pour le relais connexion directeinducteur (12V/20mA) ne.3 - Drive/direction servo 2 A (CM)

6- Sortie numérique avec commande de relais pour le relais connexion directeinducteur (12V/20mA) ne.4 - Lecteur/servo 2 B direction (CM)

7- Sortie numérique avec commande de relais pour le relais connexion directeinducteur (12V/20mA) ne.5 - Drive/direction servo 3 A (CM)

8- Sortie numérique avec commande de relais pour le relais connexion directeinducteur (12V/20mA) ne.6 - Lecteur/Servo 3 B direction (CM)

9- Sortie numérique avec commande de relais pour le relais connexion directeinducteur (12V/20mA) ne.7 - Lecteur/servo 4 en direction de A (CM)

10- Sortie numérique avec commande de relais pour le relais connexion directeinducteur (12V/20mA) ne.8 - Lecteur/servo 4 B direction (CM)

11- Sortie numérique avec commande de relais pour le relais connexion directeinducteur (12V/20mA) ne.9 - Lecteur/Servo 5 direction A (CM)

12- Sortie numérique avec commande de relais pour le relais connexion directeinducteur (12V/20mA) ne.10 - Lecteur/Servo 5 B direction (CM)

13- Sortie numérique avec commande de relais pour le relais connexion directeinducteur (12V/20mA) ne.11 - Lecteur/servo 6 direction A (CM)

14- Sortie numérique avec commande de relais pour le relais connexion directeinducteur (12V/20mA) ne.12 - Lecteur/servo 6 B direction (CM)

15- Sortie numérique avec commande de relais pour le relais connexion directeinducteur (12V/20mA) ne.13 - Lecteur/Servo 7 en direction de A (CM)

16- Sortie numérique avec commande de relais pour le relais connexion directeinducteur (12V/20mA) ne.14 - Lecteur/7 B Servo de

direction (CM)

17- Sortie numérique avec commande de relais pour le relais connexion directeinducteur (12V/20mA) ne.15 - Lecteur/8 Servomoteurs direction A (CM)

18- Sortie numérique avec commande de relais pour le relais connexion directeinducteur (12V/20mA) ne.16 - Lecteur/8 Servomoteurs B direction (CM)

19- Sortie numérique avec commande de relais pour le relais connexion directeinducteur (12V/20mA) ne.17 - Lecteur/Servo 9 en direction de A (CM)

20- Sortie numérique avec commande de relais pour le relais connexion directeinducteur (12V/20mA) ne.18 - Lecteur/Servo 9 B direction (CM)

21- Sortie numérique avec commande de relais pour le relais connexion directeinducteur (12V/20mA) ne.19 - Lecteur/Servo 10 direction A (CM)

22- Sortie numérique avec commande de relais pour le relais connexion directeinducteur (12V/20mA) ne.20 - Lecteur/10 B Servo de direction (CM)

23- Sortie numérique avec commande de relais pour le relais connexion directeinducteur (12V/20mA) ne.21 - Lecteur/Servo 11 direction A (CM)

24- Sortie numérique avec commande de relais pour le relais connexion directeinducteur (12V/20mA) ne.22 - Lecteur/Servo 11 B direction (CM)

25- Sortie numérique avec commande de relais pour le relais connexion directeinducteur (12V/20mA) ne.23 - Lecteur/Servo 12 direction A (CM)

26- Sortie numérique avec commande de relais pour le relais connexion directeinducteur (12V/20mA) ne.24 - Lecteur/12 B Servo de direction (CM)

27- Sortie numérique avec commande de relais pour le relais connexion directeinducteur (12V/20mA) ne.25 - Lecteur/Servo 13 direction A (CM)

28- Sortie numérique avec commande de relais pour le relais connexion directeinducteur (12V/20mA) ne.26 - Lecteur/13 B Servo de direction (CM)

29- Sortie numérique avec commande de relais pour le relais connexion directeinducteur (12V/20mA) ne.27 - Lecteur/Servo 14 direction A (CM)

30- Sortie numérique avec commande de relais pour le relais connexion directeinducteur (12V/20mA) ne.28 - Lecteur/14 B Servo de direction (CM)

31- Sortie numérique avec commande de relais pour le relais connexion directeinducteur (12V/20mA) ne.29 - Lecteur/Servo 15 direction A (CM)

32- Sortie numérique avec commande de relais pour le relais connexion directeinducteur (12V/20mA) ne.30 - Lecteur/15 B Servo de direction (CM)

33- Sortie numérique avec commande de relais pour le relais connexion directeinducteur (12V/20mA) ne.31 - Lecteur/Servo 16 direction A (CM)

34- Sortie numérique avec commande de relais pour le relais connexion directeinducteur (12V/20mA) ne.32 - Lecteur/16 B Servo de direction (CM)

35- Sortie numérique avec commande de relais pour le relais connexion directeinducteur (12V/20mA) ne.33 - Lecteur/Servo 17 direction A (CM)

36- Sortie numérique avec commande de relais pour le relais connexion directeinducteur (12V/20mA) ne.34 - Lecteur/17 B Servo de direction (CM)

37- Sortie numérique avec commande de relais pour le relais connexion directeinducteur (12V/20mA) ne.35 - Lecteur/Servo 18 direction A (CM)

38- Sortie numérique avec commande de relais pour le relais connexion directeinducteur (12V/20mA) ne.36 - Lecteur/18 B Servo de

direction (CM)

39- Sortie numérique avec commande de relais pour le relais connexion directeinducteur (12V/20mA) ne.37 - Lecteur/Servo 19 direction A (CM)

40- Sortie numérique avec commande de relais pour le relais connexion directeinducteur (12V/20mA) ne.38 - Lecteur/Servo 19 direction B (CM)

41- Sortie numérique avec commande de relais pour le relais connexion directeinducteur (12V/20mA) ne.39 - Lecteur/Servo 20 direction A (CM)

42- Sortie numérique avec commande de relais pour le relais connexion directeinducteur (12V/20mA) ne.40 - Lecteur/20 B Servo de direction (CM)

43- Sortie numérique avec commande de relais pour le relais connexion directeinducteur (12V/20mA) ne.41 - Lecteur/Servo 21 direction A (CM)

44- Sortie numérique avec commande de relais pour le relais connexion directeinducteur (12V/20mA) ne.42 - Lecteur/21 B Servo de direction (CM)

45- GND/0 V au sol du contrôleur

46- GND/RDC 0V

47- GND/RDC 0V

48- PWM 1 (PWM gradateur pas de couleur rouge pour 1 ou RGB TTL – sansconducteur à réglage électrique) 3.3V/10mA (pour la commande directe de la diode led de puissancePilote opto - isolateur)

49- PWM 2 (PWM gradateur pas de couleur verte pour 2 ou RGB TTL – sansconducteur à réglage électrique) 3.3V/10mA (pour la commande directe de la diode led de puissancePilote opto - isolateur)

50- PWM 3 (PWM gradateur pas de couleur Bleu pour 3 ou RGB TTL – sansconducteur à réglage électrique) 3.3V/10mA (pour la commande directe de la diode led de puissancePilote opto - isolateur)

## DIGITALSORTIES RELAIS SORTIES 2 (2) – sorties avec les pilotes de relais pourconnexion directe de l'inductance du relais (IDC - 50)

1- VCCDRV – Relais d'alimentation Inducteur (+12 UPS V non)(Serrage diode de protection contre l'induction conducteurs haute tension)

2- VCCDRV - Relais d'alimentation Inducteur (+12 UPS V non) (serragediode de protection contre l'induction conducteurs haute tension)

3- Sortie numérique avec commande de relais pour le relais connexion directeinducteur (12V/20mA) ne.43 - Lecteur/Servo 22 direction A (CM)

4- Sortie numérique avec commande de relais pour le relais connexion directeinducteur (12V/20mA) ne.44 - Lecteur/22 B Servo de direction (CM)

5- Sortie numérique avec commande de relais pour le relais connexion directeinducteur (12V/20mA) ne.45 - Lecteur/Servo 23 direction A (CM)

6- Sortie numérique avec commande de relais pour le relais connexion directeinducteur (12V/20mA) ne.46 - Lecteur/23 B Servo de direction (CM)

7- Sortie numérique avec commande de relais pour le relais connexion directeinducteur (12V/20mA) ne.47 - Lecteur/Servo 24 direction A (CM)

8- Sortie numérique avec commande de relais pour le relais connexion directeinducteur (12V/20mA) ne.48 - Lecteur/24 B Servo de direction (CM)

9- Sortie numérique avec commande de relais pour le relais connexion directeinducteur (12V/20mA) ne.49 - Lecteur/Servo 25 direction A (CM)

10- Sortie numérique avec commande de relais pour le relais connexion directeinducteur (12V/20mA) ne.50 - Lecteur/25 B Servo de direction (CM)

11- Sortie numérique avec commande de relais pour le relais connexion directeinducteur (12V/20mA) ne.51 - Lecteur/26 Servo direction A (CM)

12- Sortie numérique avec commande de relais pour le relais connexion directeinducteur (12V/20mA) ne.52 - Lecteur/26 B Servo de direction (CM)

13- Sortie numérique avec commande de relais pour le relais connexion directeinducteur (12V/20mA) ne.53 - Lecteur/27 Servo direction A (CM)

14- Sortie numérique avec commande de relais pour le relais connexion directeinducteur (12V/20mA) ne.54 - Lecteur/27 B Servo de direction (CM)

15- Sortie numérique avec commande de relais pour le relais connexion directeinducteur (12V/20mA) ne.55 - Lecteur/Servo 28 direction A (CM)

16- Sortie numérique avec commande de relais pour le relais connexion directeinducteur (12V/20mA) ne.56 - Lecteur/28 B Servo de direction (CM)

17- Sortie numérique avec commande de relais pour le relais connexion directeinducteur (12V/20mA) ne.57 - Lecteur/29 Servo direction A (CM)

18- Sortie numérique avec commande de relais pour le relais connexion directeinducteur (12V/20mA) ne.58 - Lecteur/29 B Servo de direction (CM)

19- Sortie numérique avec commande de relais pour le relais connexion directeinducteur (12V/20mA) ne.59 - Lecteur/Servo 30 direction A (CM)

20- Sortie numérique avec commande de relais pour le relais connexion directeinducteur (12V/20mA) ne.60 - Lecteur/30 B Servo de direction (CM)

21- Sortie numérique avec commande de relais pour le relais connexion directeinducteur (12V/20mA) ne.61 - Lecteur/Servo 31 direction A (CM)

22- Sortie numérique avec commande de relais pour le relais connexion directeinducteur (12V/20mA) ne.62 - Lecteur/31 B Servo de direction (CM)

23- Sortie numérique avec commande de relais pour le relais connexion directeinducteur (12V/20mA) ne.63 - Lecteur/Servo 32 en direction de A (CM)

24- Sortie numérique avec commande de relais pour le relais connexion directeinducteur (12V/20mA) ne.64 - Lecteur/Servo 32 B direction (CM)

25- Sortie numérique avec commande de relais pour le relais connexion directeinducteur (12V/20mA) ne.65 - Lecteur/33 Servo direction A (CM)

26- Sortie numérique avec commande de relais pour le relais connexion directeinducteur (12V/20mA) ne.66 - Lecteur/33 B Servo de direction (CM)

27- Sortie numérique avec commande de relais pour le relais connexion directeinducteur (12V/20mA) ne.67 - Lecteur/34 Servo direction A (CM)

28- Sortie numérique avec commande de relais pour le relais connexion directeinducteur (12V/20mA) ne.68 - Lecteur/34 B Servo de direction (CM)

29- Sortie numérique avec commande de relais pour le relais connexion directeinducteur (12V/20mA) ne.69 - Lecteur/35, direction assistée A (CM)

30- Sortie numérique avec commande de relais pour le relais connexion directeinducteur (12V/20mA) ne.70 - Lecteur/Servo 35 B direction (CM)

31- Sortie numérique avec commande de relais pour le relais connexion directeinducteur (12V/20mA) ne.71 - Lecteur/Servo 36 direction A (CM)

32- Sortie numérique avec commande de relais pour le relais connexion directeinducteur (12V/20mA) ne.72 - Lecteur/36 B Servo de direction (CM)

33- Sortie numérique avec commande de relais pour le relais connexion directeinducteur (12V/20mA) ne.73 - Lecteur/37 Servo direction A (CM)

34- Sortie numérique avec commande de relais pour le relais connexion directeinducteur (12V/20mA) ne.74 - Lecteur/Servo 37 B direction (CM)

35- Sortie numérique avec commande de relais pour le relais connexion directeinducteur (12V/20mA) ne.75 - Lecteur/38 Servo direction A (CM)

36- Sortie numérique avec commande de relais pour le relais connexion directeinducteur (12V/20mA) ne.76 - Lecteur/38 B Servo de direction (CM)

37- Sortie numérique avec commande de relais pour le relais connexion directeinducteur (12V/20mA) ne.77 - Lecteur/39 Servo direction A (CM)

38- Sortie numérique avec commande de relais pour le relais connexion directeinducteur (12V/20mA) ne.78 - Lecteur/Servo 39 chambres d'orientation (CM)

39- Sortie numérique avec commande de relais pour le relais connexion directeinducteur (12V/20mA) ne.79 - Lecteur/Servo 40 direction A (CM)

40- Sortie numérique avec commande de relais pour le relais connexion directeinducteur (12V/20mA) ne.80 - Lecteur/40 B Servo de direction (CM)

41- GND/0 V au sol de contrôleur

- 42- GND/0 V au sol de contrôleur
- 43- GND/0 V au sol de contrôleur
- 44- GND/0 V au sol de contrôleur
- 45- PWM 1 (conducteur à réglage électrique interne de la MLI n ° 1 ou RVB Rouge pour 12V/1A)

46- PWM 1 (conducteur à réglage électrique interne de la MLI n ° 1 ou RVB Rouge pour 12V/1A)

47- PWM 2 (conducteur à réglage électrique interne de la MLI n ° 2 ou vert pour RGB 12V/1A)

48- PWM 2 (conducteur à réglage électrique interne de la MLI n ° 2 ou vert pour RGB 12V/1A)

49- PWM 3 (conducteur à réglage électrique interne de la MLI n ° 3 ou Bleu pour RGB 12V/1A)

50- PWM 3 (conducteur à réglage électrique interne de la MLI n ° 3 ou Bleu pour RGB 12V/1A)

#### **PUISSANCEDC (4 - PIN Socket Power Supply)**

- 1- Entrée (+5 V/2A mise sous tension du module GSM)
- 2- GND/RDC/0V
- 3- GND/RDC/0V
- 4- Entrée (+5 faire +12 V)/0.Contrôleur 5A alimenter avec UPS -alimentation sans interruption

### ETHERNET- prise RJ45 connexion au réseau local (10Mbs) réseau

### ACCU- Accumulateur (3.7V/600mAH) pour le module GSM

1+ Accumulateur

2- GND

# ehouse1 - (RJ45) Prise pour le raccordement à ehouse 1 (RS - 485) de bus de données eninstallation hybride (seulement CM)

1,2 - GND/masse (0V)

- 3,4 VCC +12 V, connecté à l'alimentation (+12 V DC POWER sursocket) ne se connectent pas.
- 5 TX + (transmission de sortie positive) différentiel
- 6 TX (Transmission de production négatif) différentiel
- 7 RX (Sortie de réception négatif) différentiel
- 8 RX + (sortie de réception positif) différentiel

Douilleconformer à RoomManager, ExternalManager, Gestionnaire de chaleur standard ners232 - Convertisseur 485, si traversée de câble est nécessaire pour connecter àeHouse1 système.

TX + < - > RX +

 $TX \ensuremath{{\ensuremath{\mathsf{--}}}\xspace} > RX \ensuremath{{\ensuremath{\mathsf{--}}}\xspace}$ 

RX + < - > TX +

RX - < - > TX -

### HWOUT1, HWOUT2, HWOUT3, HWOUT4, ALARMLIGHT, ALARMMONITORING,

ALARMHORN – Construire - dans les commutateurs à relais (normalement fermé , Commun , Normalement ouvert) (Pour CM)

### ALARMLIGHT- Témoin lumineux du système de sécurité du CM

ALARMHORN- Corne d'alarme du système de sécurité du CM

ALARMMONITORING- La surveillance d'alarme de notification d'alarme à CM agence de sécurité(Radio - activation de la ligne)

HWOUTx- Sorties physiques contrôleurs dédiés (titre à venir)

Connecteursnumérotées de gauche à droite

1- NC normalement fermé/connecté (à COM sans couper l'alimentation du relais) ,déconnectée lorsque le relais est alimenté

2- COM/commune,

3- NO Normalement Ouvert (COM sans couper l'alimentation de relais) connecté àCOM lorsque le relais est alimenté.

### I2C1 ,I2C2 , SPI1 , SPI2 , UART TTL , PGM – Slots d'extension de sérieinterfaces

Fairepas connecter des périphériques externes en dehors des extensions dédiées ehousedispositifs de.Interfaces de communication de différentes variantes de ehousecontrôleurs. Les repères peuvent être connectés à NumériqueEntrées , Sorties , Entrées ADC directement aux signaux microcontrôleursans aucune protection. Connexion à d'autres signaux/tensionspeut causer contrôleur permanent détruire.

## 3.5. Autres Contrôleurs Ethernet dédié et.

Architectureet la conception de contrôleurs Ethernet est basé sur le microcontrôleur(Microprocesseur).

Ilsavoir une très grande quantité de ressources matérielles , interfaces , numériqueet E/S analogiques pour être en mesure de remplir les fonctions recherchées poursalles de contrôle permanents , Permises spéciales ou électriqueséquipement.

Fondamentalement, il existe deux principaux types de contrôleurs(Matériel basé sur PCB):

### Moyennecontrôleurs basée sur la construction de EthernetRoomManager ,EthernetHeatManager , EthernetSolarManager:

- Jusqu'àà 35 sorties numériques
- Jusqu'à12 entrées numériques
- Jusqu'à 16 entrées de mesure Analogique à numérique (0, 3.3 V)
- Jusqu'àà 3 gradateurs PWM/DC ou 1 RGB
- InfrarougeRécepteur et Transmetteur
- Ladeux ports série , RS 232 TTL

### Grandcontrôleurs basée sur la construction de CommManager, LevelManager

- Jusqu'àà 80 sorties numériques
- Jusqu'à48 entrées numériques
- Jusqu'àà 3 gradateurs PWM/DC ou 1 RGB
- RS 232TTL , RS 485 Full Duplex
- GSM/ SMS
- Jusqu'à8 sorties numériques avec la construction dans les relais
- En sérieinterfaces I2C, SPI pour l'extension du système

Touscontrôleurs ehouse a construit - en bootloader (il est possible de téléchargern'importe quel firmware au contrôleur dans le même matériel/équipement)CommManagerCfg de l'application.Le firmware peut être individuellementécrite/modifier ou ajusté (basé sur les contrôleurs standards ehousemodèle de – la version de série du MCE contrôleurs , LM , CM , EHM ,ESM).Le firmware est crypté et enginiering inverse est plutôt pascommercialement justifié.

Pour les grosses commandes, il est possible de créer un firmware dédié baséesur les contrôleurs matériels existants.Le firmware peut être localement téléchargementl'aide du logiciel PC inclus (CommManagerCfg.Exe).

Cettedonne également l'occasion pour la libération mises à jour ou corriger les bugs détectés etChargement facile aux contrôleurs.

## 4.PC ehousePackage (ehouse pour Ethernet)

En outreau système électronique de ehouse modules est équipé auxiliairelogiciel fonctionnant sous Windows XP système et successeurs.

## 4.1.ehouse Application (ehouse.exe)

Cetted'application sont dédiés " ehouse 1 " système.En" ehouse Pour Ethernet " système, cette application peut être utiliséepour la synchronisation des données de contrôleurs Ethernet ainsi.Dans cecas, il doit être exécuté avec le paramètre " ehouse.exe/viaUdp "pour capturer l'état des contrôleurs.

## 4.2.WDT pourehouse (KillEhouse.exe)

RegarderDog Timer est suivi de l'application du système ehouse pour la courseet contrôle ehouse.application exe pour le travail continu.En cas deraccrocher, échecs, manque de communication entre les contrôleurs et ehouseapplication, KillEhouse.exe ferme l'application et redémarrer à nouveau.

Configurationfichiers sont stockés dans " killexec\" annuaire.

WDTpour ehouse est configuré lors de l'installation du système ehouse et estsans surveillance si les paramètres par défaut est valide.

Pourehouse.application exe par âge par défaut "*logs\externe.stp* "dossier est vérifiée, qui se trouve la borne d'statut récent reçu de ExternalManager, parce que c'est plusContrôleur important et essentiel dans le système.En cas deManque ExternalManager, Nom du Gestionnaire de chaleur (e.g. "logs\HeatManagerName.txt "Fichier journal) doit être utilisé ouRoomManager (e.g. "logs/Salon.txt ").Dans d'autres cas, WDTréinitialisera ehouse.exe cyclique, à la recherche de journal de non existantecontrôleur.

Exemplepour ehouse.exe avec RoomManager'le seul et l'un d'eux a un nomSalon:

### e - MaisonDirecteur

ehouse.exe

/Ne/ Nr/nt/e

100000

120

c:\e - Comm\e - Maison\logs\Salon.txt

Ultérieurparamètres des lignes de \*.gère fichier:

- 1 Applicationnom dans les fenêtres
- 2 exécutabledéposer " bin\" répertoire du système ehouse
- 3 exécutableparamètres
- 4 maximum emps de travail pour l'application [s]

```
5temps maximal d'inactivité [s]
```

6 fichiernom , de vérifier l'âge, de la création/modification.

Fichiers" .tourne " pour une application stockée dans ehouse " exec\" répertoire ont la même structure.

Autrel'application peut être maintenue par WDT en plaçant les fichiers de configurationdans ce répertoire.

## 4.3 .Demande ConfigAux (ConfigAux.exe)

Cetteapplication est utilisée pour:

- o initiale du systèmeconfiguration
- o logiciel ehousepanneaux sur tout le matériel/plates-formes logicielles
- o auxiliaireles applications qui nécessitent une configuration simple
- o définit la plusparamètres importants pour l'installation ehouse.

Àeffectuer une configuration complète , exécuté avec les paramètres " ConfigAux.exe /ChangeHashKey ".

Paramètres:

MobileNuméro de téléphone – Nombre de passerelle SMS (pour CommManager) (Il estnécessaire de charger la configuration de tous les contrôleurs et contrôlerpanneaux)

Table de hachage - hachage de code pour l'algorithme d'authentification àrégulateurs et tableaux (en code hexadécimal) (Après avoir changé leconfiguration, il est nécessaire de charger les paramètres à tous les nouveauxrégulateurs et tableaux de commande)

Télécommande E - CourrierAdresse - L'adresse e-mail pour toutes les applications , panneaux -Diffusion Adresse eMailGate réception - L'adresse e-mail pourtoutes les applications , panneaux – pour la réception Nom d'utilisateur SMTP(EMailGate) - SMTP utilisateur pour une application eMailGate également utilisé par lapanneaux de contrôle pour différentes plates-formes

Nom d'utilisateur POP3 (eMailGate)- Utilisateur POP3 pour l'application eMailGate également utilisé par les panneaux de contrôlepour différentes plates-formes

Îtérations après Resent journaux - neutiliser

Nom de l'hôte local - le nom de l'hôte local pour SMTPclient

Type de connexion - Utilisez uniquement plaine pour CM

Mot de passe SMTP, POP3Mot de passe - mot de passe pour le client SMTP, POP3

Adresse du serveur SMTP, Adresse du serveur POP3 - Adresse SMTP et POP3 - entrez l'adresse IP sipossible Port SMTP, Port POP3 - SMTP et POP3ports

Sujet - Titre du message (Pas de changement)

IP CommManagerAdresse - Adresse IP de CommManager

CommManager Port TCP - TCPport de CommManager

Side Adresse Internet - Publique TCP/IP ouDDNS dynamique (service doit être réglé sur le routeur)

Port Side Internet -Le port TCP du côté Internet

Serveur FTP, Répertoire FTP, Utilisateur, Mot de passe - l'application's paramètres pour la synchronisation des journaux àun serveur FTP (FTPGateway.exe).

Email Encryption - ne pas utiliser, iln'est pas pris en charge par CommManager

N

## 4.4 .CommManagerCfg - Configurer les contrôleurs Ethernet.

CommManagerCfg.exeapplication est utilisée pour:

- effectuerconfiguration complète de contrôleurs eHouse4Ethernet
- manuellementenvoyer des événements à des contrôleurs ehouse
- automatiqueenvoi de l'événement de la file d'attente (PC répertoire Windows capturé parpasserelles auxiliaires)
- fonctionnementmode transparent entre Ethernet et des interfaces sérielles pour configurerles modules d'extension et de détecter les problèmes
- Générerlogiciel de configuration de tous les panneaux de contrôle , comprimés , smartphoneset une plate-forme matérielle
- Pourconfiguration d'un contrôleur Ethernet, La demande doit être exécuté dansmanière suivante " CommManagerCfg.exe/a: 000201 ", avec l'adresse IPI'adresse du paramètre de commande (6 caractères - rempli d'zéros). En l'absence de paramètre par défaut s'ouvre pour CommManagerla configuration (adresse 000254).

Configuration avec CommManagerCommManagerCfg demande , a été discuté dans CommManagerdescription.

Description est limité pour EthernetRommManagerconfiguration.

L'application a un nombre de pattes de ce groupeles paramètres et activation ou non , ce qui dépend du type deContrôleur Ethernet.

## 4.4.1 Onglet Général- Paramètres généraux.

LaOnglet Général contient les éléments suivants.

- RapportNiveau Rapports des journaux Niveau 0 aucun, 1 tous, puis (l'Plus le nombre, les informations affichées moins).
- Devs1 Nombre ehouse Nombre de RM (pour la coopération CommManager hybridemode de ehouse (ehouse 1 sous la supervision CommManager).Sélectionner0.
- DispositifNom Le nom du contrôleur Ethernet
- ModificationActivé Vous permet de modifier les noms et les plus importantsparamètres
- EnregistrementUART Désactivé Désactive envoyer des journaux via RS 232 (le drapeau doit êtrecochée)
- MCE sélectionnez le type de contrôleur (bouton radio) EthernetRoomManager
- InfrarougeRéglages Transmission infrarouge/Réception des paramètres du MCE
- FixerTemps Réglez l'heure du régulateur de courant
- TransparentEthernet/UART 1 mode transparent entre le réseau Ethernet et sérieport 1 Pour valider l'opération de configuration et correcte depériphériques
- TransparentEthernet/UART 2 mode transparent entre le réseau Ethernet et sérieport 2 Pour valider l'opération de configuration et correcte depériphériques
- RemettreDispositif Forcer contrôleur de réinitialisation
- CréerMobile File Générer des fichiers de configuration pour les panneaux de contrôle
- SauverRéglages écrire la configuration, paramètres et charger le pilote.
- EnregistrementDispositif Lancement TCPLogger.application exe pour vérifier le contrôleurles journaux en cas de problèmes.
- EnvoyerTest Event vide Test Envoie un événement au contrôleur pourcontrôle de connexion.
- ÉvénementCréateur Modifier et exécuter des événements système.
- Lafenêtre de message premier est utilisé pour afficher les journaux de texte

| General Analog to Digital Converter Settings Analo    | g to Digital Converter Settings 2 Inputs Settings Events Programs Net Settings |          |
|-------------------------------------------------------|--------------------------------------------------------------------------------|----------|
| Report Level                                          | Output Console                                                                 |          |
| eHouse 1 Devices count 0  Device Name 0000210  Test10 |                                                                                |          |
| Modification Enabled                                  |                                                                                |          |
| ✓ Disable Uart Logging                                |                                                                                |          |
|                                                       |                                                                                |          |
| Infra Red Settings                                    |                                                                                |          |
| Set Time                                              |                                                                                |          |
| Transparent Ethernet <-> UART 2                       | ब<br>•                                                                         | <b>T</b> |
| Transparent Ethernet <> UART 1                        | Input Console                                                                  | <u> </u> |
| Reset Device                                          |                                                                                |          |
| Create Mobile File                                    |                                                                                |          |
| Save Settings                                         |                                                                                |          |
| Logging Device                                        |                                                                                |          |
| Send test empty event                                 |                                                                                |          |
| E vent Creator                                        |                                                                                |          |

Ladeuxième zone de texte est utilisée pour mettre en mode texte transparent à envoyerle
contrôleur.Appuyant " Entrez " Envoie les données aucontrôleur.Le texte ASCII uniquement.

# 4.4.2 .Analogique - à - Les convertisseurs numériques - Réglages

Deuxformes " L'analogique au numérique des paramètres Converter " (ADC) se réfèreà la configuration et le paramétrage des entrées de mesure et ladéfinitions des programmes ADC.Chacun contient 8 entrées ADC .Configuration de chaque entrée est le même.

| 🕐 Ethernet eHouse Manager                                                           |                                                                                  |                                                                                                    |
|-------------------------------------------------------------------------------------|----------------------------------------------------------------------------------|----------------------------------------------------------------------------------------------------|
| General Analog to Digital Converter Settings Analog to Digital Converter Settin     | gs 2 Inputs Settings Events Programs Net Settings                                |                                                                                                    |
| A/D Converter 1<br>LM335                                                            | A/D Converter 2<br>LM335<br>Min Value<br>181 C<br>Under Event                    | ADC Programs ADC Program 1 ADC Program 2 ADC Program 3 ADC Program 4                                                       |
| Max Value<br>5.2 C  Over Event                                                      | Max Value 18.8 C  Over Event A/D Converter 4                                     | ADC Program 5<br>ADC Program 5<br>ADC Program 7<br>ADC Program 7<br>ADC Program 7<br>ADC Program 9                         |
| LM335<br>Min Value 20,1 C Under Event Max Value                                     | LM355<br>Voltage<br>%                                                            | ADC Program 10<br>ADC Program 11<br>ADC Program 12<br>ADC Program 12<br>ADC Program 13<br>ADC Program 13<br>ADC Program 14 |
| 24,3 C  Ver Event  A/D Converter 5  LM335                                           | % Inv<br>MCP9700<br>MC99701<br>LM335 ▼                                           | ADC Program 15<br>ADC Program 16<br>JADC Program 17<br>ADC Program 18<br>ADC Program 19<br>ADC Program 19                  |
| Min Value           22 C         Under Event           Max Value         0ver Event | Min Value       20,1 C     Under Event       Max Value     23 C       Over Event | ADC Program 21<br>ADC Program 22<br>ADC Program 23<br>ADC Program 23<br>ADC Program 24                                     |
| A/D Converter 7<br>LM335                                                            | A/D Converter 8<br>LM335  Min Value                                              | Change Program Name ADC Program 1 Change ADC Input Name                                                                    |
| 11 C     Under Event       Max Value     12 C       Over Event                      | 14.3 C     Under Event       Max Value     18.1 C       Over Event               | A/D Converter 3                                                                                                    |
|                                                                                     |                                                                                  |                                                                                                    |

🔲 Use Direct Controlling (limit rollers to 27) - no Events definition Necessary

Pour modifier les paramètres principaux , il est nécessaire de vérifierDrapeau de déclenchement " Modification Enabled " à partir de " Général "Forme.

 Àle nom commence de la sonde doit être modifié (en cliquant sur lezone de groupe et de changer le nom de la "Changer le nom d'entrée CAN "

Un autrefacteur critique est le choix du type de détecteur de mesure: LM335 - capteur de température ( - 40C , 56C) avec un nombre limité (10 mV /C) , LM35 - capteur de température , Tension - mesure de la tension< 0 , 3.3 V)</li>
% - La mesure du pourcentage par rapportà la tension de 3.3V
% Inv - la mesure de la valeur de l'inversetaux (100 % - x % ) De telle sorte que la photo transistor (échelle négativecartographie)
MCP9700 - Capteur de température température moteur completgamme (10mV/C)
MCP9701 - Capteur de température alimenté par une pleinegamme de températures (19.5 mV/C)

- Aprèsen définissant les types de capteurs pour toutes les entrées, événements peuvent être affectéspour les limites supérieure et inférieure des événements de système pertinents, par exemple, .(Ajustement de la valeur physique ou transmission de la limite dépassée). Cettese fait en cliquant sur l'étiquette " Sous l'événement " magicien ,sélectionnant dans une liste d'événements et l'événement correspondant paren cliquant sur " Accepter ".
   Le seuil supérieur est défini paren cliquant sur " Si Max " étiquette , Si désiré en sélectionnant eten cliquant sur " Accepter ".
- Aprèsces étapes, il est nécessaire d'appuyer sur le "Enregistrer les paramètres "sur "Général " Forme.
- Lala prochaine étape est de donner les noms des programmes ADC.
   De la même façon, ilest nécessaire de marquer "Modification Enabled "est activée.lln'est pas enregistré, et à chaque fois est désactivé afin d'empêcher accidentellemodification.
- Sélectionnerle programme dans la liste et dans la "Changer le nom du programme "champ de définir la valeur souhaitée.
- PuisADC programme d'édition définir des seuils (min , max) de toutes les entrées ADCpour chaque programme.
- Quandvous entrez une valeur de seuil dans le champ sélectionnable , assurez-vous deappuyez sur la flèche vers le bas pour sélectionner la valeur la plus proche dans la liste.

Lorsque les paramètres de la création de l'ADC ne faut pas oublier queles deux onglets de configuration d'émetteur est prise en compte etfaire en sorte que les conducteurs où il n'y a plus d'entrées , ou configurerles correctement.

Nombre d'entrées de mesure sont disponiblesdépend du type de matériel et de version du pilote , connectée àles capteurs internes , le microprogramme du contrôleur.Il peut doncarriver qu'une partie de l'entrée est occupé et ne peut pas tous être utilisés.Pourentrées occupés doivent pas être connectées en parallèle ou en court-circuit des capteurs commecela peut fausser les mesures ou endommager le conducteur.

Aprèsétablir des limites supérieure et inférieure pour le programme , appuyez sur la "Mettre à jourProgramme/Programme de mise à jour ".

Une fois que vous avez créé tous lesles programmes nécessaires pour charger les pilotes en appuyant sur le "SauverParamètres/Sauvegarder les paramètres ".

## 4.4.2.1 .Calibrage des entrées ADC

## Lavaleurs ;

cotée sont calculées sur la base de l'caractéristiques du capteur et comparer la tension mesurée àpuissance suply ou de tension de référence, ce qui leur permet d'être calibréen changeant la valeur d'un fichier texte " % ehouse % \Xxxxxx\VCC.CFG "pour l'alimentation en courant (où xxxxxx - est l'adresse de l'contrôleur).

Un étalonnage plus précis est possible en éditantl<sup>\*\*</sup> \*.Cfg " déposer dans le répertoire:" % ehouse % \Xxxxxx\ADCS\" pour le numéro de la sonde.

Lasignification de chaque ligne du fichier est la suivante (ne comprend queentiers sans point décimal).

Ces données sont calculées à partirsur la conversion de l'échelle de la sonde (par rapport à l'tension d'alimentation ou de référence - ) normalisée par l'analyse de l'équationFacteur + Offset \* x (où x est la valeur de l'indication de l'ADC < 0..1023>.

Premier (VCC ou Vref) \* 1000000000 - mesurépanne de courant ou de tension de référence de tension si vous avez installé unsource de tension de référence.

Deuxième Offset \* 1000000000 - Décalage CCvaleur (par exemple, au point 0)

Facteur 3e \* 1000000000 - facteur/échelle

Précision quatrième - précision/nombre de chiffresaffiché après la virgule

3ème option - le nombre d'options de type de capteur ( - champ de choix , à partir de 0)

 $\label{eq:2.1} \mbox{4eSuffixe-Texte supplémentaire à la valeur calculée pour être placé dans$ les journaux ou les panneaux (par exemple,.% , C , K)

Suppression de fichiers capteurs dans le" % ehouse %\Xxxxx\ADCS\" provoque la recréation automatique etcalcul des valeurs.

# 4.4.3.NumériqueParamètres d'entrée

- Lanoms des entrées numériques peuvent être saisir ou modifier après l'activationdes "Modification Enabled " option sur le formulaire général.Onglets" Noms d'entrée " ou " Paramètres de la zone " (PourCommManager) Apparaît.
- Lales noms doivent être choisis en cliquant sur une étiquette avec le nom et l'l'éditer dans " Changement de nom du capteur " champ.
- Plus" les paramètres de sécurité " doivent être dans le même onglet pourCommManager.
- Entrerd'autres paramètres sur " Paramètres d'entrée et " forme.
- Icivous pouvez définir le type d'entrée (normal/inverser), changer le pavillonInverser (Inv).
- Enle cas des entrées de commande pour l'entrée normale réagir à courtsol. Entrée inversée réagir pour déconnecter l'entrée de lasol.
   CommManager comportement est opposé à EthernetRoomManagerparamètres d'inversion. Parce que les capteurs d'alarme sont généralement applicables " surl'ouverture du contact " relais.
- Puisvous pouvez affecter aucune entrée à un système ehouse événement donné.
- Cettese fait en cliquant sur les étiquettes marquées comme'N/A'(Non programmépour l'entrée), et sélectionnez dans la liste des événements sur correspondantemagicien, et appuyez sur le " Accepter ".
- Quandtoutes les modifications sont apportées presse " Enregistrer les paramètres " bouton" Général " forme , pour enregistrer la configuration et le téléchargerau contrôleur.

Le nombre d'entrées disponibles dépendentle type de contrôleur , version de matériel , firmware , etc.L'utilisateur apour réaliser combien les entrées sont disponibles pour le type actuel decontrôleur et je ne cherche pas de programmer plus de la mise à dispositionquantité car il peut conduire à des conflits de ressources avec d'autres entrées ousur - capteurs embarqués ou des ressources.

| Etherr  | net eHouse Manager                   |                                                          |                              |                | X |
|---------|--------------------------------------|----------------------------------------------------------|------------------------------|----------------|---|
| General | Analog to Digital Converter Settings | Analog to Digital Converter Settings 2 Inputs Settings [ | Events Programs Net Settings |                |   |
|         |                                      |                                                          |                              |                |   |
|         | Event Inv                            | Event Inv                                                | Event Inv                    | Event Inv      |   |
|         | N/A 🗖 Sensor 1                       | N/A 🥅 Sensor 25                                          | N/A 🥅 Sensor 49              | N/A Sensor 73  |   |
|         | N/A 🗖 Sensor 2                       | N/A 🥅 Sensor 26                                          | N/A 🥅 Sensor 50              | N/A Sensor 74  |   |
|         | N/A 🗖 Sensor 3                       | N/A 🥅 Sensor 27                                          | N/A 🥅 Sensor 51              | N/A Sensor 75  |   |
|         | N/A 🥅 Sensor 4                       | N/A 🥅 Sensor 28                                          | N/A 🥅 Sensor 52              | N/A Sensor 76  |   |
|         | N/A 🥅 Sensor 5                       | N/A 🥅 Sensor 29                                          | N/A 🥅 Sensor 53              | N/A Sensor 77  |   |
|         | N/A 🥅 Sensor 6                       | N/A 🥅 Sensor 30                                          | N/A 🥅 Sensor 54              | N/A Sensor 78  |   |
|         | N/A 🥅 Sensor 7                       | N/A 🥅 Sensor 31                                          | N/A 🥅 Sensor 55              | N/A Sensor 79  |   |
|         | N/A 🥅 Sensor 8                       | N/A 🥅 Sensor 32                                          | N/A 🥅 Sensor 56              | N/A Sensor 80  |   |
|         | N/A 🕅 Sensor 9                       | N/A 🥅 Sensor 33                                          | N/A 🥅 Sensor 57              | N/A Sensor 81  |   |
|         | N/A 🔂 Sensor 10                      | N/A 🔽 Sensor 34                                          | N/A 🗖 Sensor 58              | N/A Sensor 82  |   |
|         | N/A 🔂 Sensor 11                      | N/A 🔽 Sensor 35                                          | N/A 🕅 Sensor 59              | N/A Sensor 83  |   |
|         | N/A 🔂 Sensor 12                      | N/A 🔽 Sensor 36                                          | N/A 🔽 Sensor 60              | N/A Sensor 84  |   |
|         | N/A Sensor 13                        | N/A Sensor 37                                            | N/A 🗖 Sensor 61              | N/A Sensor 85  |   |
|         | N/A Sensor 14                        | N/A Sensor 38                                            | N/A 🔽 Sensor 62              | N/A Sensor 86  |   |
|         | N/A Sensor 15                        | N/A Sensor 39                                            | N/A Sensor 63                | N/A Sensor 8/  |   |
|         | N/A Sensor 16                        | N/A Sensor 40                                            | N/A Sensor 64                | N/A Sensor 88  |   |
|         | N/A Sensor 1/                        | N/A Sensor 41                                            | N/A C Sensor 65              | N/A Sensor 89  |   |
|         | N/A Sensor 18                        | N/A Sensor 42                                            | N/A Sensor 66                | N/AJ Sensor 90 |   |
|         | N/A Sensor 19                        | N/A J Sensor 43                                          | N/A Consor 5/                | N/AI Centre 02 |   |
|         | N/A Sensor 20                        | N/A Sensor 44                                            | N/A Sensor 66                | N/AL Center 02 |   |
|         | N/A Sensor 22                        | N/A Sensor 45                                            | N/A Sensor 70                | N/AL Sensor 94 |   |
|         | N/A Sensor 22                        | N/A Sensor 40                                            | N/A Sensor 70                | N/AL Canada 95 |   |
|         | N/A Sensor 24                        | N/A Sensor 49                                            | N/A Sensor 72                | N/AL Sensor 90 |   |
|         | WAT SENSO 24                         | two j bensul 40                                          | INA J BENSUL 12              | WAL SEISO 30   |   |
|         |                                      |                                                          |                              |                |   |
|         |                                      |                                                          |                              |                |   |
|         |                                      |                                                          |                              |                |   |
|         |                                      |                                                          |                              |                |   |

Page 78 of 101

Page 79 of 101

# 4.4.4 .Programmation Planificateur/Calendrier des contrôleurs eHouse4Ethernet

| 🕐 Et | hernet                                                                                                    | eHouse Manager   |                |                     |      |        |      |       |     |     |      |      |       |      |      | _ 🗆 ×  |
|------|----------------------------------------------------------------------------------------------------|------------------|----------------|---------------------|------|--------|------|-------|-----|-----|------|------|-------|------|------|--------|
| Gene | ieneral Input Names Analog to Digital Converter Settings Analog to Digital Converter Settings 2 Inputs Settings Events Programs Net Settings |                  |                |                     |      |        |      |       |     |     |      |      |       |      |      |        |
| ldx  | Time                                                                                                    | Date             | Event Name     | Direct Event        | Hour | Minute | Year | Month | Day | DOW | AdrH | AdrL | Event | Arg1 | Arg2 | Arg3 🔺 |
| 1    | 0:0                                                                                                    | ** *** **** (**) | ADC Program 1  | 00D2610000000000000 | 0    | 0      | 0    | 0     | 0   | 0   | 000  | 210  | 97    | 0    | 0    |        |
| 2    | 1:1                                                                                                    | ** *** **** (**) | Output 1 (on)  | 00D2210001000000000 | 1    | 1      | 0    | 0     | 0   | 0   | 000  | 210  | 33    | 0    | 1    | 0      |
| 3    | 6:0                                                                                                    | ** *** **** (**) | Output 1 (off) | 00D2210000000000000 | 6    | 0      | 0    | 0     | 0   | 0   | 000  | 210  | 33    | 0    | 0    | 0      |
| 4    | 6:0                                                                                                    | ж жж жже (ж)     | ADC Program 5  | 00D2610400000000000 | 6    | 0      | 0    | 0     | 0   | 0   | 000  | 210  | 97    | 4    | 0    | 0      |
| 5    | 17:0                                                                                                    | ** *** **** (**) | ADC Program 2  | 00D2610100000000000 | 17   | 0      | 0    | 0     | 0   | 0   | 000  | 210  | 97    | 1    | 0    | 0      |
|      |                                                                                                    |                  |                |                     |      |        |      |       |     |     |      |      |       |      |      |        |
|      |                                                                                                    |                  |                |                     |      |        |      |       |     |     |      |      |       |      |      |        |
|      |                                                                                                    |                  |                |                     |      |        |      |       |     |     |      |      |       |      |      |        |
|      |                                                                                                    |                  |                |                     |      |        |      |       |     |     |      |      |       |      |      |        |
|      |                                                                                                    |                  |                |                     |      |        |      |       |     |     |      |      |       |      |      |        |
|      |                                                                                                    |                  |                |                     |      |        |      |       |     |     |      |      |       |      |      |        |
|      |                                                                                                    |                  |                |                     |      |        |      |       |     |     |      |      |       |      |      |        |
|      |                                                                                                    |                  |                |                     |      |        |      |       |     |     |      |      |       |      |      |        |
|      |                                                                                                    |                  |                |                     |      |        |      |       |     |     |      |      |       |      |      |        |
|      |                                                                                                    |                  |                |                     |      |        |      |       |     |     |      |      |       |      |      |        |
|      |                                                                                                    |                  |                |                     |      |        |      |       |     |     |      |      |       |      |      |        |
|      |                                                                                                    |                  |                |                     |      |        |      |       |     |     |      |      |       |      |      |        |
|      |                                                                                                    |                  |                |                     |      |        |      |       |     |     |      |      |       |      |      |        |
|      |                                                                                                    |                  |                |                     |      |        |      |       |     |     |      |      |       |      |      |        |
|      |                                                                                                    |                  |                |                     |      |        |      |       |     |     |      |      |       |      |      |        |
|      |                                                                                                    |                  |                |                     |      |        |      |       |     |     |      |      |       |      |      |        |
|      |                                                                                                    |                  |                |                     |      |        |      |       |     |     |      |      |       |      |      |        |
|      |                                                                                                    |                  |                |                     |      |        |      |       |     |     |      |      |       |      |      |        |
|      |                                                                                                    |                  |                |                     |      |        |      |       |     |     |      |      |       |      |      |        |
|      |                                                                                                    |                  |                |                     |      |        |      |       |     |     |      |      |       |      |      |        |
|      |                                                                                                    |                  |                |                     |      |        |      |       |     |     |      |      |       |      |      |        |
|      |                                                                                                    |                  |                |                     |      |        |      |       |     |     |      |      |       |      |      |        |

Languette" Événements " permet de programmer Scheduler/Calendrier articles pourrégulateur de courant.

- Quandvous droit cliquez sur la ligne désirée (vides ou pleines) , menu apparaîtcontenant le " Modifier " article.Après avoir choisi Modifier , Événementassistant apparaît.
- Pourplanificateur/agenda gestionnaire, que le même dispositif (locale) peut êtreajout (" Nom du périphérique " ).
- Enl'" Event To Run ", choisissez l'événement approprié.
- Puistype de démarrage doit être sélection:
  - "Exécuter une fois " pour sélectionnerune date et une heure spécifiques.
  - " Exécutions multiples " sélectionnez le planificateur avancé calendrier avec la possibilité d'la répétition des paramètres (année , mois , jour , heure , minute ,jour de la semaine). " N/A - Pas de démarrage - up "
- Aprèssélectionner un événement et le temps requis pour exécuter, "Ajouter au planificateur "il faut appuyer sur.
- Aprèsajoutant tous les événements prévus, appuyez sur le bouton droit de la souris etsélectionnez " Mise à jour des données ".
- Enfin ,appuyez sur la "Énregistrer les paramètres " sur " Général " languette.

| Event Creator for eHouse |          |                 |                     |       |
|--------------------------|----------|-----------------|---------------------|-------|
| Device Name              | Address: | C Execute Once  | Multiple Executions | O N/A |
| Test10                   | ▼ 000210 | Multi Execution | 5 00W 1             |       |
| Event To Run             |          | Day Ut Month    | Day Ur Week         |       |
| Output 2 (on)            |          | - Any           | Any 🔽               |       |
|                          |          | Month           | Year                |       |
|                          |          |                 |                     |       |

## 4.4.5 .Définir les programmes Sorties.

Laprogrammes couvrent une gamme de produits , les deux sorties numériques etgradateurs. Les programmes sont définis dans le "Programmes ".

Àchanger les noms des programmes suivants:

- Fixerle drapeau " Modification Enabled " le " General "forme
- Choisirà partir de la liste de programme
- Enl'' Changer le nom du programme " nom de domaine de programme peut êtremodifié.
- Aprèschanger les noms des programmes, chaque programme utilisé peut être définie
- Sélectionnerà partir de la liste du programme
- Fixerla combinaison des sorties de sélection de paramètres individuels pourchaque sortie
   N/A ne modifie pas la sortie
  - ON Permettre
  - OFF Éteindre

Sur Temp - Activer temporairement

- Fixerles niveaux de gradation < 0.255>
- Appuyerl'" Mise à jour du programme "
- Répéterpour tous les programmes requis

| (**) Etherr | net eHouse M | anager                               |                                        |                        |          |                                                                                                    |
|-------------|--------------|--------------------------------------|----------------------------------------|------------------------|----------|----------------------------------------------------------------------------------------------------|
| General     | Input Names  | Analog to Digital Converter Settings | Analog to Digital Converter Settings 2 | Inputs Settings Events | Programs | Net Settings                                                                                                    |
| Output 1    |              | N/A                                  | Output 29                              | N/A                    | •        | Security Programs<br>Dzień Rano                                                                                                    |
| Output 2    |              | N/A                                  | Dutput 30                              | N/A                    | •        | Program 2<br>Program 3                                                                                                    |
| Output 3    |              | N/A                                  | Output 31                              | N/A                    | •        | Program 4<br>Program 5                                                                                                    |
| Output 4    |              | N/A                                  | Output 32                              | N/A                    | •        | Program 6                                                                                                    |
| Output 5    |              | N/A                                  | Output 33                              | N/A                    | -        | Program 7<br>Program 8                                                                                                    |
| Output 6    |              | N/A                                  | Output 34                              | N/A                    | •        | Program 9<br>Program 10                                                                                                    |
| Output 7    |              | N/A                                  | Output 35                              | N/A                    | •        | Program 11<br>Program 12                                                                                                    |
| Output 8    |              | N/A                                  | Output 36                              | N/A                    | •        | Program 13<br>Program 14                                                                                                    |
| Output 9    |              | N/A                                  | Output 37                              | N/A                    | -        | Program 15<br>Program 15                                                                                                    |
| Output 10   |              | N/A                                  | Output 38                              | N/A                    | -        | Program 17<br>Program 17                                                                                                    |
| Output 11   |              | N/A                                  | Output 39                              | N/A                    | •        | Program 18<br>Program 19                                                                                                    |
| Output 12   |              | N/A                                  | Output 40                              | N/A                    | •        | Program 20<br>Program 21                                                                                                    |
| Output 13   |              | N/A                                  | Output 41                              | N/A                    | •        | Program 22<br>Program 23                                                                                                    |
| Output 14   |              | N/A                                  | Output 42                              | N/A                    | •        | Program 24                                                                                                    |
| Output 15   |              | N/A                                  | Output 43                              | N/A                    | -        | Additional Rollers     Change Sequrity Program Name                                                                                                    |
| Output 16   |              | N/A                                  | Output 44                              | N/A                    | -        | Dzień Rano                                                                                                    |
| Output 17   |              | N/A                                  | Output 45                              | N/A                    | -        | Security Zone Assigned                                                                                                    |
| Output 19   |              | N/A                                  | Output 46                              | N/A                    | -        | x III                                                                                                    |
| Output 10   |              | N/A                                  |                                        | N/A                    | -        | C Somfy System                                                                                                    |
| 0 uput 13   |              | N/A                                  |                                        | N/A                    |          | Normal Outs                                                                                                    |
| Output 20   |              | N/A                                  |                                        | N/A                    | -        | Dimmer 1 [R]                                                                                                    |
| 0.00000021  |              | N/A                                  |                                        | N/A                    | -        | Dimensional Contraction Contraction Contra |
|             |              | N/A                                  |                                        | N/A                    | -        |                                                                                                    |
| Output 23   |              | N/A                                  |                                        | N/A                    |          | Dimmer 3 [B]                                                                                                    |
| Output 24   |              | N/A                                  |                                        | N/A                    |          | 0 💌 Delay on Changing Direction 0 💌                                                                                                    |
| output 25   |              | N/A                                  |                                        | N/A                    |          | Ladata Sociuliu Program                                                                                                    |
| Uutput 26   |              | N/A                                  | Uutput 54                              | NZA                    |          | Opuale Security Program                                                                                                    |
| Output 27   |              | N/A                                  | Output 55                              | NZA                    |          | Change Roller, Awnings, Gate Name                                                                                                    |
| Output 28   |              | INVA                                 | U Output 56                            | INVA                   | 1        |                                                                                                    |

Àla presse de fin " Enregistrer les paramètres " sur " Général " languette ,pour enregistrer et charger la configuration à la commande

Page 82 of 101

## 4.4.6 .Paramètres réseau

Enl'" Réglages net » ; vous pouvez également définir un contrôleurLes options de configuration valides.

Adresse IP - (Non recommandépour changer - elle doit être la même que l'adresse du

piloteconfiguration) doit être dans l'adresse de réseau 192.168.x.x

Masque IP(Pas recommandé de changer)

IP de la passerelle (passerelle pour Internetaccès)

IP du serveur SNTP - L'adresse IP du serveur de temps SNTPservices

Maj GMT - Décalage de la zone GMT/heure

SaisonÉconomies quotidiennes - Activer changements d'heure saisonniers

IP SNTP – UtiliserIP du serveur SNTP adresse au lieu du nom DNS.

Adresse MAC -Ne pas modifier (adresse Mac est attribué automatiquement - le dernier octetprises dès le plus jeune octets de l'adresse IP)

Nom de l'hôte - pasd'occasion

Diffusion UDP Port - Port pour diffuser les données duétat de l'automate via UDP (0 UDP blocs de radiodiffusion)

AutorisationTCP – Méthode minimale de l'exploitation forestière au serveur TCP/IP (pourd'autres entrées de la liste impliquent plus tôt, plus sûr des moyens)

DNS 1 ,DNS 2 - Le serveur DNS répond

| 🤔 Ethernet eHouse M         | lanager                              |                             |                                           |                       |                        |               | _ 🗆 ×    |
|-----------------------------|--------------------------------------|-----------------------------|-------------------------------------------|-----------------------|------------------------|---------------|----------|
| General Input Names         | Analog to Digital Converter Settings | Analog to Digital Converter | Settings 2   Inputs Settings   Events   I | Programs Net Settings |                        |               | <b>_</b> |
| IP Address<br>192.168.0.210 | IP Mask<br>255.255.255.0             | IP Gateway<br>192.168.0.253 | SNTP Server IP (Time)<br>212.213.168.140  | GMT Shift             | 🔽 Season Daily Savings | 🗖 SNTP IP     |          |
| MAC Address                 | Host Name                            | UDP Broadcast Port          | TCP Authorisation                         |                       | DNS 1                  | DNS 2         |          |
| 0004A3000000                | EHOUSE                               | 6789                        | Chalange-Response 💌                       |                       | 216.146.35.35          | 216.146.36.36 |          |
|                             |                                      |                             |                                           |                       |                        |               |          |
|                             |                                      |                             |                                           |                       |                        |               | T        |

# 4.5 .TCPLogger.Demande exe.

Cetteapplication est utilisée pour collecter les journaux du contrôleur qui peut êtretransmises via le protocole TCP/IP (connexion directe au serveur).En tant quel'adresse IP du contrôleur de paramètre doit être spécifié ," TCPLoger.exe 192.168.0.254 ".En fonction du paramètreSignaler paramètres montant Contrôleur de niveau différent de l'information estaffiché.Pour 0 Logs sont bloqués.Pour 1 est le montant maximum deinformation.Avec l'augmentation du niveau , Inscrivez le montant des baisses deinformations consignées.

informations consignéesTCPLogger application gère continue TCP, il devraituniquement être utilisé pour la détection des problèmes, pas un fonctionnement en continu.

# 4.6 .eHouse4JavaMobile demande.

eHouse4JavaMobileest une application Java (MIDP 2.0, CLDC 1.1), pour le téléphone portable et l'doit être installé sur le téléphone intelligent ou un PDA pour local (via BlueToothlien) et à distance (SMS, eMail) le contrôle du système ehouse.Il permetl'envoi d'événements au système ehouse et recevoir les journaux système par e-mail .Il permet le contrôle en sélectionnant dispositif et l'événement à partir des listes, ajouterà la file d'attente et enfin envoyer au système ehouse.

## Choisiret la vérification de téléphone portable pour l'utilisation du système ehouse.

Pourtéléphones ehouse système de contrôle de PDA ou Smart est recommandé d'établiren émetteur-récepteur Bluetooth , qui augmentent le confort et permettre gratuitcontrôle local au lieu de payer pour les SMS ou email.Téléphones Mobilestravail sur les systèmes d'exploitation comme Symbian , Windows Mobile , etc , sontbeaucoup plus confortable , parce que l'application peut fonctionner tout le tempsfond et peut être facilement et rapidement accessible , en raison de multitâcheSystème de fonctionnement.

Conditionspour le téléphone mobile pour une utilisation confortable et une fonctionnalité complète deApplication mobile Remote Manager:

- Compatibilitéavec Java (MIDP 2.0, CLDC 1.1),
- Construiredans le dispositif Bluetooth avec support de Java complet (classe 2 ou de classe 1),
- Construiredans le système de fichiers,
- Possibilitédes certificats de sécurité d'installation pour la signature de l'application JAVA,
- MobileTéléphone basé sur le système d'exploitation (Symbian , Windows Mobile , etc).
- Qwertyclavier est un avantage.

Avantachat de téléphone portable pour le certificat de test et d'essai du système ehouseversion doit être installé sur l'appareil désiré parce que beaucoupfabricants limite certaines fonctionnalités de support java faisant usagede Mobile Remote Manager mal à l'aise, voire impossible,.L'autrechoses est que la désactivation des limites de l'opérateur de l'installationcertificats , l'installation désactivation de nouvelles applications , limiterfonctionnalité de téléphone.Le même modèle de téléphone portable acheté au magasinsans restriction opérateur peut fonctionner correctement sous ehouseapplication , et peut ne pas fonctionner dans certaines opérateur en raison de la restriction del'opérateur (par exemple,.simlock , certificats de signature , applicationinstallation).Limites du même modèle peut être différent ded'autres opérateurs.

Logiciela été testé par exemple le Nokia 9300 PDA.

## Mesurespour le contrôle de téléphone mobile pour une utilisation ehouse:

1 .Mettez la carte SIM et régler la date au 01 Février 2008 (certificat d'essaide validité).

2. Vérification de l'envoi de SMS et e-mail depuis un téléphone mobile.

3 .Installation certificat de test au module.

Certificatdoit être exemplaire pour téléphone mobile, puis ajouter du Gestionnaire de certificatspour la signature d'applications Java.Des droits d'accès pour le certificatactions suivantes devraient être autorisés (installation de l'application , Javainstallation , réseau sécurisé).Vérification de certificat en ligne devrait êtrehandicapé.

Sicertificat peut't être installé un autre modèle de téléphone doit êtred'occasion.

## 4 .Installation de l'application de test sur le téléphone portable.

Copierfichiers d'installation \*.jar et \*.jad sur le téléphone portable avec le suffixe" bt - signé " - Pour modèles avec Bluetooth et installéCertificat ou " signé " - sans BlueTooth et aveccertificat installé Installer l'application demandée.Aprèsinstallation, entrez le Gestionnaire d'applications et définir des paramètres de sécurité pourapplications à plus haute disponible pour éliminer la question continue dele système d'exploitation.Noms des paramètres et des droits de l'homme peut être différentselon le modèle de téléphone et le système d'exploitation.

Suivantdroits d'accès utilisés par Remote Manager Mobile:

- Accéderà Internet: Session ou une fois (pour l'envoi de courriels),
- Messages:session ou une fois (pour l'envoi de SMS),
- Automatiqueexécution de l'application (ou une fois Session),
- LocalConnection: Always (pour BlueTooth),
- Accéderavec la lecture des données: Toujours (lecture des fichiers du système de fichiers),
- Accéderavec l'écriture des données: Always (écriture de fichiers sur le système de fichiers).

#### 5.Configuration de l'application.

En **ISYS** répertoire fourni avec le changement installation d'essaile numéro de téléphone de destination pour l'envoi de SMS en SMS.cfg (laisserligne vide en fin de fichier).

En" bluetooth.cfg " adresse de l'appareil dossier des changements pour la réceptionBlueTooth commande (si un périphérique doit envoyer des commandes par BlueTooth).BTPériphérique avec cette adresse doit être connecté à un PC avec installation etBluegate configuré.application exe.Téléphone portable doit être couplé àpériphérique Bluetooth de destination.

Copier" ISYS " le contenu du répertoire , à l'un des endroits suivants:" D :/ ISYS/" , " C :/ ISYS/" , " ISYS/" , " Galeria/ISYS/" , " Galerie/ISYS/" , " moje Pliki/ISYS/" , " Monfichiers/ISYS/".

## 6 .Test de l'application de travail.

CourirDemande TestEhouse.

- Fenêtreavec choix des champs de périphériques, Événement avec le contenu doit apparaître (sichamps sont vides application peut't lire des fichiers d''' ISYS "répertoire et les fichiers doivent être copiés à un autre endroit en raison delimitation de l'accès.Si, dans le choix des champs caractères régionaux ne sont paspage de code affichée doit être défini sur Unicode, région géographique, langue de la valeur demandée.Si il doesn'aide t téléphone neprise en charge linguistique ou page de codes.
- Siloin d'application ne devrait't poser n'importe quelle question (si les droits a été définie commespécifiée comme décrit ci-dessus).D'autres moyens, cela signifie des droits d'accèswasn'T activées pour une application, ce qui veut dire sérieusement la limitation dessystème.

-Vérification de réception de courriel. Configuration de la connexion Internetdoit être configuré dans le téléphone.

Enmenu, choisissez l'option "Recevez des fichiers via e-mail ".3 atoutsdevrait apparaître à l'écran et au bout de 3 ou 4 minutes "Afficher le journal "devraient être sélectionner à partir du menu et vérifier le concours du journal.

Ildevrait ressembler à:

+ OKBonjour il

- L'UTILISATEUR.....
- + OKMot de passe requis.

#### PASS\*\*\*\*\*

+ OKconnecté

#### STAT

+ OK.....

## QUITTER

Cetteréception de courriel signifie a été complété avec succès et le journal pourrait êtrefermée (" Fermer Se connecter " ).Sinon connexion Internet devraitvérifier , Cela pourrait être la raison de l'activation des paramètres GPRS.

#### - Vérificationenvoyer envoyer.

- Chose" Ajouter un évènement " à partir du menu , d'ajouter l'événement à la file d'attente.
- Choisir" Envoyer par eMail " à partir du menu.
- Systèmedemande pour l'acceptation et l'utilisateur doit confirmer.
- "EnvoiE-mail " d'information apparaît et après chaque étape successive caractère +apparaît et enfin " courriel a été envoyé OK ".
- Aprèsjournal d'achèvement doivent être respectées:

.....

#### > EHLOlà

- ••••
- ....
- •••
- •••

## 

- < 235Authentification réussie
- > CourrierDE: 123 @ 123.j
- < 250Bien
- > RCPTÀ: 1312312 @ 123.j
- < 250Accepté
- > DONNÉES
- < 354données de fin avec < CR> < LF>.< CR> < LF>
- > Envoien-têtes et le corps du message
- < 250Identifiant OK = \*\*\*\*\*\*\*\*\*\*\*\*\*\*\*
- > QUITTER

## 

Encas de problèmes de signal de téléphone mobile doit être vérifiée. Plusieurs les essais doivent être effectués.

- Vérificationd'envoyer des SMS:

- Chosedans le menu principal " Ajouter un évènement ", d'ajouter l'événement à la file d'attente.
- Choisir" Envoyer par SMS " à partir du menu.
- Systèmedemande pour l'acceptation et l'utilisateur doit confirmer.
- " SMSEnvoyé OK " informations devraient apparaît sur l'afficheur , et le message doit êtrereçus sur téléphone mobile GSM de numéro programmé.

- Vérificationde l'envoi de l'événement via BlueTooth:

- Enautre pour tester la transmission Bluetooth , dispositif défini dans le fichierbluetooth.cfg doit être près du téléphone.
- Bluegate.exeapplication doit être exécutée , qui envoie une confirmation.
- BlueToothdispositifs doivent être appairés.
- Bluegatedoit être configuré comme décrit pour cette application.
- Tous les deuxdispositifs doivent être interrupteur.
- Chosedans le menu principal " Ajouter un évènement ", d'ajouter l'événement à la file d'attente.
- Sélectionnerdans le menu " Envoyer via Bluetooth ".
- Aprèscourte durée (jusqu'à 1 minute) message " Envoyées via Bluetooth OK "tout était OK moyens.
- Autrementjournal doit être examiné (" Afficher le journal " ).

BlueToothSe connecter devrait ressembler à ce qui suit:

Enquêteen cours (a)

Hôte\*\*\*\*\*\*\*\* (\*\*\*\*\*\*\*\*\*\*\*\*\*\*\*\*\*\*\*\*\*) Dans la gamme

Recherchepour le service ehouse

ehouseTrouvé service

Liéau service ehouse

LectureRéponse du serveur (b)

Donnéesréalisée avec succès par le serveur

Siune partie seulement de journal s'affiche au point (a), ce dispositif moyens deliste bluetooth.wasn cfg't fondée, est éteint ou n'est pas enla gamme.

Sipartie de fin de journal affiché avant le point (b), ce moyen n'est pasautorisée ou n'est pas configuré correctement.Les appareils doivent être appariésen permanence, de sorte que toute connexion n'a pu être établie, sans aucunrequêtes pour confirmation.

Sigrumes a été affichée jusqu'au point (b), cela signifie Bluegate neen cours d'exécution ou est connecté à un port incorrect.

## Javal'installation du logiciel sur PDA.

Plusieurs des mesures doivent être effectuées manuellement pour installer l'application.

Certificatdoit être exemplaire pour téléphone mobile, puis ajouter du Gestionnaire de certificatspour la signature d'applications Java.Des droits d'accès pour le certificatactions suivantes devraient être autorisés (installation de l'application , Javainstallation , réseau sécurisé) , vérification des certificats en ligne devrait êtrehandicapé.

Sicertificat peut't être installé un autre modèle de téléphone doit êtred'occasion.

## 4 .Installation de l'application sur téléphone portable.

Copierfichiers d'installation \*.jar et \*.jad sur le téléphone portable avec le suffixe" bt - signé " - Pour modèles avec Bluetooth et installéCertificat ou " signé " - sans BlueTooth et aveccertificat installé Installer l'application demandée.Aprèsinstallation, entrez le Gestionnaire d'applications et définir des paramètres de sécurité pourapplications à plus haute disponible pour éliminer la question continue dele système d'exploitation.Noms des paramètres et des droits de l'homme peut être différentselon le modèle de téléphone et le système d'exploitation.

Suivantdroits d'accès utilisés par Remote Manager Mobile:

- Accéderà Internet: Session ou une fois (pour l'envoi de courriels).
- Messages:session ou une fois (pour l'envoi de SMS).
- Automatiqueexécution de l'application (ou une fois Session)
- LocalConnection: Always (pour BlueTooth)
- Accéderavec la lecture des données: Toujours (lecture des fichiers du système de fichiers)
- Accéderavec l'écriture des données: Always (écriture de fichiers sur le système de fichiers)

Sicertificat peut't être installé, version d'installation avec le suffixe" notsigned " doit être effectuée.Cependant cette applicationest déconseillé parce que le système vous demandera beaucoup de temps pour l'utilisateuracceptation avant l'achèvement de toutes les opérations décrites ci-dessus.

## 5. Configuration de l'application.

- En ISYS répertoire fourni avec l'installation , changerle numéro de téléphone de destination pour l'envoi de SMS en SMS.cfg (laisserligne vide en fin de fichier).
- En" bluetooth.cfg " adresse de l'appareil dossier des changements pour la réceptionBlueTooth commande (si un périphérique doit envoyer des commandes par BlueTooth).BTPériphérique avec cette adresse doit être connecté à un PC avec installation etBluegate configuré.application exe.Téléphone portable doit être couplé àpériphérique Bluetooth de destination.
- Copier" ISYS " le contenu du répertoire, à une des opérations suivanteslieux:" D :/ ISYS/", " C :/ ISYS/", " ISYS/", " Galeria/ISYS/", " Galerie/ISYS/", " predefgallery/ISYS/", " Moje Pliki/ISYS/", " Monfichiers/Isys ".

## **BlueToothconfiguration.**

BTconfiguration de la liaison " bluetooth.cfg " fichier contient les adressesdes périphériques Bluetooth associés soutien du système ehouse chaque adressesur une seule ligne (jusqu'à 10 adresses sont acceptées).Une application avantessai de transmission BlueTooth , exécuter la fonction de découverte , et alorsenvoie les événements à l'appareil trouvé en premier dans la liste.D'autres périphériques Bluetoothalors compatible avec le système ehouse ne peux pas être ajouter au fichier de configurationparce que la transmission Bluetooth nécessite une confirmation de l'hôte .Téléphone portable doit être couplé avec tous les périphériques de la listedans " bluetooth.cfg " fichier (pour la connexion automatique sanstoute autre demande (mode transparent).La même chose est nécessaire du côté desPériphériques Bluetooth , qui devrait être couplé à un téléphone mobile pourconnexion automatique.

Pourchacun appareils Bluetooth le même code doit être attribué , etAUTHENTICATE + option ENCRYPT doit

être utilisé.

Dûune gamme limitée de BlueTooth (en particulier pour les téléphones mobiles avec BTClasse II - portée maximale est d'environ 10 mètres sur l'air libre).Dans les endroitsoù dans la ligne directe entre le téléphone mobile et le périphérique Bluetooth épaisseurmur existe , cheminée , connexion de rupture de sol peut être observée en raisonaux perturbations provenant d'autres systèmes WiFi , GSM , etc.Nombre de BlueToothmodule doit être augmentée pour atteindre la plage attendue de contrôlela maison et à l'extérieur.Un appareil BT peut être installé sur le PC (ehouseserveur) , reste peut être connecté à RoomManager'slot d'extension s.Donnéestransfert via BlueTooth est gratuite et ne locale.

## BlueToothconsidération.

BlueToothII faut les activer manuellement en Téléphone portable avant d'initialiserlien. Autre application utilisée BlueTooth ne devrait't êtreconfiguré pour une connexion automatique au téléphone mobile , qui, souvent, alloue tous les canaux Bluetooth disponibles sur le téléphone (e.g. NokiaPC Suite , Dial Up sur une liaison BlueTooth , Gestionnaire de fichiers comme BlueSoleil).

Exemplede bluetooth.cfg

01078083035F

010780836B15

0011171E1167

## SMSConfiguration.

Unfichier " SMS.cfg " doivent être mis en place pour les SMS de configuration .Ce fichier doit contenir valide Numéro de téléphone mobile pour la réception de SMSvia le système de ehouse.

SMSGatele PC doit être installé et configuré correctement, et cycliquement de fonctionner. Une autre solution est la réception par CommManager, qui incorpore GSMModule.

Exempledes SMS.cfg

+48511129184

#### eMailConfiguration.

Configurationde messagerie POP3 et SMTP clients sont stockées dans " e-mail.cfg "dossier.

chaqueligne suivante consiste réglage suivant:

## LigneAucun.Exemple de valeur de paramètre

1 SMTPAdresse e-mail (expéditeur) tremotemanager @ ISYS.j

2 POP3Adresse e-mail (récepteur) tehouse @ ISYS.j

Hôte 3nom pour SMTP il

4 IPI'adresse du serveur POP3 (plus rapide que DNS): Courriel portnr.ISYS.j: 110

- 5 POP3Nom d'utilisateur tremotemanager + ISYS.j
- 6 Mot de passepour l'utilisateur POP3 123456

7 IPI'adresse du serveur SMTP (plus rapide que DNS): Courriel portnr.ISYS.j: 26

- 8 utilisateurnom du serveur SMTP tremotemanager + ISYS.j
- 9 L'utilisateurmot de passe pour le serveur SMTP 123456
- 10 MessageControll ehouse sujet
- 11Autorisation pour y SMTP, Y, 1 (si oui); n, N, 0 (si aucune)
- 12 videligne

Cetteconfiguration permet d'envoyer des commandes au système ehouse , via eMail .Service GPRS doit être activé par l'opérateur GSM et une connexion internetdoit être configuré pour une connexion automatique.En outre EmailGateEn outre EmailGatebureau de poste et l'envoi de journaux.

Envoiet recevoir des courriels est payable et les coûts dépendent de l'opérateur.

#### MobileUtilisation Remote Manager.

Applicationpossède une interface utilisateur simple et intuitive , pour assurer l'efficacité ettravaux à l'aise sur les téléphones grand nombre possible de.En raison de différents nombretailles d'écran et de la proportion , les noms et les options sont réduites au minimum , soitvisible sur tous les téléphones.

Donnéespour une application Java sont recréés à chaque fois que l'application ehouse lorsqueest exécuté avec le commutateur/mobile et doit être recréé après le nomchangements , la création de nouveaux programmes , etc , et copiés sur le téléphone portable(ISYS) annuaire.

Périphériquesles noms sont stockés dans des dispositifs.txt et peuvent être individuellement ettriés manuellement par l'utilisateur.Dans une ligne un nom de périphérique doit êtrecontenues, à l'extrémité du fichier.

Événementsles noms se trouvent dans des fichiers portant le même nom que stocké dansdispositifs de.txt avec changement polonais caractères ASCII standard régionaux à(lettres et l'extension ".txt ", pour éviter des problèmes avec le fichiercréation sur de nombreux systèmes d'exploitation sur téléphone mobile.Contenu du fichierpeuvent être triées de manière souhaitée (1 ligne contient 1 événement), un videligne à la fin de fichier.

Tousles fichiers de configuration sont créés sur le PC par ehouse.application exe avecpar défaut de Windows code page (fenêtres...) Et il ne devrait't être modifiées .par exemple,.(Système d'exploitation autre utilisation).Dans le cas contraire caractères régionaux serontêtre remplacés par d'autres caractères " hash " ou l'application seragénérer des erreurs les plus graves.

3Champs de choix sont disponibles:

- Dispositif,
- Événement,
- Mode.

Suivantles éléments de menu disponibles:

• AjouterÉvénement,

- Envoyervia BlueTooth,
- Envoyerpar SMS ,
- Envoyervia eMail,
- Recevoirfichiers par e-mail,
- AnnulerOpération,
- TuerApplication ,
- VoirEnregistrer,
- FermerEnregistrer,
- Sortie.

## Envoiévénements à système ehouse.

- Dispositifet l'événement doit être sélectionner, et le mode souhaité, puis Ajouter un événement à partir du menudoit être exécuté.
- Cetteétape doit être répétée pour chaque événement de votre choix.
- À partir demode de transmission menu doit être exécuté: " Envoyer viaBlueTooth ", " Envoyer par SMS ", " Envoyer par eMail " .Événements en file d'attente interne sont automatiquement supprimés après réussietransmission

## Réceptionles journaux système par e-mail.

Sienvoyer les journaux du ehouse via eMail est activé , ceci journaux peuvent êtrereçu depuis un téléphone mobile pour les Etats dispositif de contrôle , sortie etentrée est activée , analogiques valeurs canaux.

MenuÉlément doit être exécuter "Recevez des fichiers via e-mail ", Mobiletéléphone télécharger les journaux les plus récents, convertir et de les stocker dans des fichiersdans "ISYS/logs/" annuaire.

#### Annulation d'Transmission de courant

Dûaux fonctionnalités mobiles de téléphone portable et d'éventuels problèmes avec plage ,transmission cassée , Défaillances du système GSM , Mécanisme de sécurité supplémentaireest émis pour annuler la transmission.Si la transmission dure trop longtempsou présentaient des problèmes de spectacles , Cette fonction peut être utilisée pour déposer etfinaliser les connexions par l'exécution - " Annuler l'opération "dans le menu principal.

Àrenvoyer des événements après l'événement nouvel échec doit être ajouter pour lui permettre.

## ApplicationEnregistrer

Chaquetransmission en cours est enregistré et en cas de doute si toutva sur OK , ce journal peut être vérifié en sélectionnant

" VoirConnectez-vous » ; à partir du menu.Ensuite " Fermer Se connecter " devrait êtreexécuter.

# 4.7 .EHouse4WindowsMobile application (Windows Mobile 6.x)

eHouse4WindowsMobileest un logiciel qui permet de contrôler ehouse systèmeavec écran tactile , graphiquepanneaux , téléphones mobiles , PDA , smartphones , fonctionnant sous WindowsMobile 6.0 ou plus.Fournit un contrôle graphique avec traduction simultanéevisualisation des appareils et des paramètres de travail réelles.Chaque vue peut êtreindividuellement créé en CoreIDRW demande ,après avoir généré les noms des objets et des événements de ehouseapplication.

Dans le fichier vide " \*.Cdr " temlate fichier pourehouse il ya des macros utiles , d'importer des données à partir du système ehousel'application et l'exportation de tout système de panneau de visualisation.Créerpoints de vue seront abordés plus loin dans cette documentation.

EHouse4WindowsMobileapplication permet de - lecture en ligne des contrôleurs d'état et d'effectuervisualisation graphique des objets , lorsqu'il est connecté à un réseau TCP/IPIe serveur exécutant le module de communication ou ehousedemande de PC de supervision.II est possible de contrôler l'système via le WiFi ou Internet (sur - ligne), SMS, ou par courrier - courrier.

Pourtroisième - développeurs tiers et bibliothèques de logiciels et les modèles sontdisponible pour Windows Mobile writen système en C #:

- soutientcommunication directe avec les pilotes ,
- automatiqueet la visualisation personnalisée
- statutmises à jour et la visualisation en ligne
- dirigercontrôle graphique des contrôleurs ou de la forme simple et intuitif
- permetvous pour créer vos propres graphiques des panneaux de contrôle logiciel

# 4.8 .Demande eHouse4Android et les bibliothèques

eHouse4Androidest un logiciel qui permet de contrôler ehousesystème à partir d'écrans tactiles graphiques, téléphones mobiles, PDA, smartphones, comprimés qui s'exécutent sur le système d'exploitation Android (2.3 ouultérieure). Il fournit un contrôle graphique avec traduction simultanéevisualisation de l'état des contrôleurs et des paramètres de travail réelles. Chaque vue peut être créé individuellement dans l'application CoreIDRWaprès avoir généré les noms des objets et des événements du système ehousepaquet.

Enle fichier vide "\*.Cdr " temlate fichier pour ehouse , il estmacros utiles , d'importer des données à partir de l'application du système ehouse etexporter vers n'importe quel système de panneau de visualisation.Créer des vues serontplus loin dans cette documentation.

EHouse4Androidapplication permet de - lecture en ligne des contrôleurs d'état et d'effectuervisualisation graphique des objets, lorsqu'il est connecté à un réseau TCP/IPIe serveur exécutant le module de communication ou ehousedemande de PC de supervision.Il est possible de contrôler l'système via le WiFi ou Internet (sur - ligne), SMS, ou par courrier - courrier.

Ehouse4Androidpeuvent recevoir le statut de diffusion des contrôleurs via UDP (sansconnexion permanente au serveur TCP/IP).

Laapplication vous permet également de contrôler le système avec de parole humaine aide " reconnaissance de la parole ".

Pour la troisième - partieles développeurs de logiciels et les bibliothèques sont disponibles (modèles) pourAndroid:

- soutientcommunication directe avec les contrôleurs
- automatiqueet la visualisation personnalisée
- continumises à jour et de visualisation en ligne
- dirigercontrôle graphique de contrôleurs ou de la forme intuitive
- permetvous pour créer vos propres graphiques des panneaux de contrôle logiciel
- soutient" reconnaissance de la parole "
- soutient" synthèse vocale "

# 4.9 .Visualisation et contrôle graphique - Vues création et objets.

Aprèsconfiguration finale de tous les appareils dans l'application ehouse: Namingdispositifs de , Signaux (capteurs analogiques , entrées numériques , sorties , programmes ,capteurs d'alarme , et création de l'événement , ehouse.exe doit être exécuter avec"/Cdr " paramètre pour extraire tous les noms et les événements pourCorel Draw Macro , pour l'importer dans le fichier de vue vide.

Vuesavec nom propre doit être créé (dans le cas de la visualisation ou de l'utilisationcontrôle graphique - en copiant parter fichier vide.cdr pour un nouveau nomNom de la vue que l'avenir).Les vues peuvent être créés dans Corel Draw demande(Ver.12 ou plus) (peut être d'évaluation ou version démo).

Aprèsfichier doit être ouvert par l'application Corel Draw, par double-cliquez sur l'déposer à partir de " Explorateur de fichiers " et a choisi macro (outils - > visuelde base - > jeu choisi à partir de la liste et enfin ehouseVisualisation.CreateForm).X, Y tailles en mètres doit être entré puisappuyez sur le bouton Créer le document.Cela crée la page spécifiée avectaille et couches pour chacun des dispositifs et chacun des événements.Une couche seracréé avec le nom {nom de l'appareil (nom de l'événement)}.Ensuite, le script doit êtrefermé et tailles sont correctes et l'unité est le mètre.Vues édition peut êtrefaire de deux façons: dessin manuel directement sur créée, videtoile ou automatique via la fonction macro auxiliaire.

# 4.9.1.Dessin automatique avec l'appui de MacroFonction.

Cettemode est particulièrement utile lorsque nous avons besoin de dimension précise ete emplacements.g.dessiner le plan du bâtiment.Il assure égalementcompatibilité avec toute visualisation ou de commande graphique disponibleProcédé dans un système ehouse.Cette méthode fait placer un objet spécifiéavec des paramètres définis avec précision sur la couche sélectionnée.

Pourobjets de dessin automatiques ouvrir (outils - > visual basic - > jouerchoisir parmi la liste ehouse et enfin visualisation.NewObject).

- Réglez offsetx ,paramètres offsetY qui est le mouvement du point (0, 0) définiel'échelle mondiale.
- Choisissez parmi la listeNom de l'appareil et l'événement (Layer) et ensuite " Créer/ActiverDevice ".
- Chose objet ded'établir la liste (ellipse, poly ligne, rectangle, autour rectangle, étiquette).
- Réglez demandéparamètres (x1, y1, x2, y2, largeur, couleur, la couleur de remplissage, rondeur).
- Appuyez sur " LieuObjet " bouton.
- En cas derésultat indésirable " Undo " peuvent être exécutées.
- Répétez ces étapespour chaque objet et chaque couche.
- Après la création de tous lesobjets " Générer des fichiers " il faut appuyer , et d'autresméthodes de création de points de vue , qui permettra de créer des fichiers pour différents nombretypes de visualisation (Visual.exe , eHouseMobile , SVG , XML + SVG ,HTML + cartes).

# 4.9.2.Dessin manuel des objets.

Objetssont créés manuellement sur toile de vue, en utilisant des méthodes de Coreldessin.En raison de la cohérence du système des figures inconnues et les paramètres sontignoré et seuls chiffres connus peut-on tirer.

Àobtenir des images bien seul objet qui suit peut-on tirer:

DessinEllipsis mis en rectangle coordonne diagonale (X1, Y1) (X2, Y2).Paramètres acceptés sont les suivants:

- Largeur de contour,
- Couleur du contour,
- Couleur de remplissage.

DessinRectangle dont les coordonnées sont diagonale (X1, Y1) (X2, Y2).Acceptéparamètres sont les suivants:

- Largeur contour,
- Couleur du contour,
- Couleur de remplissage.

Dessinligne entre 2 points (X1, Y1) (X2, Y2).Paramètres acceptés sont les suivants:

- Largeur contour,
- Couleur du contour,
- Couleur de remplissage.

DessinRectangle arrondi (X1, Y1) (X2, Y2).Paramètres acceptés sont les suivants:

- Largeur contour,
- Couleur du contour,
- Couleur de remplissage.
- Rayon en %(Doit être égal pour tous les angles)

PlacementLabel (X1, Y1)

- EsquisserLargeur,
- EsquisserCouleur,
- RemplirCouleur,
- Texte,
- {Typeet la taille de police peut être changé , mais il doit être vérifié sur d'autresordinateur sans Corel Draw et les panneaux TCP (Windows Mobile) Fréquentspolices doivent être utilisées comme Arial , times new roman, etc pour assurer une bonnetravailler sur de nombreuses plateformes (Windows XP , Windows Mobile , Beaucoup WebLes navigateurs sur différents systèmes d'exploitation)}

Objetdevrait être créée sur la couche requise attribué à l'état de dispositif.

TousLes couleurs doivent être de couleurs RVB, sinon, il sera converti en RGB sipermettant. Si La conversion n'est pas possible, ils seront mis àcouleur par défaut (remplir noir, contour rouge). Il pourrait alors être remplacé parcouleurs valides à partir de la palette RVB

Pour contrôle de navigateur l'utilisation d'Internet ou de visualisation graphique, votre sécuritéles couleurs doivent être utilisées.

Aprèsréglage de tous les objets nécessaires pour chaque dispositif, états et événements. Après tout la création d'objets, macro exportation de visualisation doit êtreexécutés (outils - > visual basic - > jeu choisi dans la liste et ehouseenfin Visualisation.NewObject).

" GénérerFichiers " il faut appuyer , et d'autres méthodes de création de points de vue ,qui permettra de créer des fichiers pour de nombreux types différents de visualisation(Visual.exe , eHouseMobile , SVG , XML , HTML + cartes).Il donne la possibilitépour changer de méthode de contrôle ou d'utiliser de nombreuses façons de contrôle.

Page 97 of 101

# 5 .Notes:

Page 98 of 101

Page 99 of 101

# 6.Contact/coopération/Documentation

# lSys

Wygoda 14, 05 - 480 Karczew

Pologne

Tél: +48504057165

e-mail: Biuro@iSys.Pl

GPS: (N: 52 st 2min 44.3s ; E: 21 15min 49.19s)

Carte

Producteur , fabricant ,page d'accueil développeur: www.iSys.Pl Www.ISYS.j / - Version polonaise

www.Home-Automation.isys.pl Maison - automation.ISYS.j / - Version anglaise

Www.ISYS.j /? home automation - Autres langues

Exemples, Do ItYourself (DIY), programmation, conception, Conseils & astuces:

www.Home-Automation.eHouse.Pro Maison - automation.ehouse.pro / Anglais et d'autres versions linguistiques

www.Inteligentny-Dom.eHouse.Pro Inteligentny - dom.ehouse.pro / Version polonaise

Autres services:

www.ehouse.pro www.ehouse.pro //

Sterowanie.biz /

TM® Copyright: iSys.Pl©, All Rights Reserved. eHouse4Ethernet97 Ehouse4Ethernet <a href="http://www.Home-Automation.isys.pl">www.Home-Automation.isys.pl</a> AccueilAutomatisation @ iSys.J <a href="http://www.Home-Automation.ehouse.Pro">www.Home-Automation.isys.pl</a> AccueilAutomatisation @ iSys.J <a href="http://www.Home-Automation.ehouse.Pro">www.Home-Automation.ehouse.Pro</a>

eHouse4Ethernet Copyright: <u>iSys.Pl</u>©, eHouse<sup>TM</sup> ® All Rights Reserved, Copying, Distribution, Changing only under individual licence <u>Ethernet eHouse - Home Automation</u>